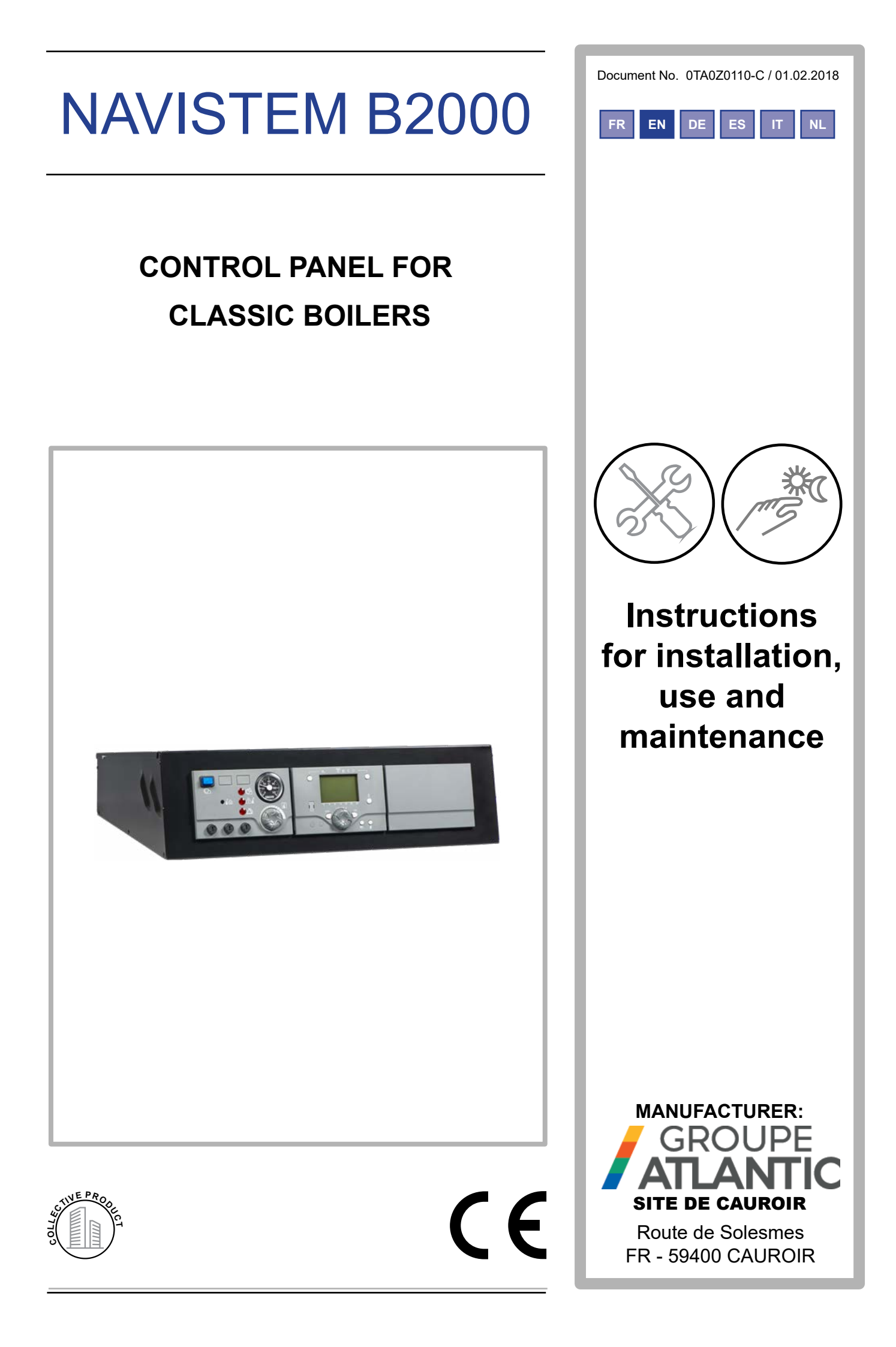

| CONTENTS | 5 |
|----------|---|
|----------|---|

| 1. | WARNINGS AND COMPLIANCE                      | 4    |
|----|----------------------------------------------|------|
| 2. | TECHNICAL SPECIFICATIONS                     | 6    |
|    | 2.1. General                                 | 6    |
|    | 2.2. Dimensions                              | 6    |
|    | 2.3. Delivered unit                          | 6    |
|    | 2.4. Technical data                          | 7    |
|    | 2.5. Thermostat module                       | 8    |
|    | 2.6. Basic control panel equipment           | 9    |
|    | 2.7. Regulation/Regulator                    | . 10 |
| 3. | INSTALLATION                                 | 12   |
|    | 3.1. Installation of the control panel       | 12   |
|    | 3.2. Fitting sensors (bulbs or flow sensors) | . 13 |
|    | 3.3. Electrical connection                   | . 16 |
| 4. | ADDITIONAL ACCESSORIES                       | 24   |
|    | 4.1. Temperature sensors                     | 24   |
|    | 4.2. Remote control QAA75                    | . 25 |
|    | 4.3. Other accessories                       | 26   |
| 5. | USING THE CONTROL PANEL                      | 27   |
|    | 5.1. Start-up (Commissioning)                | 27   |
|    | 5.2. Breakdown maintenance                   | 28   |
| 6. | HYDRAULIC DIAGRAMS AND CONFIGURATIONS        | 31   |
|    | 6.1. Symbols used in the diagrams            | 31   |
|    | 6.2. List of diagrams                        | 31   |
| 7. | SPARE PARTS LIST                             | 72   |

# 1. WARNINGS AND COMPLIANCE

#### **Unpacking and reservations**

With the carrier present, carefully check the general appearance of the packaging and of the control panel. If in doubt, do not use the appliance.

In the case of any dispute, state any appropriate reservations to the carrier in writing within 48 hours and send a copy of this letter to the After-Sales service.

#### Storage

The control panel:

- must be arranged horizontally in a place where the temperature is between 0°C and +50 °C
- must be protected from humidity.

#### Symbols used in this document

| i                    | INFORMATION: | This symbol draws attention to comments.                                                            |
|----------------------|--------------|----------------------------------------------------------------------------------------------------|
| $\underline{\wedge}$ | WARNING:     | Failure to comply with these instructions may cause damage to the installation or to other objects. |
| $\underline{\wedge}$ | DANGER:      | Failure to comply with these instructions may cause injury and serious material damage.             |
|                      | DANGER:      | Failure to comply with these instructions may cause electrocution.                                  |

#### **Compliance with European Directives**

#### Low voltage (2006/95/CE)

- This appliance complies with all requirements of low voltage directive EN60730-1 + EN60730-2-9.
- This appliance is not intended for use by persons (including children) whose physical, sensory or mental abilities are reduced, or persons without experience or knowledge, unless they have been able to

benefit, through someone responsible for their safety, from supervision or prior instruction concerning the use of the appliance.

• Children must be supervised to ensure they do not play with the appliance.

#### Electromagnetic compatibility (2004/108/CEE)

- This appliance conforms with all requirements of the electromagnetic compatibility directive EN61000 6 1, EN61000 6 3.
- This is a class A appliance. In a residential environment, this appliance may cause radio-electric interference. In this case, the user may be asked to take appropriate measures.

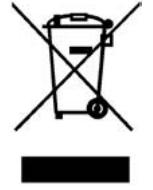

#### Environmental compatibility

- This appliance contains electrical and electronic elements which must not be thrown away with household waste.
- Local legislation must be complied with.

#### Installation and maintenance rules

The control panel must be installed and maintained by an approved professional in accordance with the prevailing regulations and code of practice, in particular:

• Comply with rules in force and with specific instructions and norms applicable in the country of installation.

|   | WARNING:     | The control panel is classified as an appliance which is not accessible to the public (closed electrical operating zone).                                             |
|---|--------------|----------------------------------------------------------------------------------------------------|
|   | WARNING:     | The control panel must only be used for the purpose for which it was designed; any other use must be considered inappropriate and therefore dangerous.                |
|   | WARNING:     | The appliance must be sheltered from rain, snow and frost.                                                                                                    |
|   | DANGER:      | The control panel and the heat regulators inside it cannot be exposed to temperatures higher than 45°C when in operation.                                             |
| i | INFORMATION: | This product must be assembled, used and maintained in compliance with the information provided in these technical instructions.                                      |
|   | DANGER:      | Always turn the control panel off before carrying out any work on it.                                                                                                 |
|   | DANGER:      | Always turn the control panel off before carrying out any work on the burner, boiler or other heating elements (pumps, valves, etc.) controlled by the control panel. |

# 2. TECHNICAL SPECIFICATIONS

# 2.1. General

The NAVISTEM B2000 control commands the boiler's burner and heating circuits depending on the installation. All elements of the installation can thus be handled and commanded easily from one place.

The control panel's capacities can be increased by adding accessories:

• Additional heating regulator RVS46 (+ display AVS37)

# 2.2. Dimensions

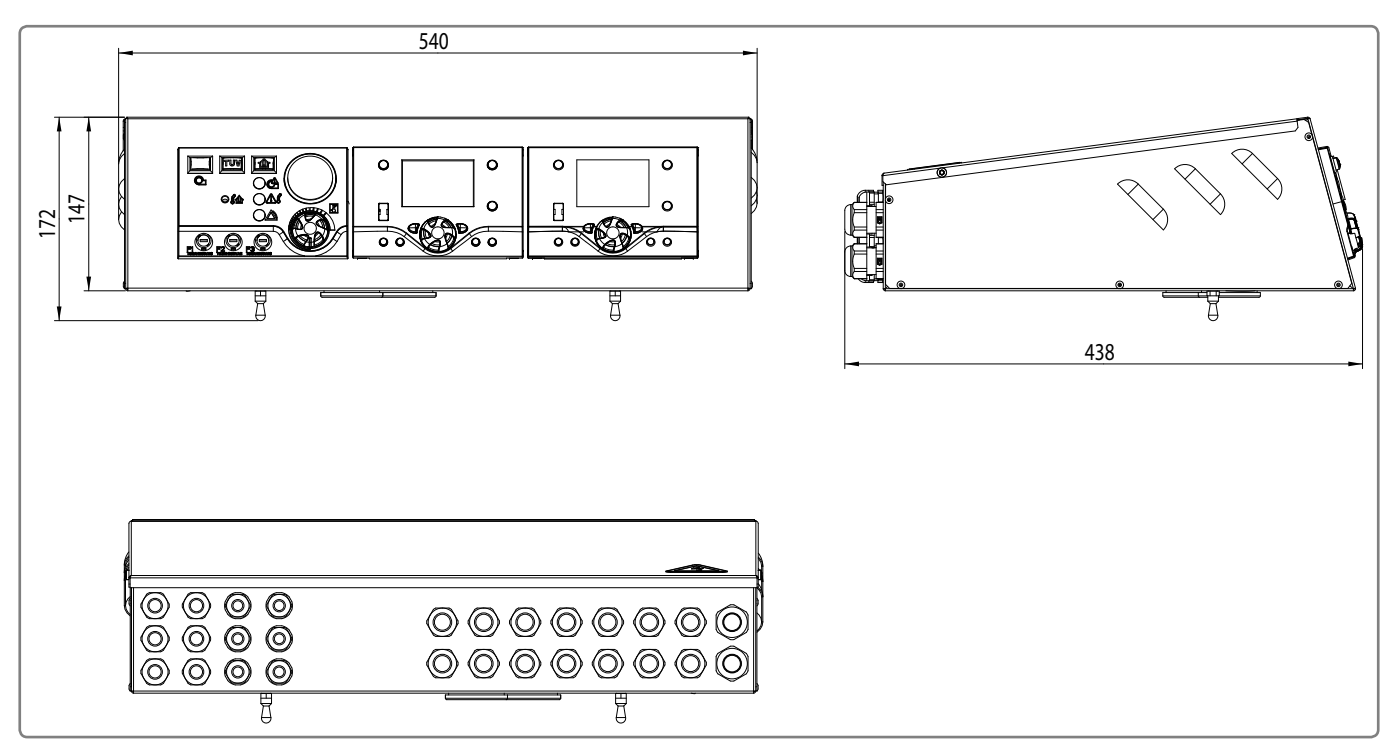

figure 1 - Dimensions (in mm)

# 2.3. Delivered unit

- Sheet metal casing
- Thermostat module
- Heating regulator RVS63
- Boiler sensor
- Instructions for servicing, installation and technical guidelines
- Electrical diagram
- Instructions for regulator RVS63
- Assembly kit (screws)

# 2.4. Technical data

| Name of manufacturer                        | YGNIS INDUSTRIE                                                        |
|---------------------------------------------|------------------------------------------------------------------------|
| Unique reference                            | NAVISTEM B2000                                                         |
| Single-phase power supply                   | 230 VAC 50Hz                                                           |
| Rated current                               | 16 A                                                                   |
| Casing protection index                     | IP20                                                                   |
| Reference operating temperature             | T45                                                                    |
| Degree of pollution                         | Degree of pollution II                                                 |
| Protection index                            | Class I<br>(surge voltage = 800 V)                                     |
| Safety thermostat                           | 110°C Maximum Temperature<br>(+0/-9°C)                                 |
| Burner thermostat setting at speed 1        | 35…95°C (+/3°C). To set to the<br>maximum value of 95°C                |
| Burner thermostat setting at speed 2        | Inactive for a NAVISTEM<br>B2000 control panel                         |
| Electrical consumption                      | Depends on appliances<br>plugged in (burners, pumps,<br>mixing valves) |
| Maximum installation altitude               | 2,000 m                                                                |
| Relative humidity                           | 5 to 95%                                                               |
| Terminal output power                       | Voltage: 230V AC (+10%/-<br>15%)                                       |
|                                             | Amperage: 5 mA to 2 A.                                                 |
| GWFI plastic interface                      | 550 °C                                                                 |
| Type of printed circuit<br>board(s) coating | EPOXY FR4 FT glass                                                     |
| Other technical data                        | See instructions for regulator<br>RVS63                                |

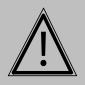

WARNING:

The control thermostat must be set to its maximum setting to avoid interference with the electronic regulator RVS63.

# 2.5. Thermostat module

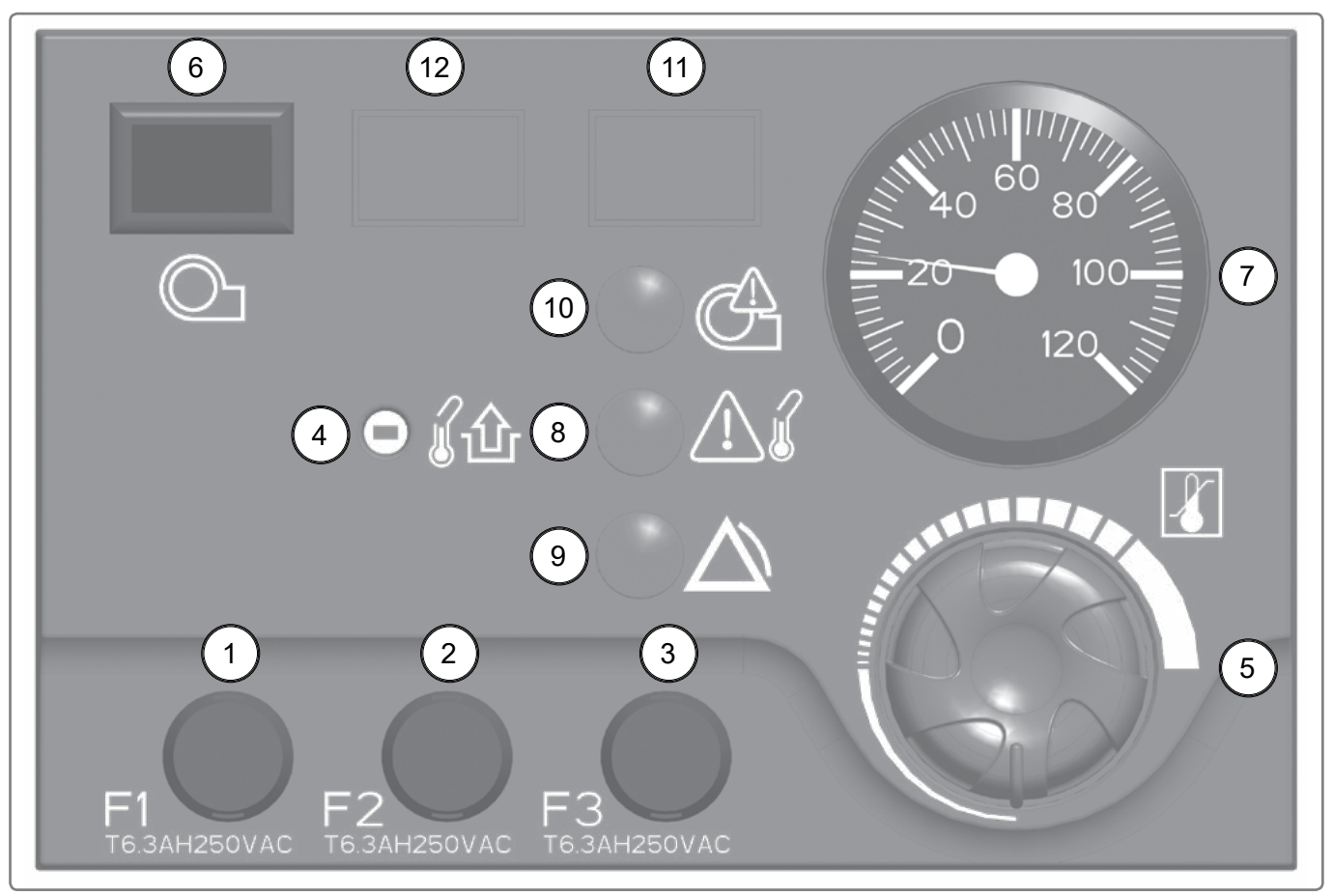

figure 2 - Thermostat module

#### Legend

- 1: F1: 6.3 AH 250 V AC Burner / Boiler fuse
- 2: F2: 6.3 AH 250 VAC Heating regulator fuse (RVS63)
- 3: F3: 6.3 AH 250 V AC additional heating regulator fuse(sold as an accessory)
- 4: Safety thermostat (reset button)
- 5: First speed and second speed control thermostat (inactive on a NAVISTEM B2000 control panel).
- 6: ON / OFF switch for burner power supply
- 7: Thermometer: indication of the boiler's temperature
- 8: LED indicating a problem with the safety thermostat (boiler temperature too high)
- 9: LED indicating an external problem
- 10: LED indicating a problem with the burner
- 11: Position for the burner's remote reset button (optional)
- 12: Position for TUV switch (optional)

# 2.6. Basic control panel equipment

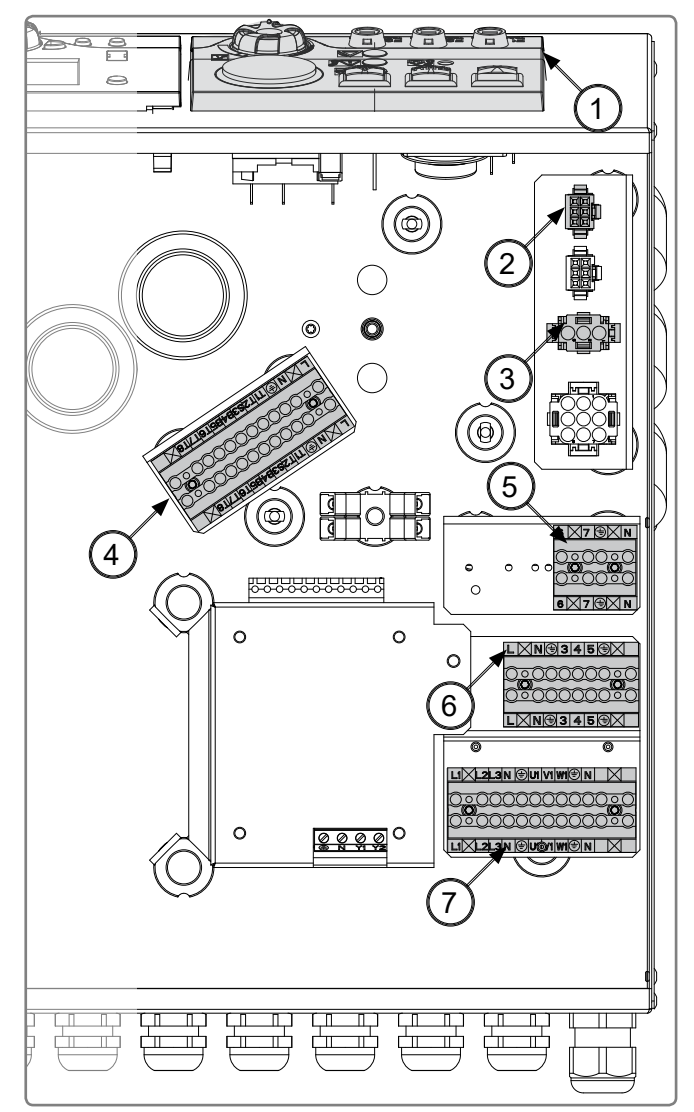

figure 3 - Basic control panel equipment

- 1: Thermostat module
- 2: Connector for alarm relay board
- 3: Additional power supply connector RVS46
- 4: Burner connection terminal
- 5: Connection terminal to release the burner's operation
- 6: Power supply and connection terminal of safety devices specific to the installation
- 7: Accessory terminal for three-phase burner power supply (not included with control panel. To be ordered as an accessory).

# 2.7. Regulation/Regulator

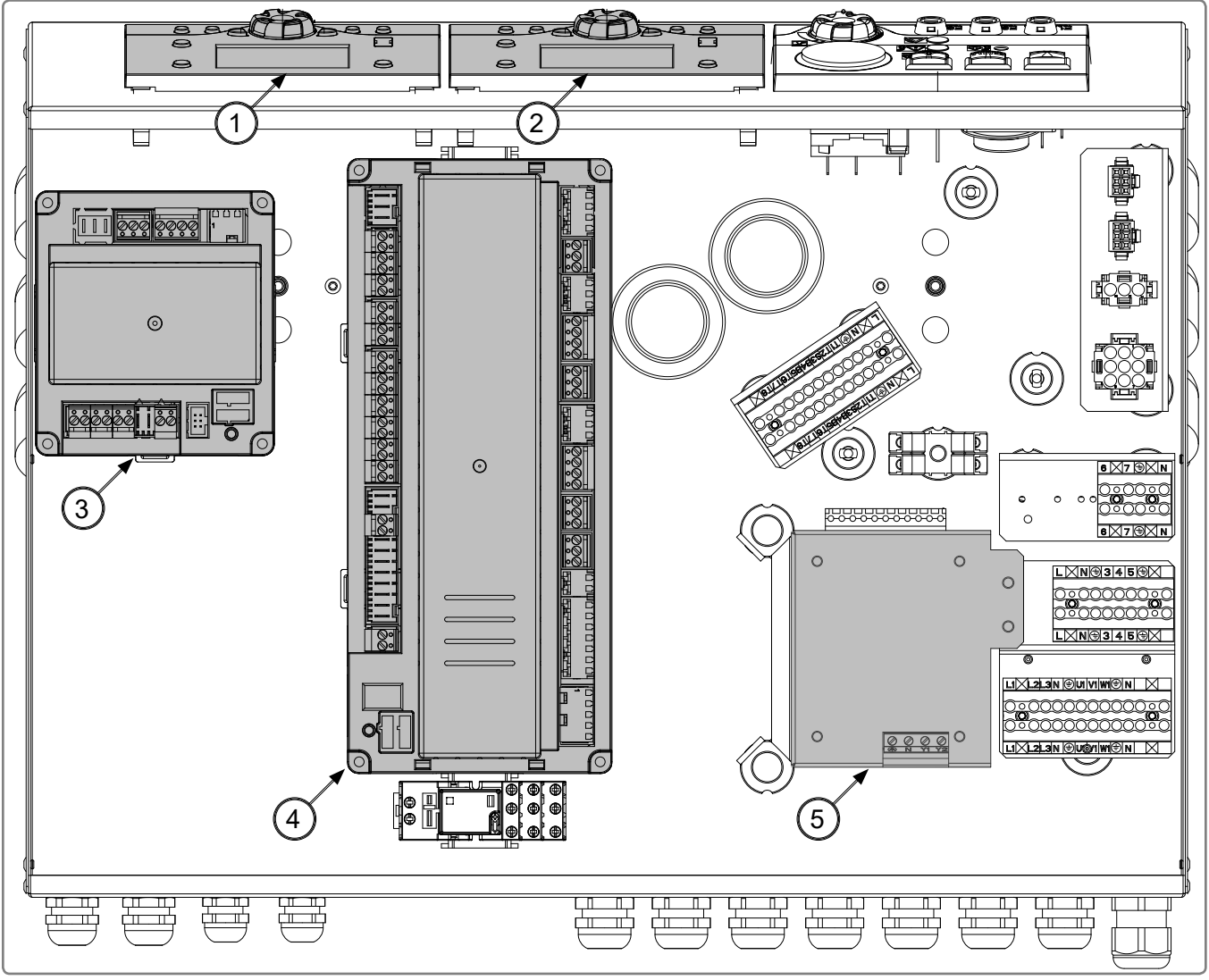

figure 4 - Regulation/Regulator

- 1: Display AVS37 (supplied with accessory RVS46)
- 2: Display AVS37 (basic NAVISTEM B2000 control panel equipment)
- 3: Additional regulator sold as accessory RVS46 (with display)
- 4: Regulator RVS63 (basic NAVISTEM B2000 control panel equipment)
- 5: Regulation electronic board (basic NAVISTEM B2000 control panel equipment)

#### 2.7.1. Heating regulator RVS63 + display AVS37

The regulator allows the following:

- Command of a one-speed, two-speed or modulating burner
- Command of a direct heating circuit
- Command of two heating circuits or one heating circuit and one mixing valve protecting the heat exchanger return temperature
- Command of domestic hot water preparation
- Cascade with one or more other boilers fitted with a SIEMENS regulator (LPB communication bus).

|             | WARNING:     | The RVS 63 regulator is protected with a 6.3 A fuse. The total load of the consuming elements (pumps, mixing valves, isolation valves, etc.) connected to this regulator must not be more than 6.3 A.    |
|-------------|--------------|----------------------------------------------------------------------------------------------------|
|             |              |                                                                                                    |
|             | WARNING:     | The maximum amperage on each of the commanded outputs must not be more than 2 A. The heating regulator relays cannot accept a higher load.                                                               |
|             |              |                                                                                                    |
|             |              |                                                                                                    |
| $\triangle$ | DANGER:      | Users of the NAVISTEM B2000 control panel must follow the precautions of use indicated in the instructions of the RVS63 regulator included with this additional accessory.                               |
|             |              |                                                                                                    |
|             |              |                                                                                                    |
| i           | INFORMATION: | The electrical connection diagrams (pumps, valves, temperature sensors, etc.) are provided in accordance with the installation's hydraulic configuration, see « Hydraulic diagrams and configurations ». |
|             |              |                                                                                                    |

#### 2.7.2. NAVISTEM B2000 regulation board

This board allows the following:

- · connection of an isolation valve or boiler pump
- sending of a summary of errors to the RVS63 regulator

**WARNING:** The maximum amperage on each of the commanded outputs must not be more than 2 A. The regulation board relays cannot accept a higher load.

#### 2.7.3. Additional heating regulator RVS46 (+ display AVS37)

Regulator not included in the basic control panel (sold as an additional accessory)

- Slave heating regulatory enabling a heating circuit with mixing valve to be commanded.
- A mixing valve protecting the return temperature: protection against condensation in the stainless steel heat exchanger when the RVS63 outputs are already being used to manage two heating circuits.

|                     | WARNING:     | The RVS 46 regulator is protected with a 6.3 A fuse. The total load of the consuming elements (pumps, mixing valves, isolation valves, etc.) connected to this regulator must not be more than 6.3 A.    |
|---------------------|--------------|----------------------------------------------------------------------------------------------------|
|                     |              |                                                                                                    |
| $\underline{\land}$ | WARNING:     | The maximum amperage on each of the commanded outputs must not be more than 2 A. The heating regulator relays cannot accept a higher load.                                                               |
|                     |              |                                                                                                    |
| Â                   | DANGER:      | Users of the NAVISTEM B2000 control panel must follow the precautions of use indicated in the instructions of the RVS63 regulator included with this additional accessory.                               |
|                     |              |                                                                                                    |
| i                   | INFORMATION: | The electrical connection diagrams (pumps, valves, temperature sensors, etc.) are provided in accordance with the installation's hydraulic configuration, see « Hydraulic diagrams and configurations ». |

# 3. INSTALLATION

# 3.1. Installation of the control panel

| $\wedge$ | WARNING | The control panel must be fitted and installed in the position intended for this on |
|----------|---------|-------------------------------------------------------------------------------------|
|          |         | the boiler.                                                                         |

#### 3.1.1. Opening the control panel

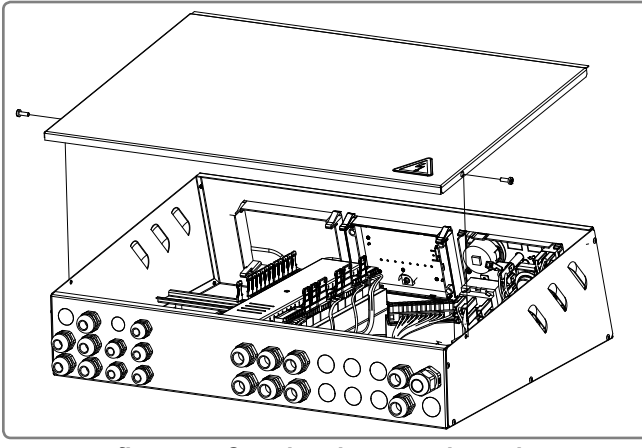

figure 5 - Opening the control panel

/ DANGER:

Keep the screws from the control panel's cover. They are specific and ensure grounding continuity.

Remove the screws on the cover.

3.1.2. Fitting above the boiler

figure 6 - Fitting the control panel

- Pass the three capillaries (thermometer, control thermostat, safety thermostat) through the oblong hole on the boiler's upper jacket.
- Pass the boiler flow sensor through the same oblong hole.
- After installing the capillaries, clip the control panel to the boiler's upper jacket using studs.
- Fit the control panel to the boiler's upper jacket using the sheet metal screws included.

Pass the three capillaries (thermometer,

#### 3.1.3. Fitting to the side of the boiler

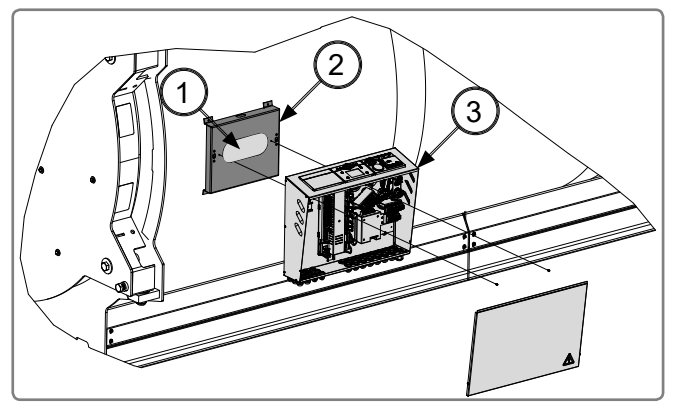

figure 7 - Fitting the control panel

- control thermostat, safety thermostat) through the oblong hole 1on support2.
  Fit the control panel 3 with the studs to support 2 fitted on the boiler's side jacket.
  - Fit the control panel to the support on the boiler's side jacket using the sheet metal screws included.
  - Rotation of the interfaces so that they can be read by the user

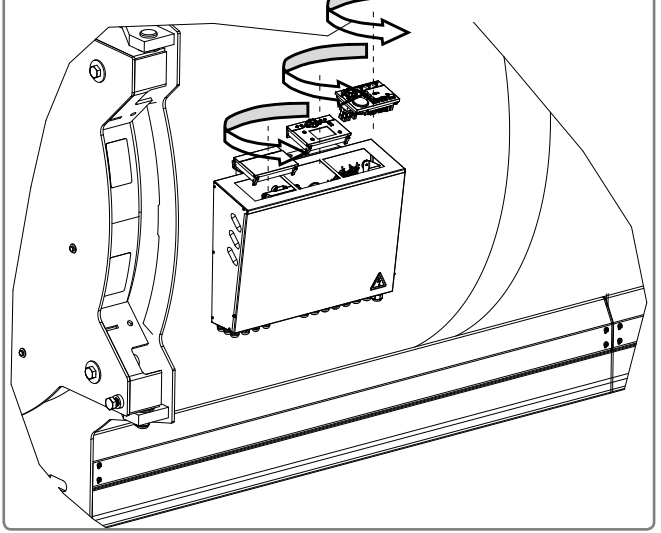

figure 8 - Rotation of the interfaces

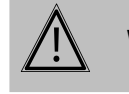

**WARNING:** Follow the direction of rotation indicated on the diagram above (anticlockwise)

# 3.2. Fitting sensors (bulbs or flow sensors)

#### 3.2.1. Tri-lobal thimble

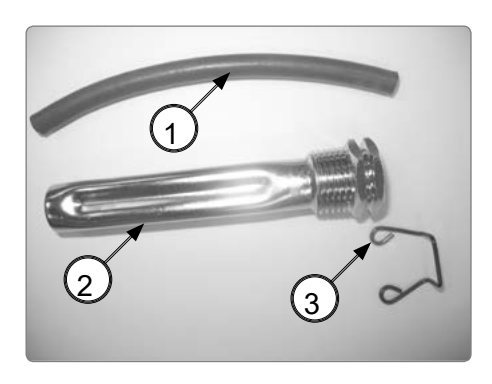

figure 9 - Tri-lobal thimble

- 1 Foam seal Ø 8
- 2 Tri-lobal thimble
- 3 Staple

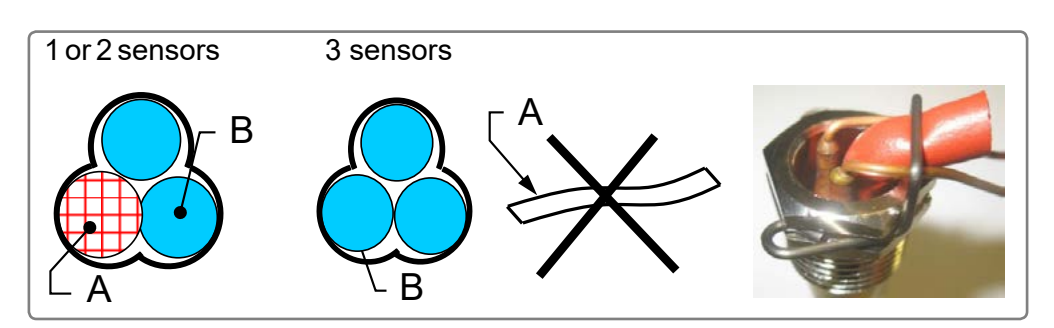

figure 10 - Installation of sensors

- A: Foam seal Ø 8 mm
- B: Sensor
- To get a correct temperature reading, insert the sensors with the Ø 8 mmfoam seal.
- The minimum curve radius of the capillaries is 5 mm.
- After installing, block the sensors with the staple included in the thimble unit.

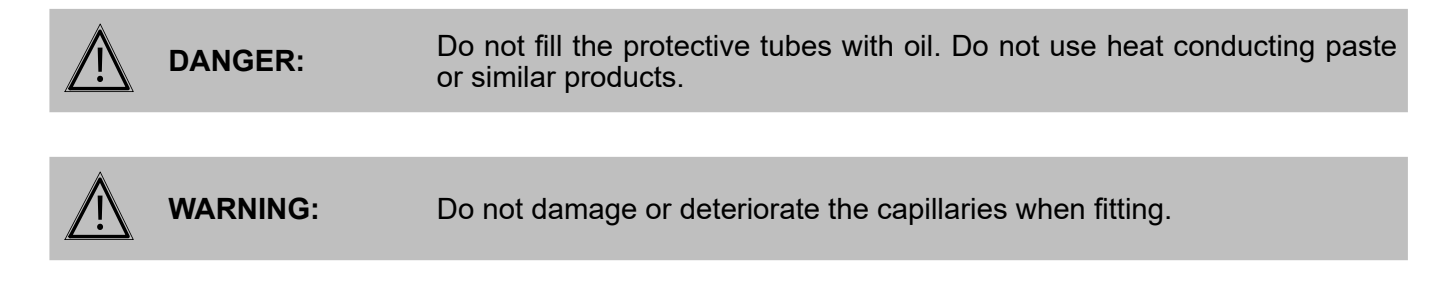

#### 3.2.2. LRP NT plus - LRP

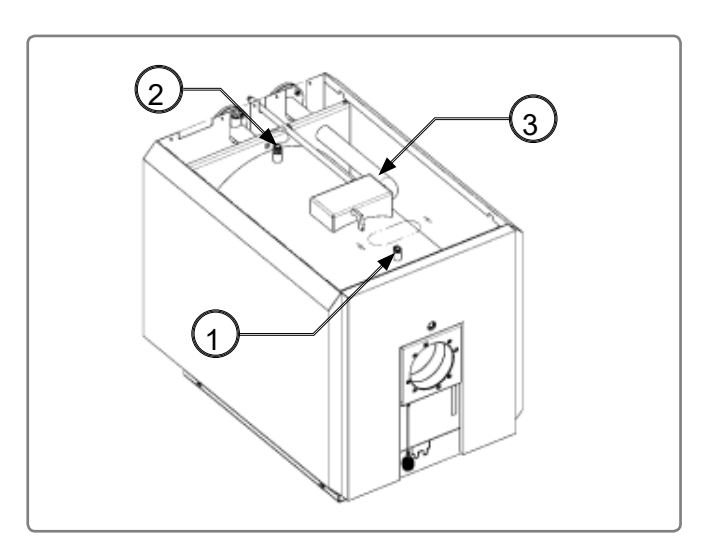

figure 11 - LRPNT Plus

#### Position of sensors

- 1 F4: Safety thermostat
- 2 F5: Control thermostat
  - B2: Boiler sensor (QAZ36) Thermometer
- 3 B7: Return sensor (immersion sensor, QAD36). Not supplied with the control panel

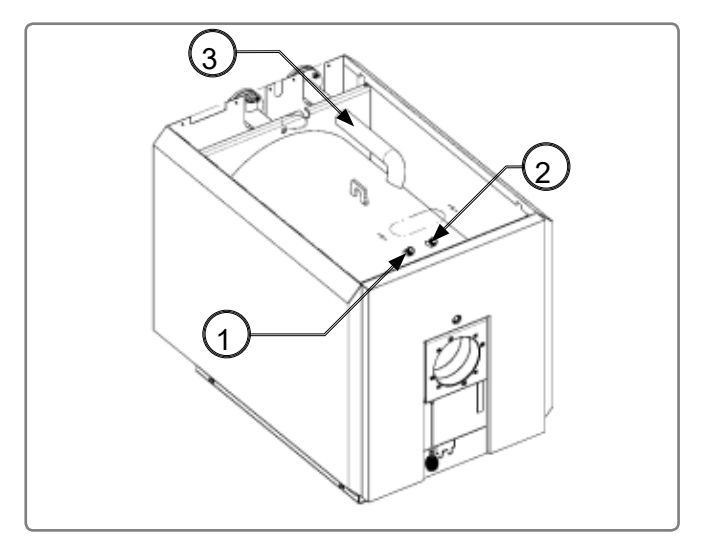

figure 12 - LRP

#### 3.2.3. LRR

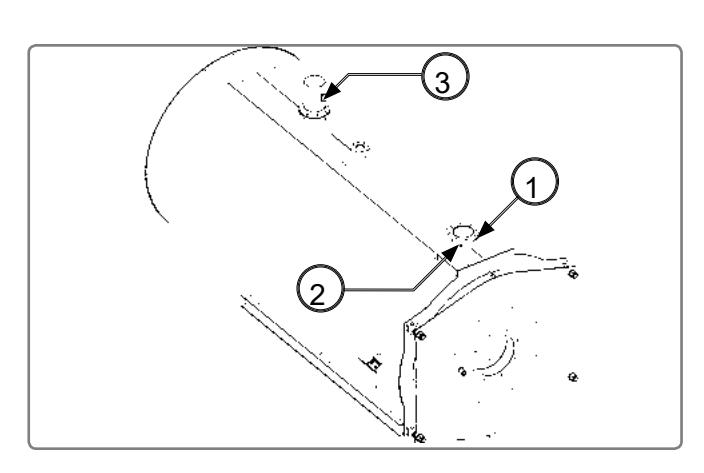

figure 13 - LRR

#### 3.2.4. LR

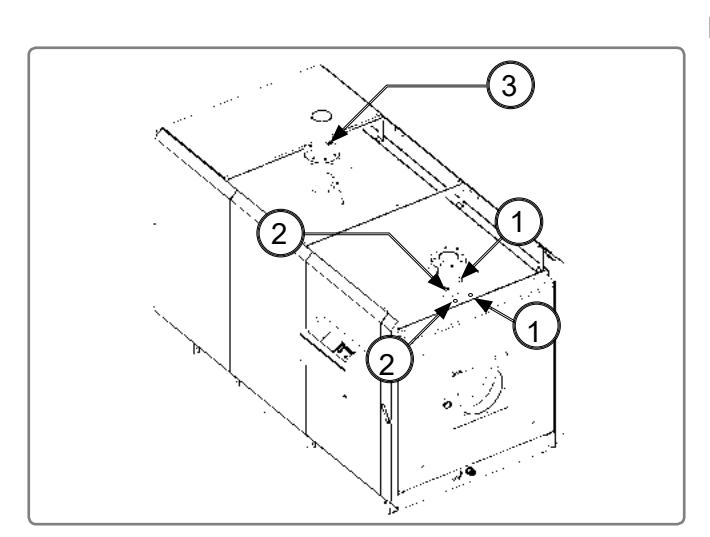

figure 14 - LR

#### **Position of sensors**

- 1 F4: Safety thermostat
- 2 F5: Control thermostat
  - B2: Boiler sensor (QAZ36) Thermometer
- 3 B7: Return sensor (contact sensor, QAD36). Not supplied with the control panel

#### Position of sensors

- **1** F4: Safety thermostat
- 2 F5: Control thermostat
  - B2: Boiler sensor (QAZ36) Thermometer
- 3 B7: Return sensor (immersion sensor, QAZ36) to be ordered as an accessory. Not supplied with the control panel

- Position of sensors
- 1 F4: Safety thermostat
- 2 F5: Control thermostat
  - B2: Boiler sensor (QAZ36) Thermometer
- 3 B7 Return sensor (immersion sensor, QAZ36) to be ordered as an accessory. Not supplied with the control panel

#### 3.2.5. LRK

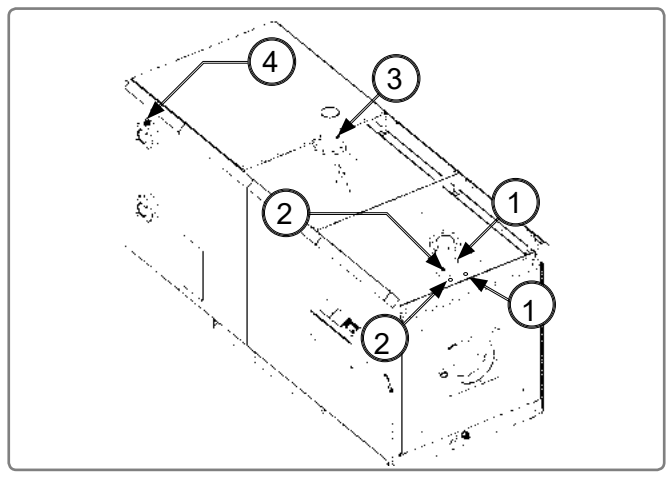

figure 15 - LRK

#### Position of sensors

- 1 F4: Safety thermostat
- 2 F5: Control thermostat
  - B2: Boiler sensor (QAZ36) Thermometer
- 3 B7: Return sensor (immersion sensor, QAZ36) to be ordered as an accessory. Not supplied with the control panel
- 4 S11: RT Recuperator thermostat (not included with the control panel).

# **3.3. Electrical connection**

| i                    | INFORMATION: | The electrical diagram is attached to the control panel. It is stuck under the cover.                                                          |
|----------------------|--------------|----------------------------------------------------------------------------------------------------|
|                      |              |                                                                                                    |
| $\triangle$          | WARNING:     | Do not pull the electrical cables and remove them from heat sources.                                                                           |
|                      |              |                                                                                                    |
| $\triangle$          | WARNING:     | Only carry out electrical connections, in particular connection to the main supply, when all other fitting and installation work is completed. |
|                      |              |                                                                                                    |
| $\underline{\wedge}$ | WARNING:     | Installations carried out by the customer (cable runs, gas or fuel pipes, etc.) must not be fitted to the boiler's jacket!                     |
|                      |              |                                                                                                    |
| $\triangle$          | WARNING:     | The control panel must be fitted and installed in the position intended for this on the boiler.                                                |

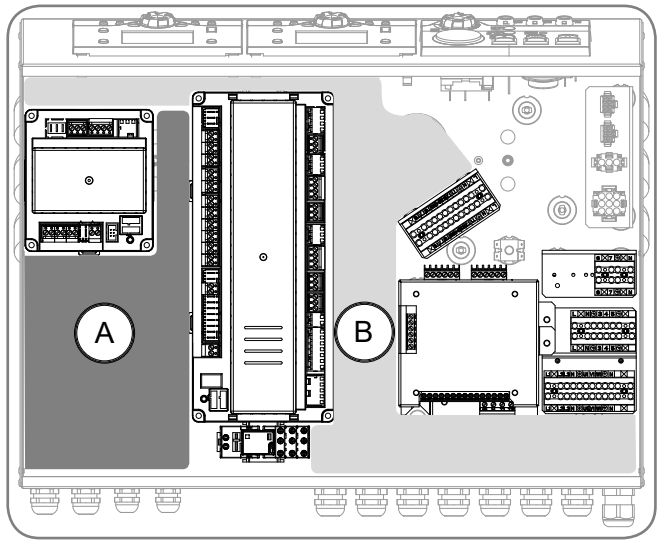

- A Area for signal cables (VLV: voltage less than 20V DC).
- B Area for low voltage cables (LV: between 50V AC and 400V AC).

figure 16 - Cabling

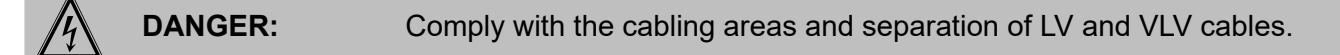

#### 3.3.1. Control panel cabling diagram

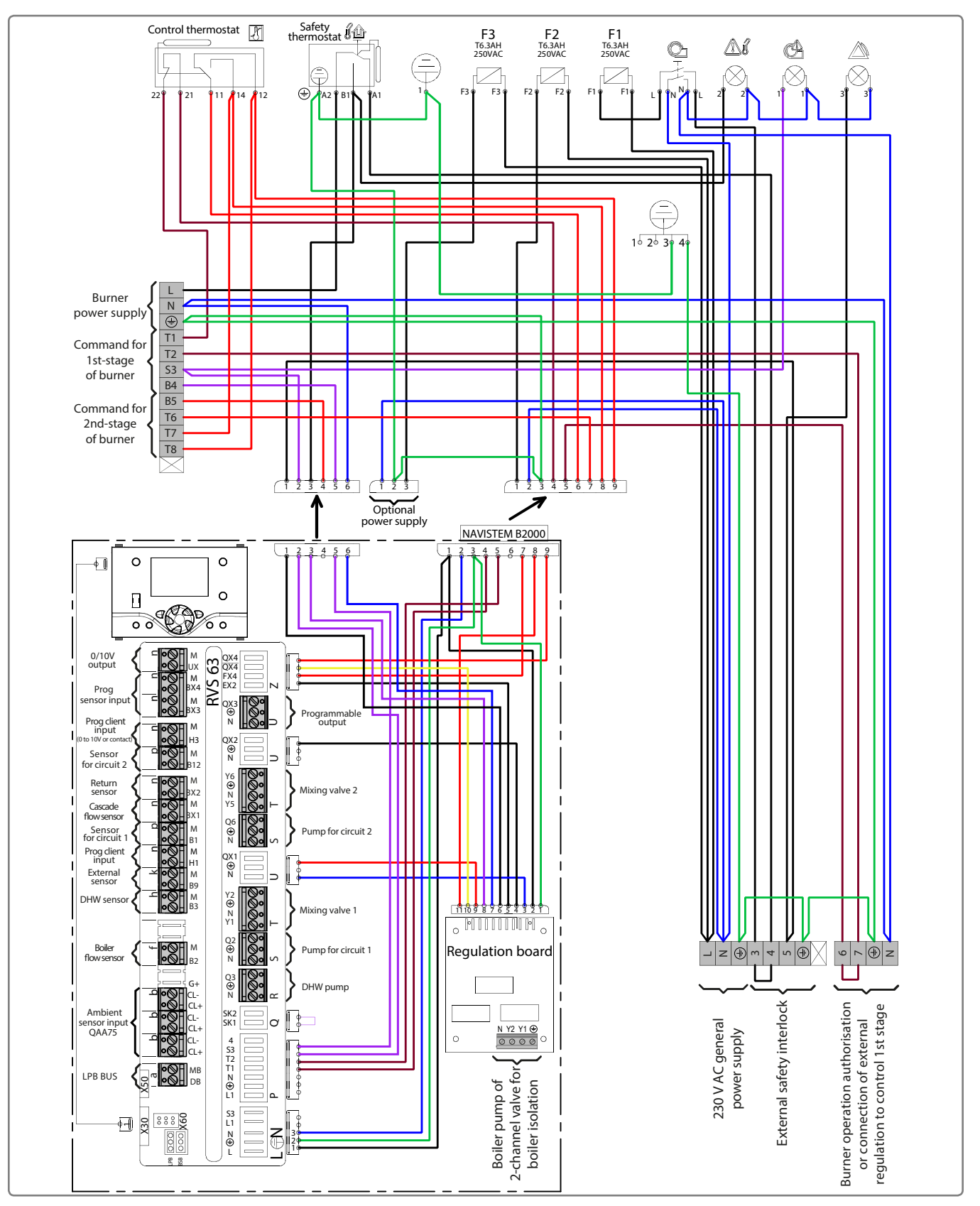

figure 17 - Control panel cabling diagram

#### 3.3.2. Burner cables and flow sensor

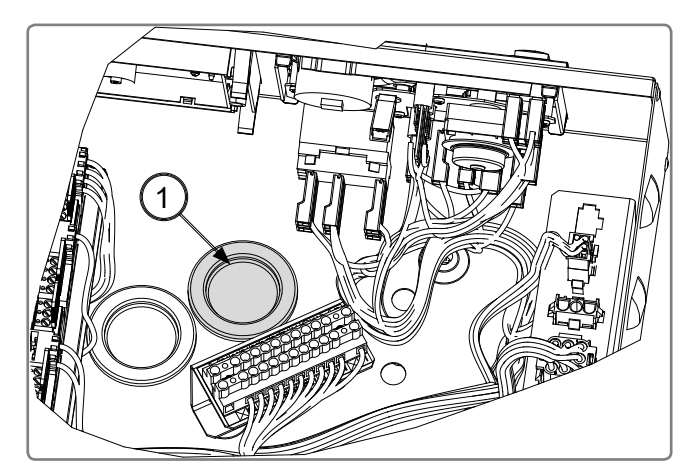

• Pass the burner connection and the boiler flow sensor cables through the rubber membrane 1 and position them between the insulation and the boiler's jacket.

figure 18 - Burner cables and flow sensor

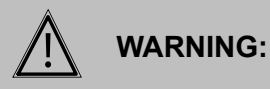

Do not remove or alter the boiler's insulation. Ensure there is no direct contact between the cables and the heat exchanger.

#### 3.3.3. Other cables

The other cables of the different elements (pump, mixing valves, circuit temperature sensors, error relay, power supply cables, etc.) can be directly positioned at the back of the control panel via the cable glands.

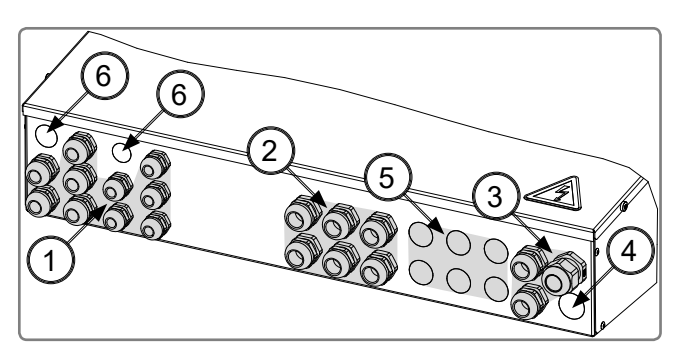

figure 19 - Other cables

- 1: Cable gland for sensors and signals
- 2: Cable gland for pump and mixing valve cables
- 3: Cable glands for power cables
- 4: Position for the three-phase burner supply cable gland
- 5: Position for the alarm relay board cable gland
- 6: Position for gland foroptional regulator

3.3.4. Connection of the control panel's electrical power supply and external safety connections

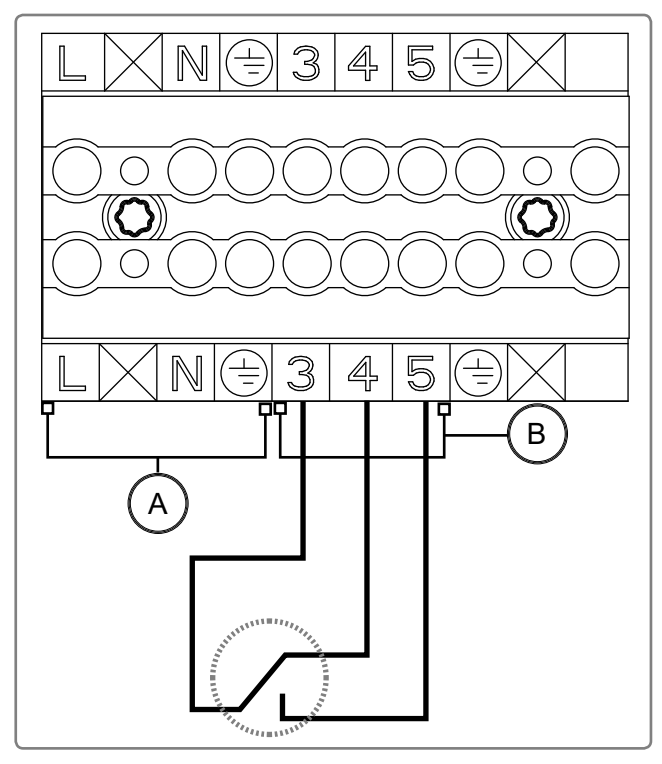

- A Control panel's electrical power supply: 230 V
   AC 50 Hz
   Maximum intensity: 16 A
   Type of cable: 3 G 2.5 mm<sup>2</sup>
- B External safety connections: 230 V AC 50 Hz
   Remove the shunt between 3 and 4 to connect the external safety elements
   Maximum intensity: 16 A
   Type of cable: 2.5 mm<sup>2</sup>

figure 20 - Connection of the control panel's electrical power supply and external safety connections

| $\underline{\land}$ | WARNING: | Do not reverse phase and neutral.                                                                                                    |
|---------------------|----------|----------------------------------------------------------------------------------------------------|
|                     |          |                                                                                                    |
|                     | WARNING: | Never use a socket for the power supply.                                                                                             |
|                     |          |                                                                                                    |
| <u>/</u>            | WARNING: | The control panel must be powered by special protected lines leaving the boiler room's electric panel via all-pole circuit breakers. |
|                     |          |                                                                                                    |
| <u>/</u>            | WARNING: | The protective earth conductor must be longer than the phase and neutral conductors.                                                 |

#### 3.3.5. Burner connection

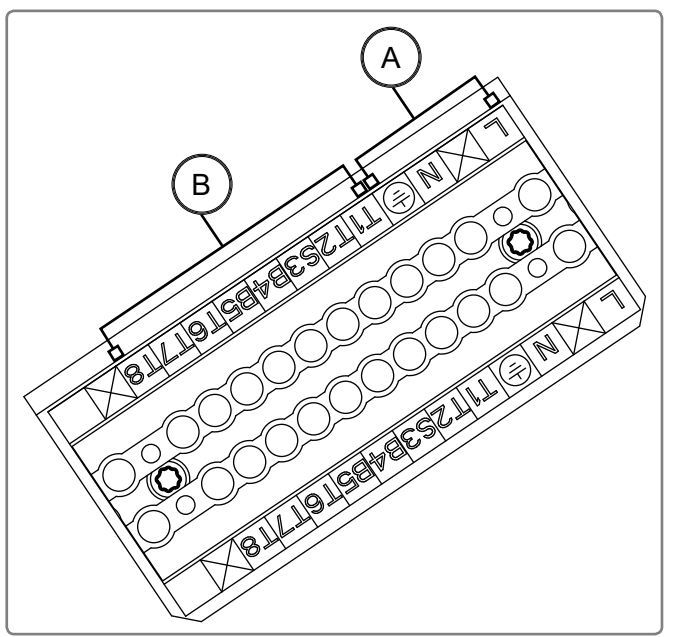

- A Burner's electrical power supply: 230 V AC 50Hz
   Maximum intensity: 6.3A
   Type of cable: 3 G 1.5 mm<sup>2</sup>
- Burner's electrical commands: 230V AC 50Hz
   Maximum intensity: 6.3A
   Type of cable: 3 G 1.5 mm<sup>2</sup>

figure 21 - Burner connection

 For connection details see " Selection diagram " page <?>

 WARNING:
 The protective earth conductor must be longer than the phase and neutral conductors.

#### 3.3.6. Connection of the cable to ensure the burner's operation

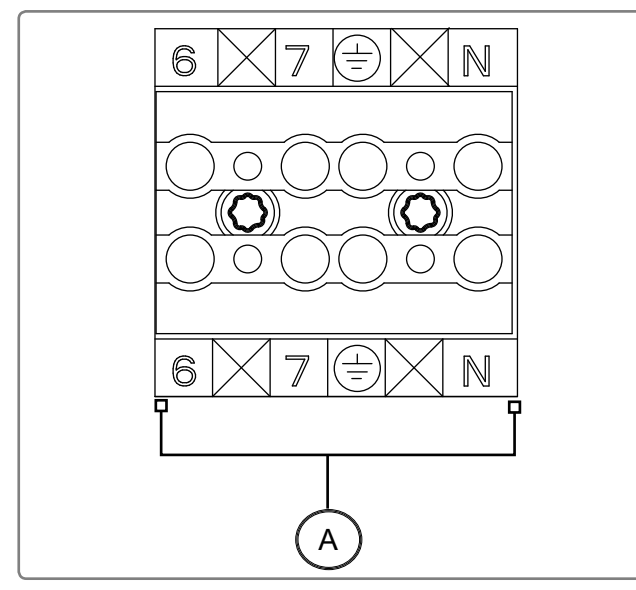

figure 22 - Connection of the cable to ensure the burner's operation

A Connection of the cable to ensure the burner's operation: 230 V AC 50Hz
 Remove the shunt between 6 and 7 to connect the external control
 Maximum intensity: 6.3 A
 Type of cable: 1.5 mm<sup>2</sup>

i

#### 3.3.7. Connection to heating regulator RVS63

**INFORMATION:** For more information, refer to the instructions for the RVS63 regulator.

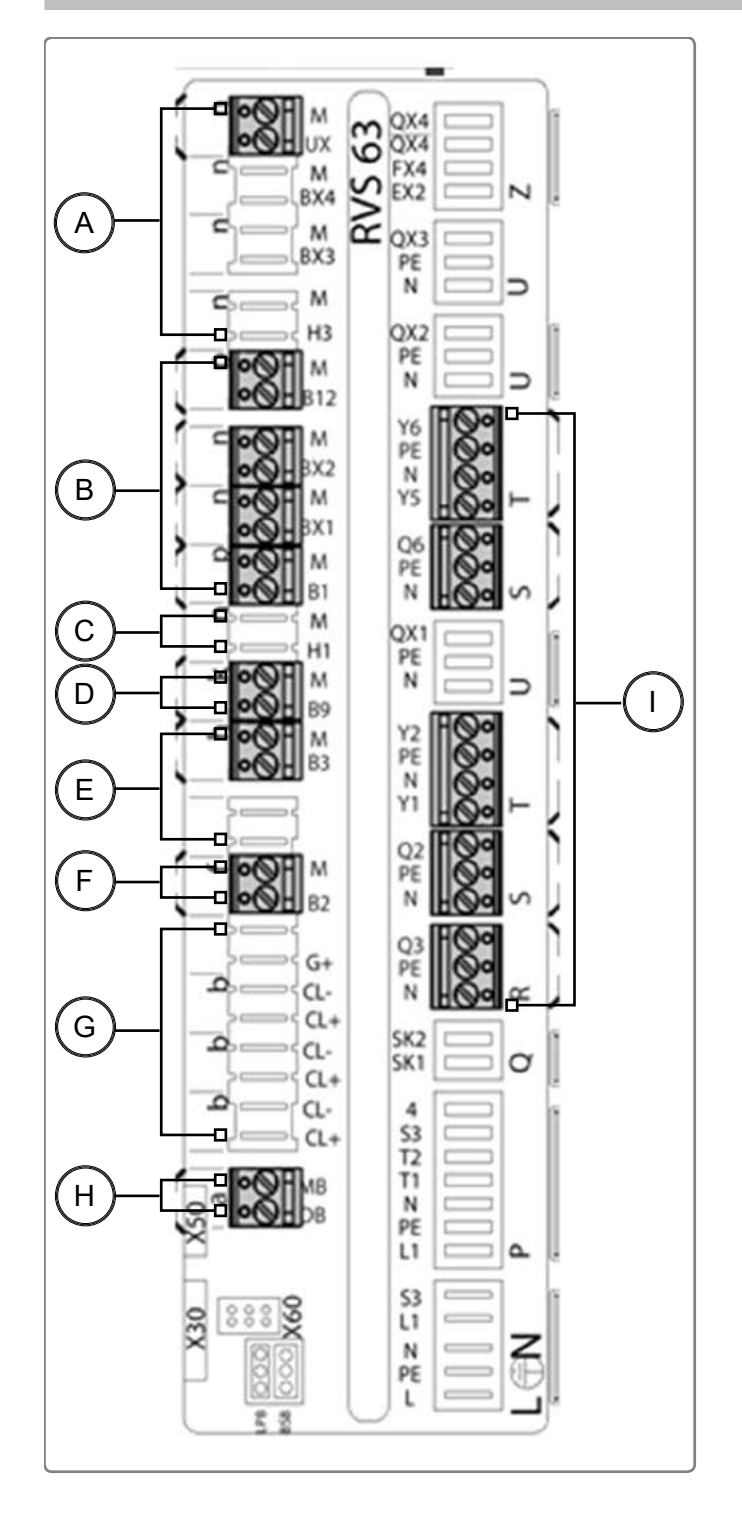

figure 23 - Connection to heating regulator RVS63

in question.

**INFORMATION:** 

 A Connection of other sensors and signals: Maximum 20 V DC
 Maximum intensity: see instructions for RVS63
 Type of cable: 0.5 mm<sup>2</sup>

For connecting cables to sensors QAD36 and QAD34, refer to the elements

- B Connection of contact sensors QAD36 (2 sensors for the heating circuits, 1 cascade flow sensor, 1 return sensor). Not supplied with the control panel
- C Connection of external sensor QAC34. Not supplied with the control panel
- D Connection of boiler flow sensor QAZ36
- E Connection of communication bus LPB Type of cable: 1.5 mm<sup>2</sup> for maximum length of 250m.
- F Connection of pumps, mixing valves and error relay: 230 V AC 50Hz
   Maximum intensity per output: 2 A
   Total intensity: 6.3 A
   Type of cable: 1.5 mm<sup>2</sup>

**INFORMATION:** For details for connecting to regulator RVS63, see " Selection diagram " page <?>.

#### 3.3.8. Closing the control panel

When all connections have been made, close the control panel.

**WARNING:** To close the control panel, use the screws you previously removed.

**WARNING:** Ensure each cable gland is tight so that no connection inside the control panel can be attempted.

# 4. ADDITIONAL ACCESSORIES

Each additional accessory is delivered with its own instructions (fitting, electrical connections and use).

#### 4.1. Temperature sensors

#### 4.1.1. Sensors included with the control panel

1 immersion sensor (boiler sensor) QAZ36: (CTN 10 kΩ; 25°C)
 *Ref. 059261* Fitting: inside the boiler's thimble (flow). QAZ36: L=6m

Protection: IP43 Measuring range: 0..95°C

#### 4.1.2. Sensors not included with the control panel (to be ordered separately as accessories)

 1 external temperature sensor QAC34: *Ref. 059260* (CTN 1000 kΩ; 25°C)

Install the sensor 2/3 up the north or north-west side. Do not install above a window or under the eaves.

Connection: 2-pin terminal

Protection: IP54

4 contact sensors QAD36 (1 cascade flow sensor / 1 return sensor / 2 heating circuit flow sensors):
 (CTN 10 kΩ; 25°C)

Measuring range: -50..70°C

#### Ref. 059592

Install the sensor directly onto the heating circuit's flow pipe or onto the return circuit or onto the cascade's joint flow pipe. Fix the contact sensor QAD36 with the fixing collar onto the bare pipe, without any conducting paste.

Connection: 2-pin terminalProtection: IP42Measuring range: -30..125°C

Immersion sensor QAZ36 (heating circuit flow sensor or boiler return sensor on certain models): (CTN 10 kΩ; 25°C)

#### Ref. 059816

Install the thimble directly onto the heating circuit's flow pipe or inside the cascade's joint flow pipe or inside the return pipe. Install temperature sensor QAZ36 into the thimble with the sensor. Also insert the  $\emptyset$  8 mm foam seal into the thimble. The thimble must be installed onto the pipe using a sleeve and must be immersed into the heating water circulating inside the tubing.

| Connection: cable length 6m | Thimble: length 97mm, connection 1/2 NPT |
|-----------------------------|------------------------------------------|
| Protection: IP42            | Measuring range: 095°C                   |

Sensor with immersion cable (DHW sensor) QAZ36: (CTN 10 kΩ; 25°C)
 *Ref. 059261*

Fitting: inside the thimble on the DHW tank, minimum depth 51mm.QAZ36: L= 6 mProtection: IP42Measuring range: 0..95°C

Sensor with immersion cable (burnt gas sensor): (PT 1000 Ω; 0°C)
 *Ref. 059815*

| To measure the temperature of burnt gases.    |  |  |
|-----------------------------------------------|--|--|
| Fitting: with a thimble, minimum depth 51 mm. |  |  |
| Connection cable length 3 m.                  |  |  |
| Protection: IP54 Measuring range: -30240°C    |  |  |

#### 4.2. Remote control QAA75

Remote control QAA75: (CTN 10 kΩ; 25°C)
 *Ref. 040954*

Fitting: on the wall according to RVS63 instructions. Provides remote access to the heating circuit settings and allows the ambient temperature to be measured.

Connection: 2-pin terminal.

Protection: IP20

Measuring range: 15..25°C

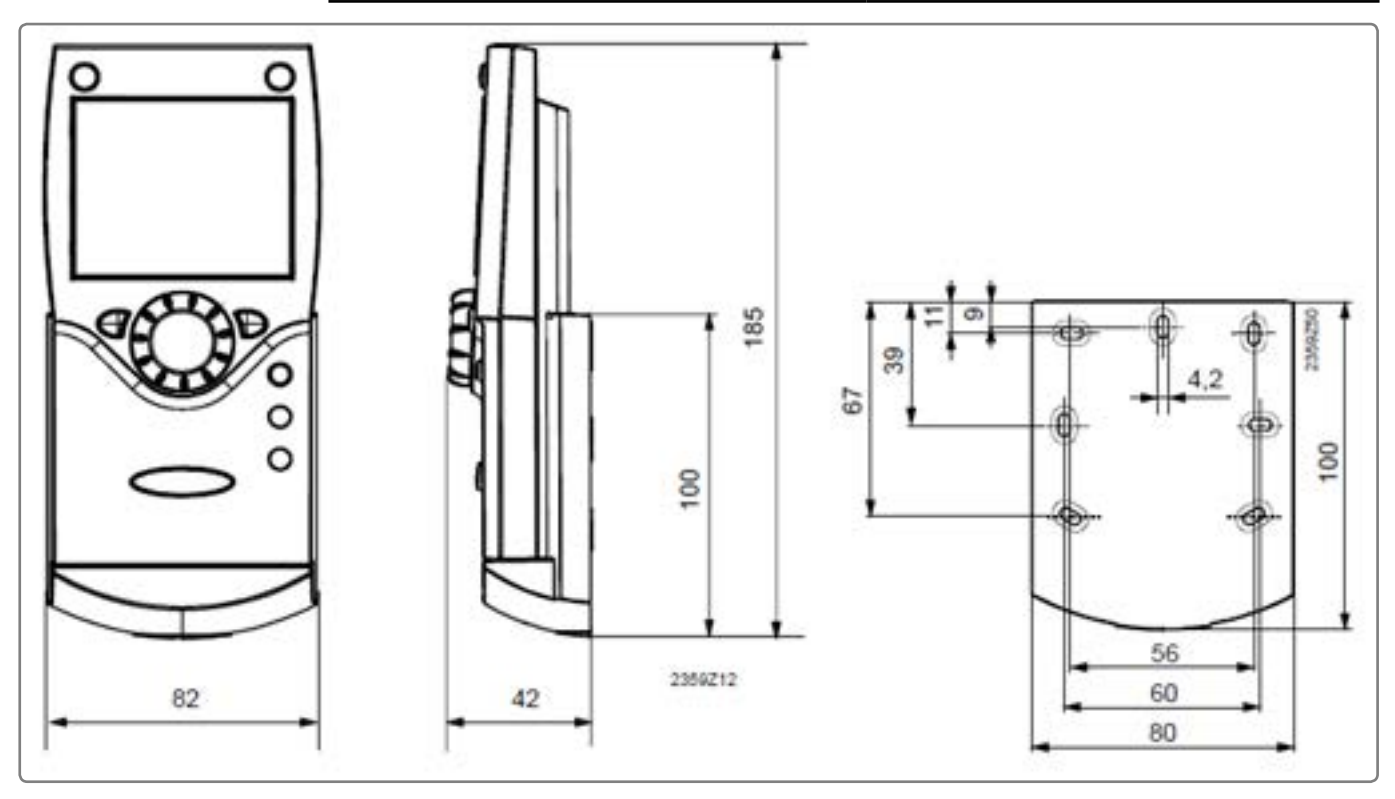

figure 24 - Ambient sensor, remote control of ambience

#### 4.3. Other accessories

#### Alarm relay board without potential (A123)......Ref. 059808

- Relay of the following information in the form of contacts without potential:
  - Burner speed 1
- Burner speed 2
- Burner problem signal
- Safety thermostat problem signal
- External errors signal (safety elements specific to the installation)

# Alarm relay board without potential (A123) + Burner remote resetting module.. *Ref.* 059809

- Relay of the following information in the form of contacts without potential:
  - Burner speed 1
  - Burner speed 2
  - Burner problem signal
  - Safety thermostat problem signal
  - External errors signal (safety elements specific to the installation)
  - Burner remote resetting module (button to reset the burner following an error)

#### TÜV switch (option used in Germany)......Ref. 059810

• Button to test the boiler's safety thermostat This button allows the control thermostat to be shunted to force the burner to operate until it is cut off by the safety thermostat.

#### Three-phase power supply ......Ref. 408503

- Terminal recommended when using a three-phase current and/or a three-phase pump.
- Supplied with the three-phase burner power cable (3.5 m long)

#### Relay option ......Ref. 059813

• Relay (maximum intensity 6 A) to command the contact authorising the burner to function (T1-T2). The relay must be used if the load on terminal T2 is more than 2 A.

#### **Burner cables**

 Possibility to supply different sets of cables fitted with 4 or 7-terminal pin plug connectors and available in different lengths.

| Designation                                                | Reference |  |
|------------------------------------------------------------|-----------|--|
| Single-phase set of burner cables, 3.5 m with extension    | 059811    |  |
| Single-phase set of burner cables, 3.5 m without extension | 408385    |  |
| Gas safety valve cable                                     | 059814    |  |

INFORMATION:

Ready-to-install cable sets which ensure rapid and easy installation are delivered with combinations of burners and LRP-UNIT boiler and with distributors.

# 5. USING THE CONTROL PANEL

5.1.1. Setting the regulation thermostat to its maximum value

#### 5.1. Start-up (Commissioning)

# 

figure 25 - Thumbwheel in maximum position

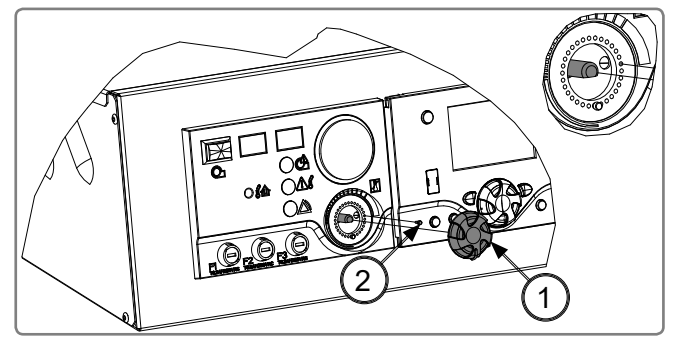

figure 26 - Positioning the thumbwheel's stopping pin

The control thermostat must be set to its maximum setting to avoid interference with the electronic regulator RVS63.

# 5.1.2. Switching on the control panel

Switch the all-polar circuit breaker to ON.

**DANGER:** As soon as the circuit breaker is switched on again, some parts of the control panel are on.

- Put the thumbwheel **1** in the maximum position to position the thermostat's axis;
- Remove the thumbwheel;

- Put the stopping pin 2 in the maximum position.
- Refit the thumbwheel **1** on the thermostat's axis.

#### 5.1.3. Configuration of regulator RVS63

**INFORMATION:** See paragraph 6 and the instructions for regulator RVS63 included in the control panel to configure the heating regulator.

#### 5.1.4. Switching the burner on

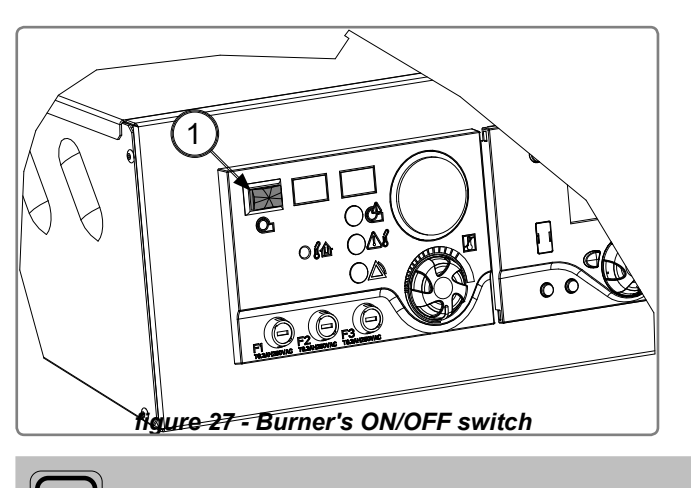

• ON/OFF switch 1 for the burner's power supply.

**INFORMATION:** The switch is lit up when the burner is on.

#### 5.2. Breakdown maintenance

| DANGER: | Before working on the control panel, cut off the control panel's general power supply via the circuit breaker in the boiler room's electrical cabinet.                        |
|---------|----------------------------------------------------------------------------------------------------|
|         |                                                                                                    |
| DANGER: | The thermostat module switch only cuts off the burner's power supply.<br>Some parts of the control panel, in particular the regulators, remain on<br>when this switch is OFF. |

#### 5.2.1. Error on the AVS37 display of regulator RVS63

**INFORMATION:** See the RVS63 instructions included in the control panel to identify the cause of the error and to solve the problem.

Use a screwdriver to reset the safety thermostat

#### 5.2.2. Overheating LED lit up

VARNING:

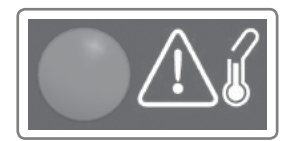

If the overheating LED is lit up, find the cause of overheating and repair if necessary. Once the problem has been solved, it is necessary to manually switch back on the safety thermostat.

The safety thermostat can only be reset if the temperature has decreased by 20°C in relation to the overheating temperature of 110°C.

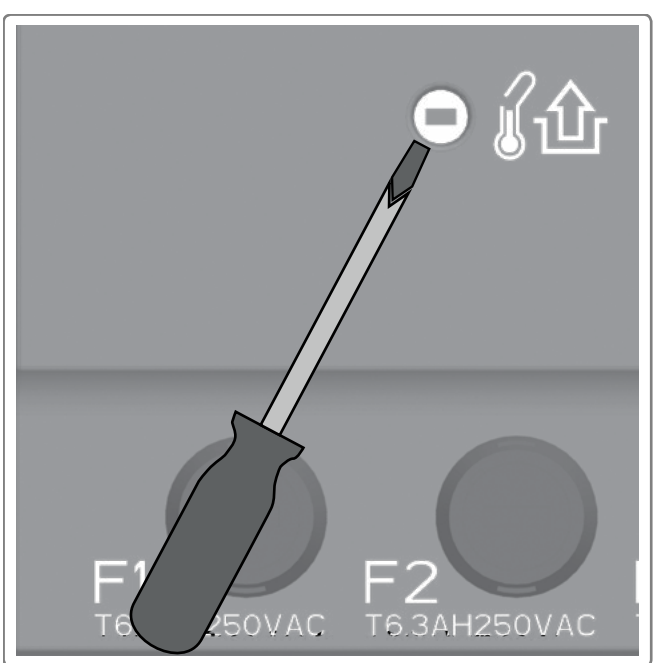

#### 5.2.3. External error LED lit up

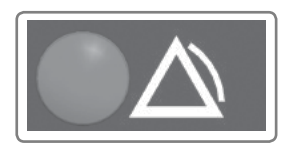

If the external error LED is lit up, refer to the external appliance which is connected to terminals 3, 4 and 5 of the control panel to identify the error, find the cause and eliminate it. It is not necessary to reset the control panel. The display indicating a problem disappears as soon as the error has been removed.

#### 5.2.4. Burner error LED lit up

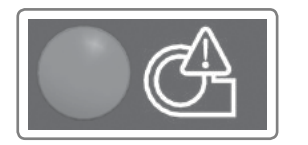

If the burner error LED is lit up, refer to the burner documentation to identify the error, find the cause and eliminate it. It is not necessary to reset the control panel.

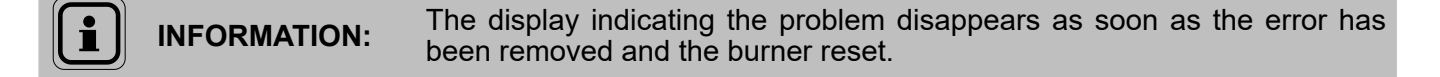

#### 5.2.5. Replacing fuses

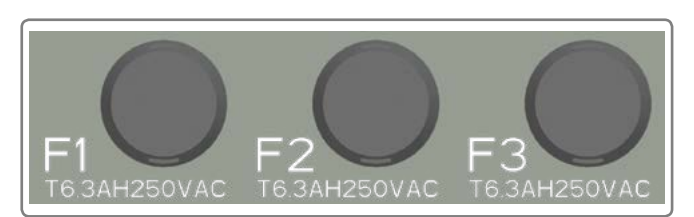

figure 29 - Position of fuses

- Fuse F1 protects the burner line
- Fuse F2 protects the regulation of the NAVISTEM B2000 control panel.
- Fuse F3 protects the additional regulation sold as an accessory.

**INFORMATION:** All fuses used on the control panel have the following characteristics: Fuse 5x20 T6.3 AH 250 V AC.

WARNING:

Use the correct fuse rating. Never replace a fuse with a higher rating.

# 6. HYDRAULIC DIAGRAMS AND CONFIGURATIONS

# 6.1. Symbols used in the diagrams

| Symbol | Function                |
|--------|-------------------------|
|        | Isolation valve open    |
|        | 2-channel powered valve |
|        | Pump                    |
| ٩      | Temperature sensor      |

| Symbol | Function                     |
|--------|------------------------------|
| ₩<br>I | Balancing valve              |
|        | Motor-controlled 3-way valve |
|        | External sensor              |

# 6.2. List of diagrams

| BURNER                                                                                                    | 2               |
|----------------------------------------------------------------------------------------------------|-----------------|
| 1 speed                                                                                                    | 2               |
| 2 speeds                                                                                                    | 4               |
| modulating 3-position                                                                                                    | 6               |
| modulating 010 Volts                                                                                                    | 8               |
| SINGLE BOILER                                                                                                    | 10              |
| LRPK / LRP NT+, management of flow protection with action on consumers                                                      | 10              |
| LRP / LRK / LR / LRR, management of protection of returns with action on consuming elements                                 |                 |
| LRP / LRK / LR / LRR, management of protection of returns without compulsory command of consumir elements                   | ng<br>16        |
| HOMOGENEOUS CASCADE                                                                                                    | 19              |
| LRPK / LRP NT+, management of flow protection with action on secondary networks                                             | 19              |
| LR / LRR / LRP / LRK, management of protection of returns on boiler pump action and management of                           | :               |
| secondary networks                                                                                                    | 23              |
| LR / LRR / LRP / LRK, management of protection of returns via 3-channel valve without obligation to a<br>consuming elements | ct on the<br>27 |
| MIXED CASCADE                                                                                                    | 31              |
| LRP NT+ with LRP / LR, protection of returns via 3-channel valve                                                            | 31              |
| HEAT REQUEST                                                                                                    | 37              |
| Management of secondary networks                                                                                            |                 |

BURNER - 1 speed

page 1 / 2

# A. HYDRAULIC DIAGRAM

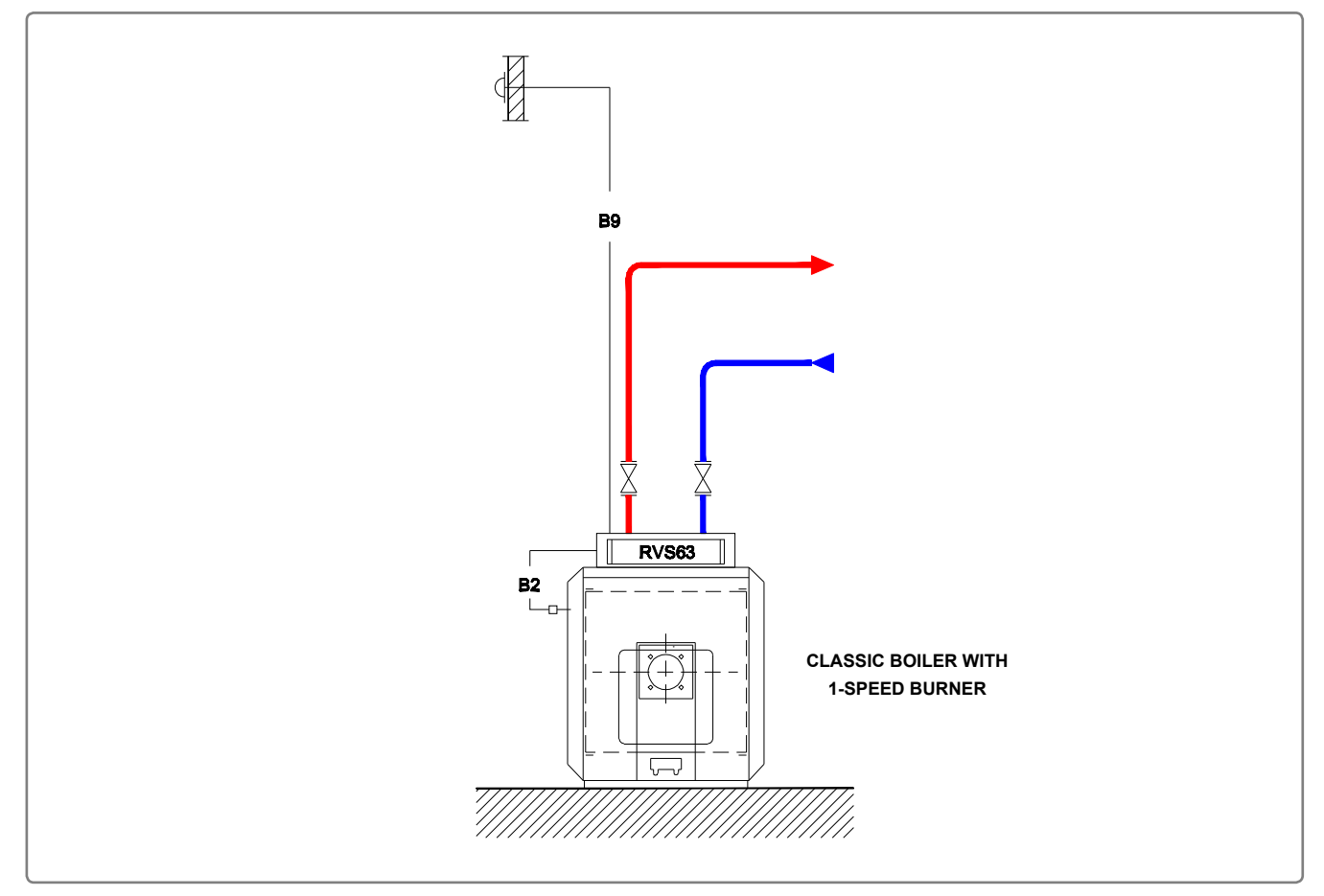

figure 30 - Diagram for 1-speed burner

# **B. ELECTRICAL CONNECTION**

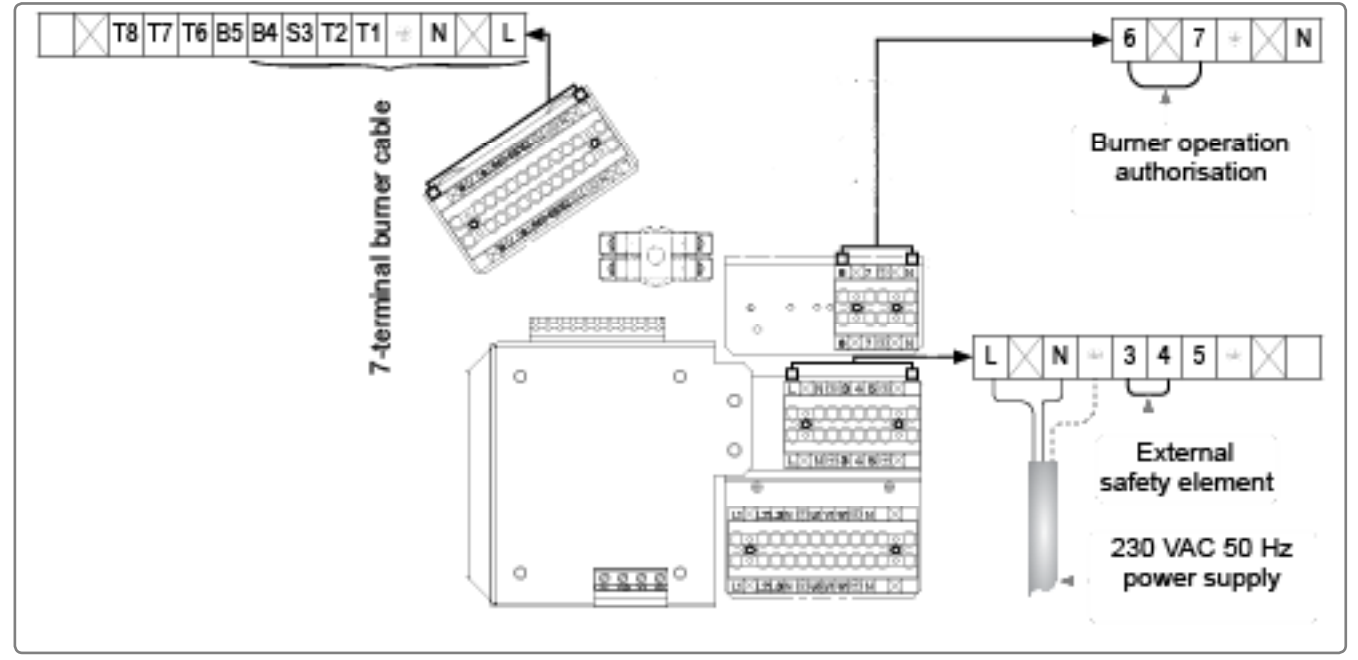

figure 31 - Electrical connection

| BURNER - 1 speed                         |                                           |                      | page 2 / 2       |       |
|------------------------------------------|-------------------------------------------|----------------------|------------------|-------|
| C. CONFIGURATION                         |                                           |                      |                  |       |
| Make the burner's electrical connection. |                                           |                      |                  |       |
| Make the following settings:             |                                           |                      |                  |       |
|                                          | Line No.                                  | Value                |                  |       |
| <ul> <li>Configuration menu</li> </ul>   |                                           |                      |                  |       |
| Set the type of generator                | Type of generator (5770)                  | 1 speed              |                  |       |
| Set the defect management system         | Input function EX2 (5982)                 | Thermo<br>error me   | stat s<br>essage | afety |
| D. VALIDATION                            |                                           |                      |                  |       |
| Inputs/outputs test menu                 |                                           |                      |                  |       |
| Check the outputs                        |                                           |                      |                  |       |
| ·                                        | Relay test (7700)                         | 1 <sup>st</sup> spee | d of burne       | r T2  |
| Reset the outputs                        | Relay test (7700)                         | No test              |                  |       |
| Optional:                                |                                           |                      |                  |       |
| Check the inputs                         |                                           |                      |                  |       |
|                                          | Burner breakdown S3 (7870)                |                      |                  |       |
|                                          | 1 <sup>st</sup> speed of burner E1 (7881) |                      |                  |       |

BURNER - 2 speeds

page 1 / 2

# A. HYDRAULIC DIAGRAM

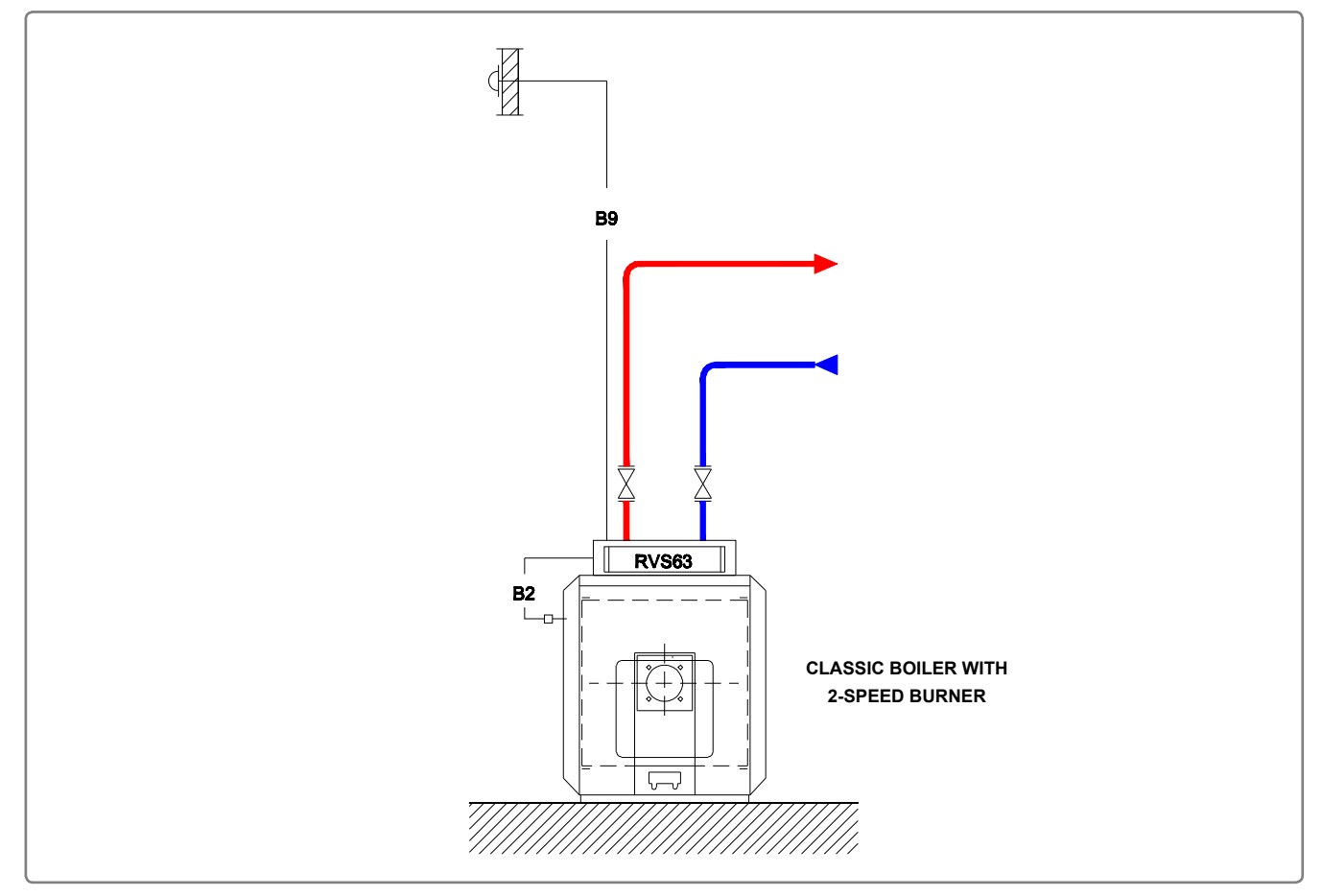

figure 32 - Diagram for 2-speed burner

# **B. ELECTRICAL CONNECTION**

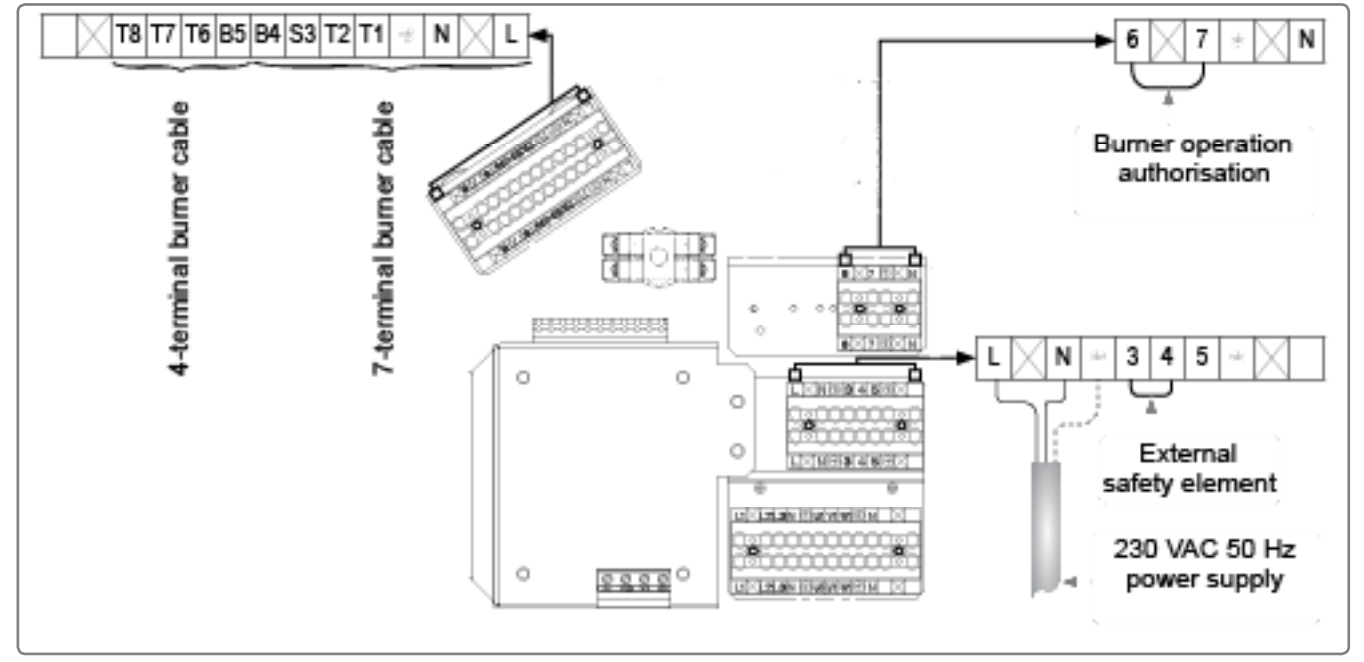

figure 33 - Electrical connection

| BURNER - 2 speeds                                                                                       |                                           |                                              | page 2         | 2/2    |
|----------------------------------------------------------------------------------------------------|-------------------------------------------|----------------------------------------------|----------------|--------|
| C. CONFIGURATION                                                                                        |                                           |                                              |                |        |
| Make the burner's electrical connection.                                                                |                                           |                                              |                |        |
| Make the following settings:                                                                            |                                           |                                              |                |        |
|                                                                                                    | Line No.                                  | Value                                        |                |        |
| <ul> <li>Configuration menu</li> </ul>                                                                  |                                           |                                              |                |        |
| Set the type of generator                                                                               | Type of generator (5770)                  | 2 speed                                      | s              |        |
| Set the defect management system                                                                        | Input function EX2 (5982)                 | Thermo<br>error me                           | stat<br>essage | safety |
| <ul> <li><b>D. VALIDATION</b></li> <li><b>Inputs/outputs test</b> menu<br/>Check the outputs</li> </ul> |                                           |                                              |                |        |
|                                                                                                    | Relay test (7700)                         | 1 <sup>st</sup> spee                         | d of burn      | er T2  |
|                                                                                                    | Relay test (7700)                         | 1 <sup>st</sup> + 2 <sup>nd</sup><br>T2 / QX | speed of<br>4  | burner |
| Reset the outputs                                                                                       | Relay test (7700)                         | No test                                      |                |        |
| Optional:                                                                                               |                                           |                                              |                |        |
| Check the inputs                                                                                        |                                           |                                              |                |        |
|                                                                                                    | Burner breakdown S3 (7870)                |                                              |                |        |
|                                                                                                    | 1 <sup>st</sup> speed of burner E1 (7881) |                                              |                |        |
|                                                                                                    | Input EX2 (7912)                          |                                              |                |        |

#### **BURNER** - modulating 3-position

page 1 / 2

# A. HYDRAULIC DIAGRAM

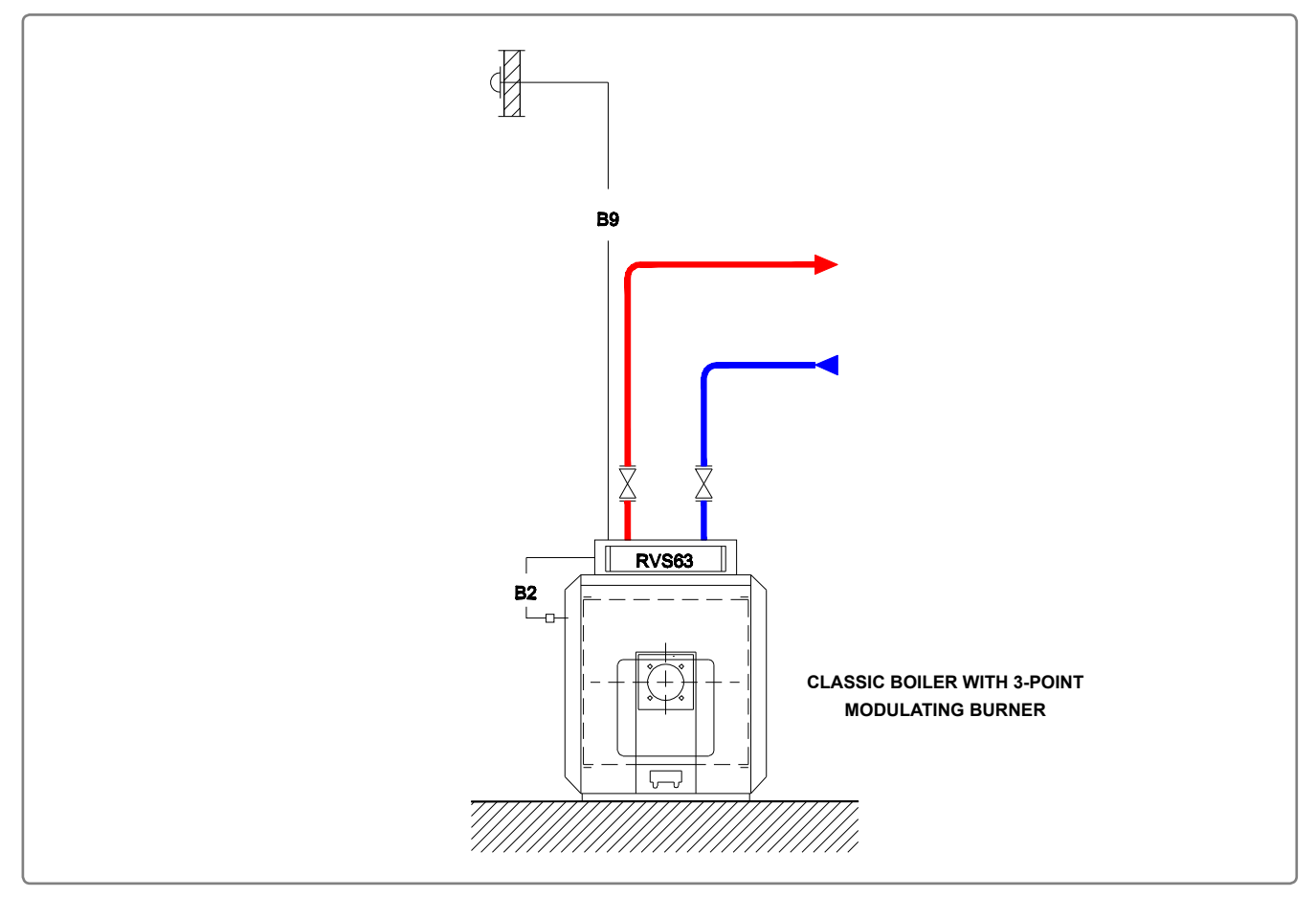

figure 34 - Diagram for modulating 3-position burner

# **B. ELECTRICAL CONNECTION**

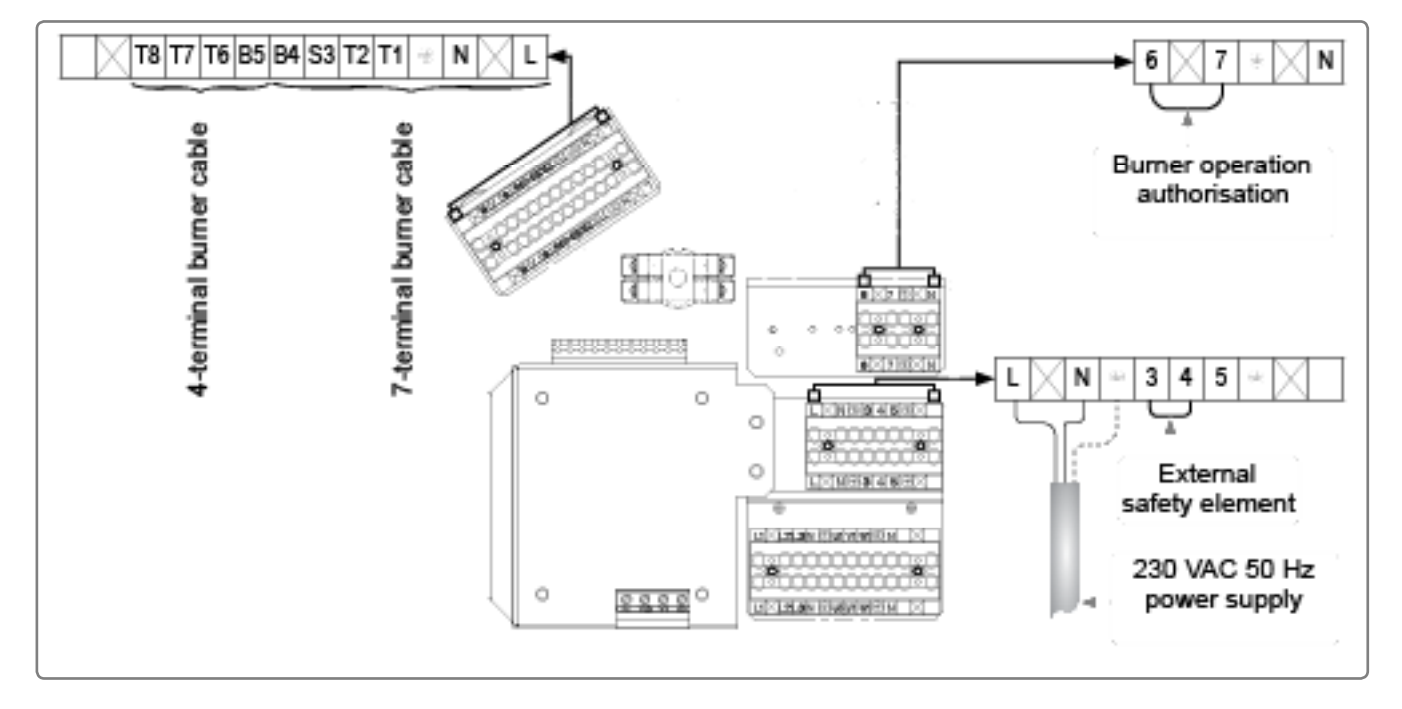

figure 35 - Electrical connection
| BURNER - modulating 3-position                                            |                                                 |                     | page           | 2/2    |
|---------------------------------------------------------------------------|-------------------------------------------------|---------------------|----------------|--------|
| C. CONFIGURATION                                                          |                                                 |                     |                |        |
| Make the burner's electrical connection.                                  |                                                 |                     |                |        |
| Make the following settings:                                              |                                                 |                     |                |        |
|                                                                           | Line No.                                        | Value               |                |        |
| <ul> <li>Configuration menu</li> </ul>                                    |                                                 |                     |                |        |
| Set the type of generator                                                 | Type of generator (5770)                        | modulat             | ting 3-pc      | sition |
| Set the defect management system                                          | Input function EX2 (5982)                       | Thermos<br>error me | stat<br>essage | safety |
| • Boiler menu                                                             |                                                 |                     |                |        |
| Adapt the running time of the burner $\mathbb{A}$ OEM access $\mathbb{A}$ | Running time of the actuator air shutter (2232) |                     |                |        |

#### **BURNER -** modulating 0...10 Volts

page 1 / 2

## A. HYDRAULIC DIAGRAM

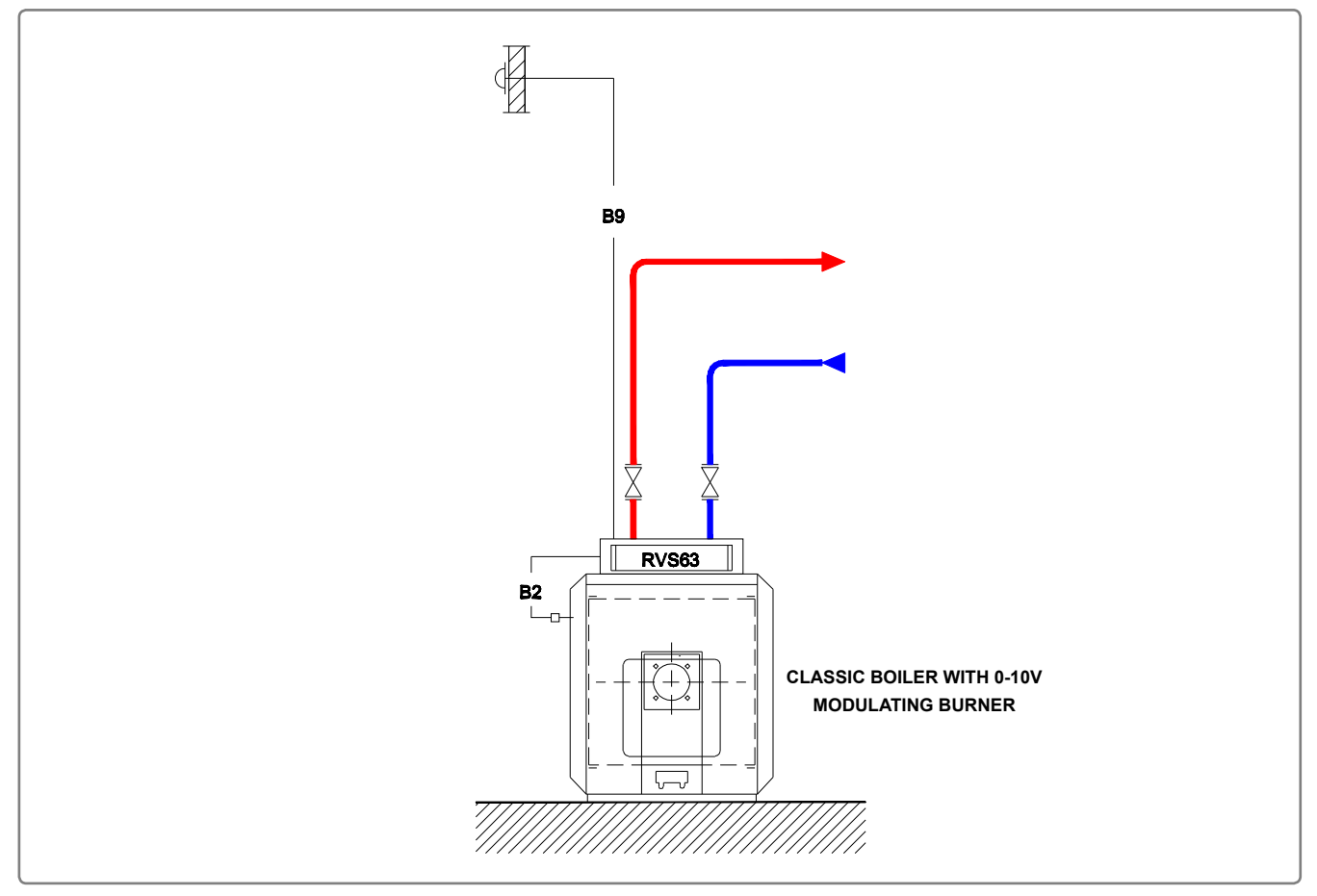

figure 36 - Diagram for modulating 0...10-volt burner

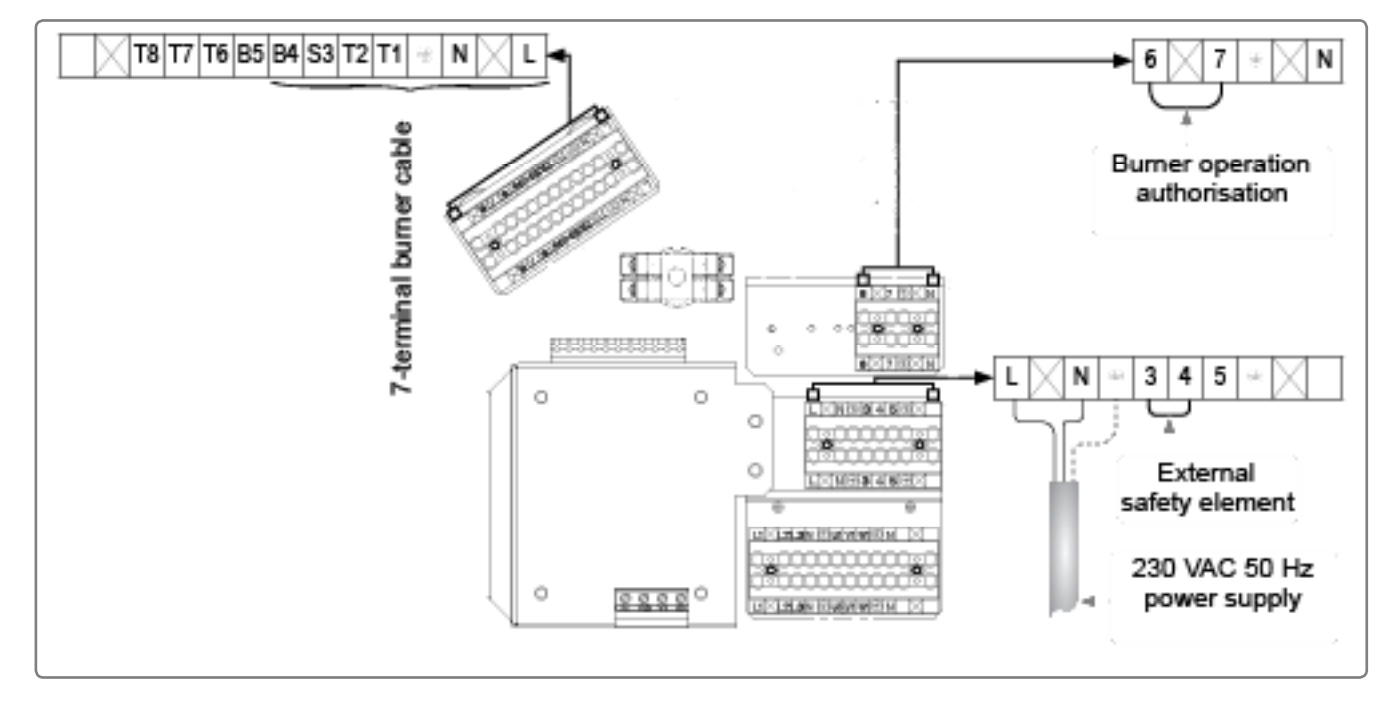

figure 37 - Electrical connection

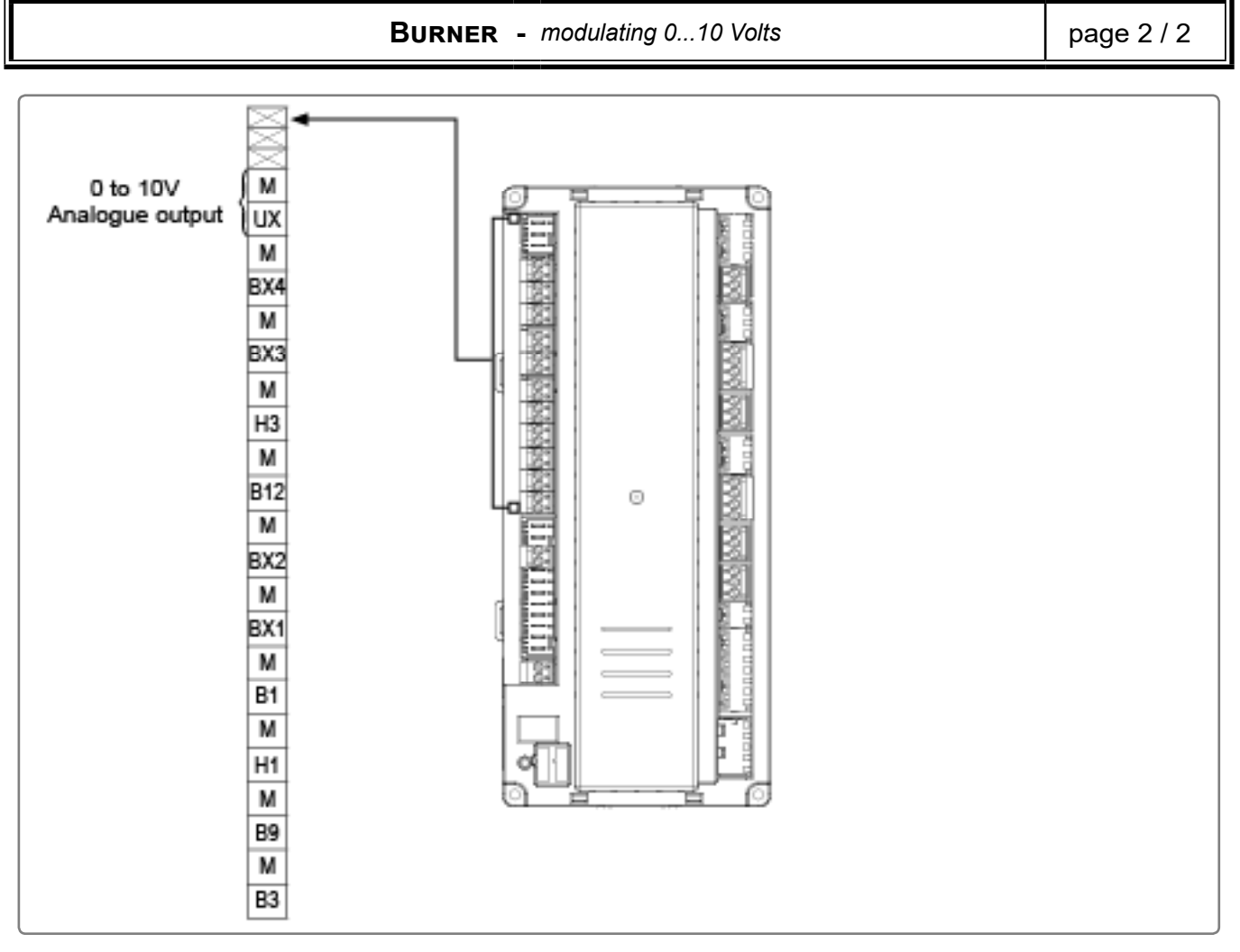

figure 38 - Regulator connection

## C. CONFIGURATION

- Make the following settings:

|                                                | Line No.                       | Value                              |
|------------------------------------------------|--------------------------------|------------------------------------|
| <ul> <li>Configuration menu</li> </ul>         |                                |                                    |
| Set the type of generator                      | Type of generator (5770)       | Modulating UX                      |
| Set the defect management system of the burner | Input function EX2 (5982)      | Thermostat safety error message    |
| D. VALIDATION                                  |                                | 1                                  |
| Check the sutrute                              |                                |                                    |
|                                                | $\mathbf{D}$ alou to at (7700) | Astensed of burnsen TO             |
|                                                | Relay test (7700)              | 1 <sup>st</sup> speed of burner 12 |
| Test the modulating output                     | UX outputs test (7710)         | in volts                           |
| Restart output UX                              | UX outputs test (7710)         |                                    |
| Reset the outputs                              | Relay test (7700)              | No test                            |

SINGLE BOILER - LRPK / LRP NT+, management of flow page 1/3 protection with action on consumers

## A. HYDRAULIC DIAGRAM

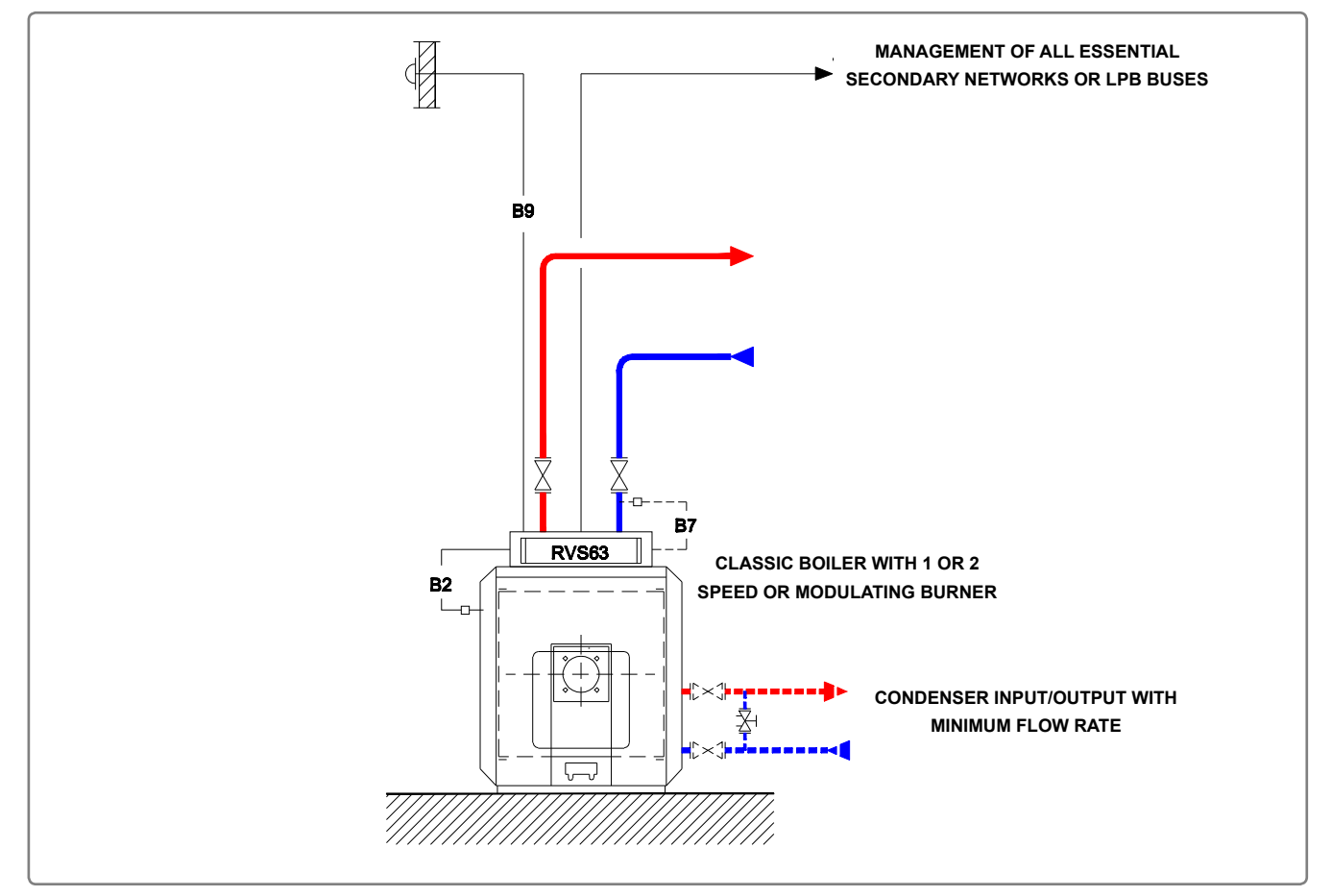

figure 39 - Diagram for single boiler - LRPK / LRP NT+

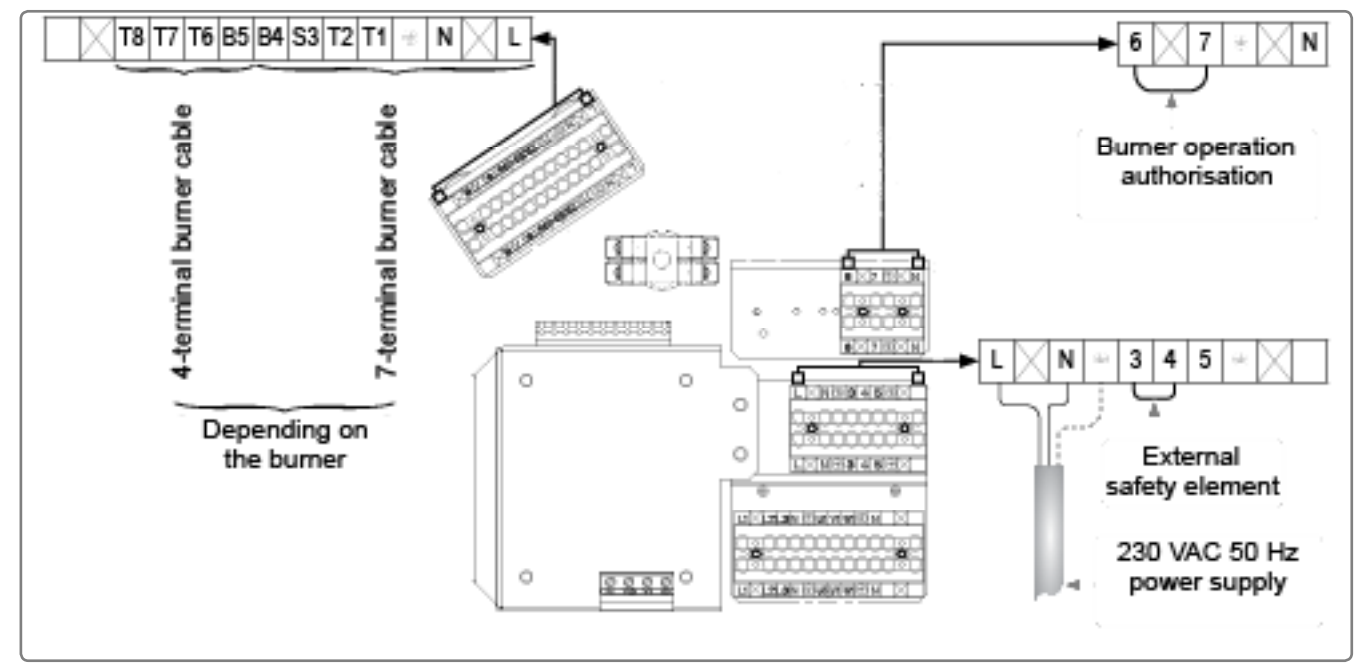

figure 40 - Electrical connection

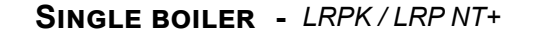

page 2 / 3

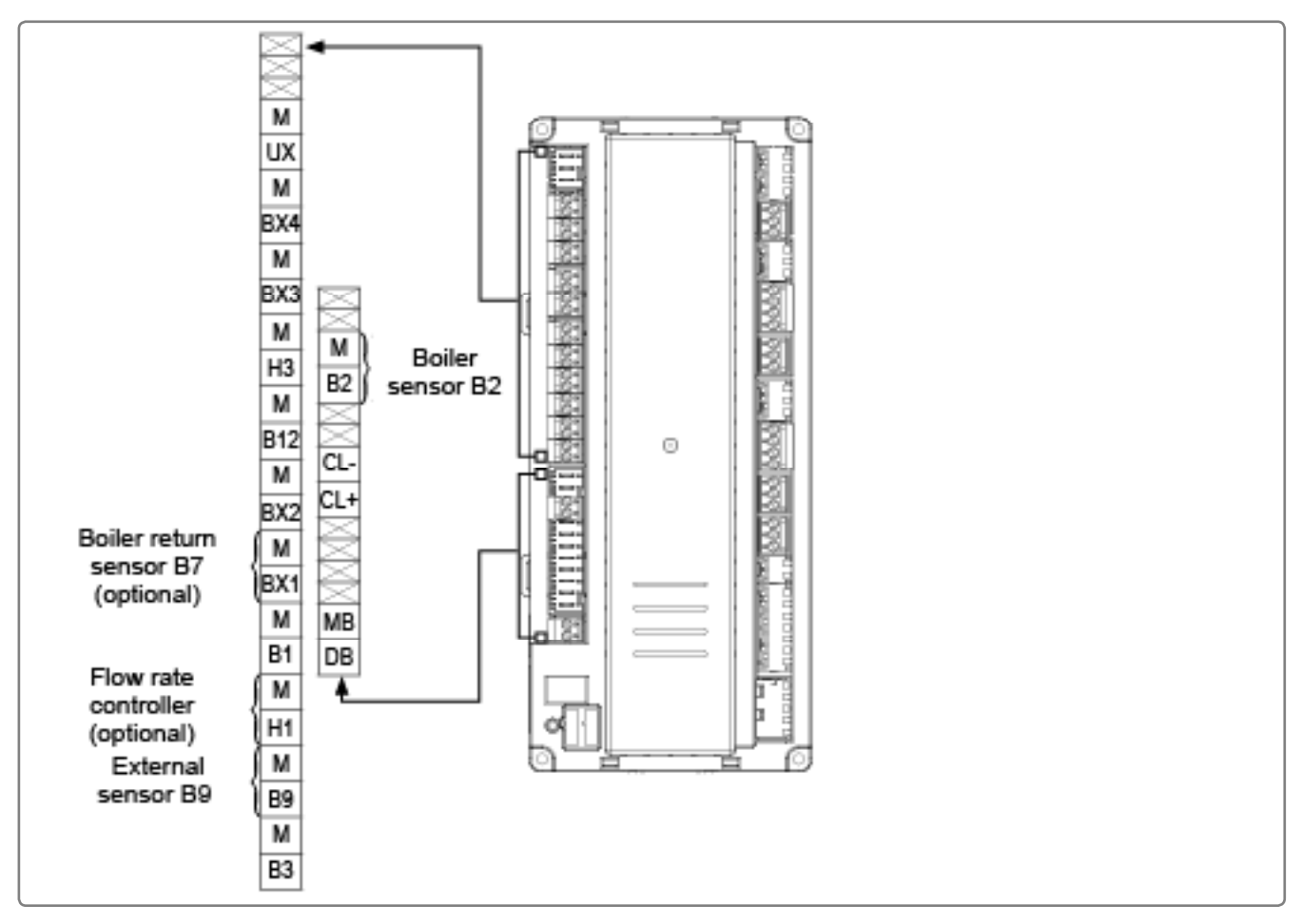

figure 41 - Regulator connection

## C. CONFIGURATION

- Solution Sector And Antice Antices Antices
- Start up the boiler.
- $\bigcirc$  Set the date and time:

|                                        | Line No.          | Value |
|----------------------------------------|-------------------|-------|
| <ul> <li>Time and date menu</li> </ul> |                   |       |
| Set the time                           | Hour / minute (1) | HH.MM |
| Set the date                           | Day / month (2)   | DD.MM |
| Set the year                           | Year (3)          | YYYY  |

Configure the boiler according to its type (see page 32, "Burner" and following) and remember to activate defect management.

| • Boiler menu                          | Type of boiler (5770)     | depending on the boiler            |
|----------------------------------------|---------------------------|------------------------------------|
| <ul> <li>Configuration menu</li> </ul> | Input function EX2 (5982) | Thermostat safety erroi<br>message |

Set the boiler's settings:

| • Boiler menu                                                                       |                                                 |                                       |
|-------------------------------------------------------------------------------------|-------------------------------------------------|---------------------------------------|
| Minimum flow temperature of boiler                                                  | Minimum setpoint (2210)                         | 50°C (for fuel oil)<br>60°C (for gas) |
| Maximum flow temp. setpoint of boiler                                               | Maximum setpoint (2212)                         | 85 °C                                 |
| Nominal power of boiler (Maximum<br>power)                                          | Nominal power (2330)                            | depending on the boiler / burner      |
| Basic power of boiler (Minimum power)                                               | Basic power (2331)                              | depending on the boiler / burner      |
| Removal of load shedding of boiler pump. $_{\mathbb{A}}$ OEM access $_{\mathbb{A}}$ | Load shedding at start-up of boiler pump (2261) | stop                                  |

- Solution Manage the secondary networks (see page 32, "Burner"): **essential** to guarantee minimum flow temp. setpoint.
- G On LRPKs with flow rate control option:

Configuration menu

If present, define the return sensor:

• Configuration menu

Sensor input BX1 (5931) Return sensor B7

Input function H1 (5950) Generator blocked

page 3 / 3

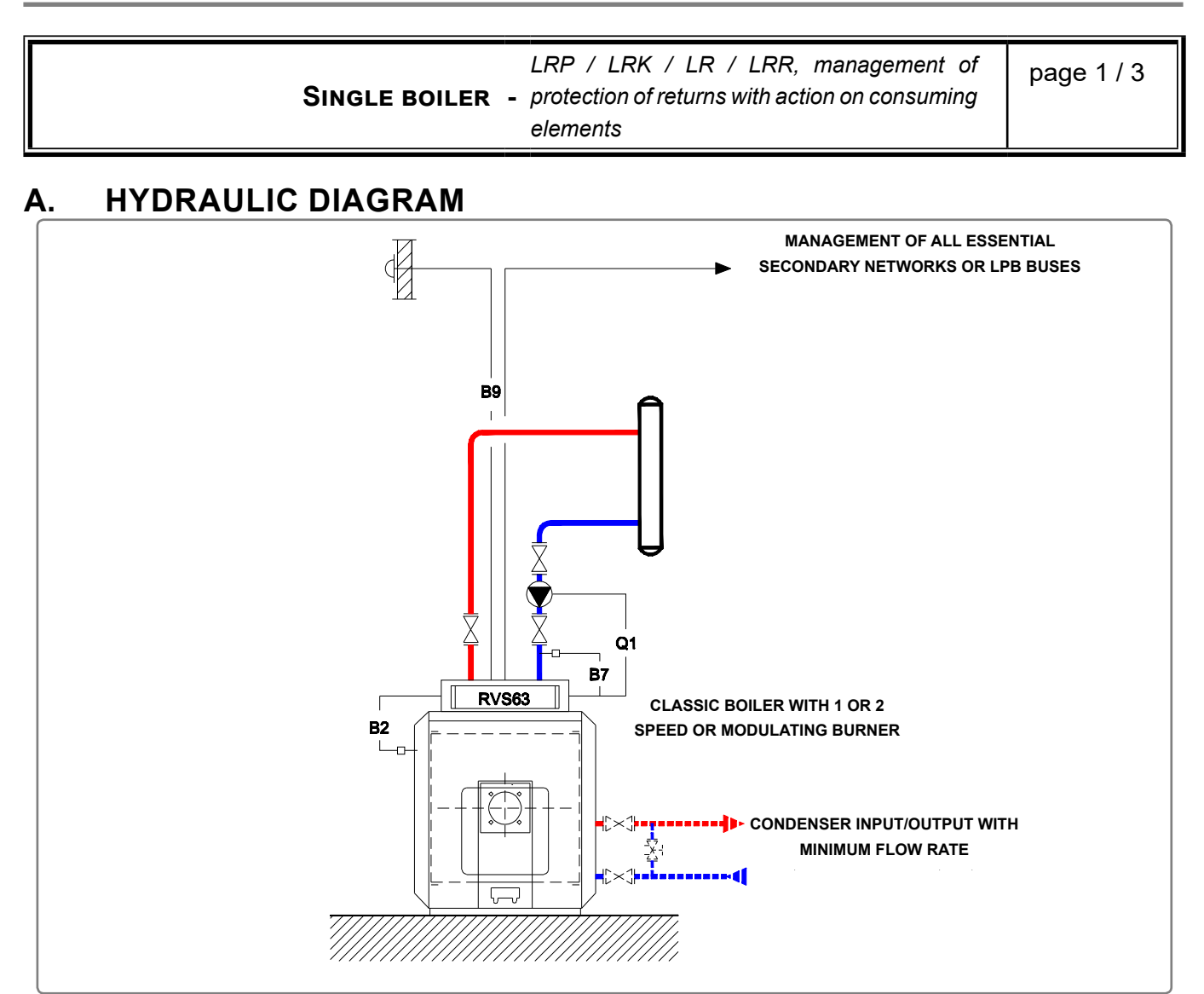

figure 42 - Diagram for single boiler - LRP / LRK / LR / LRR, management of protection of returns with action on consuming elements

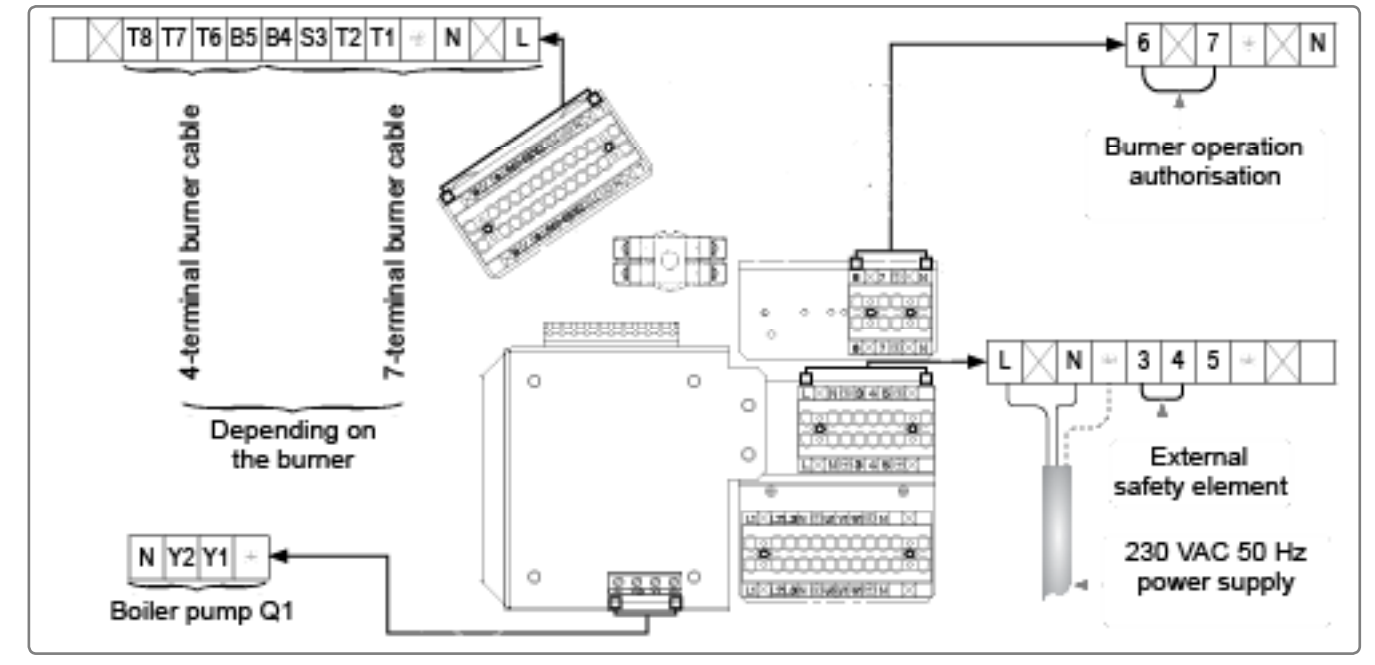

figure 43 - Electrical connection and "boiler pump" connection

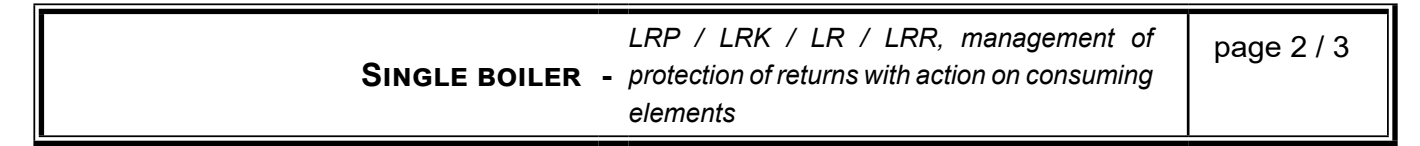

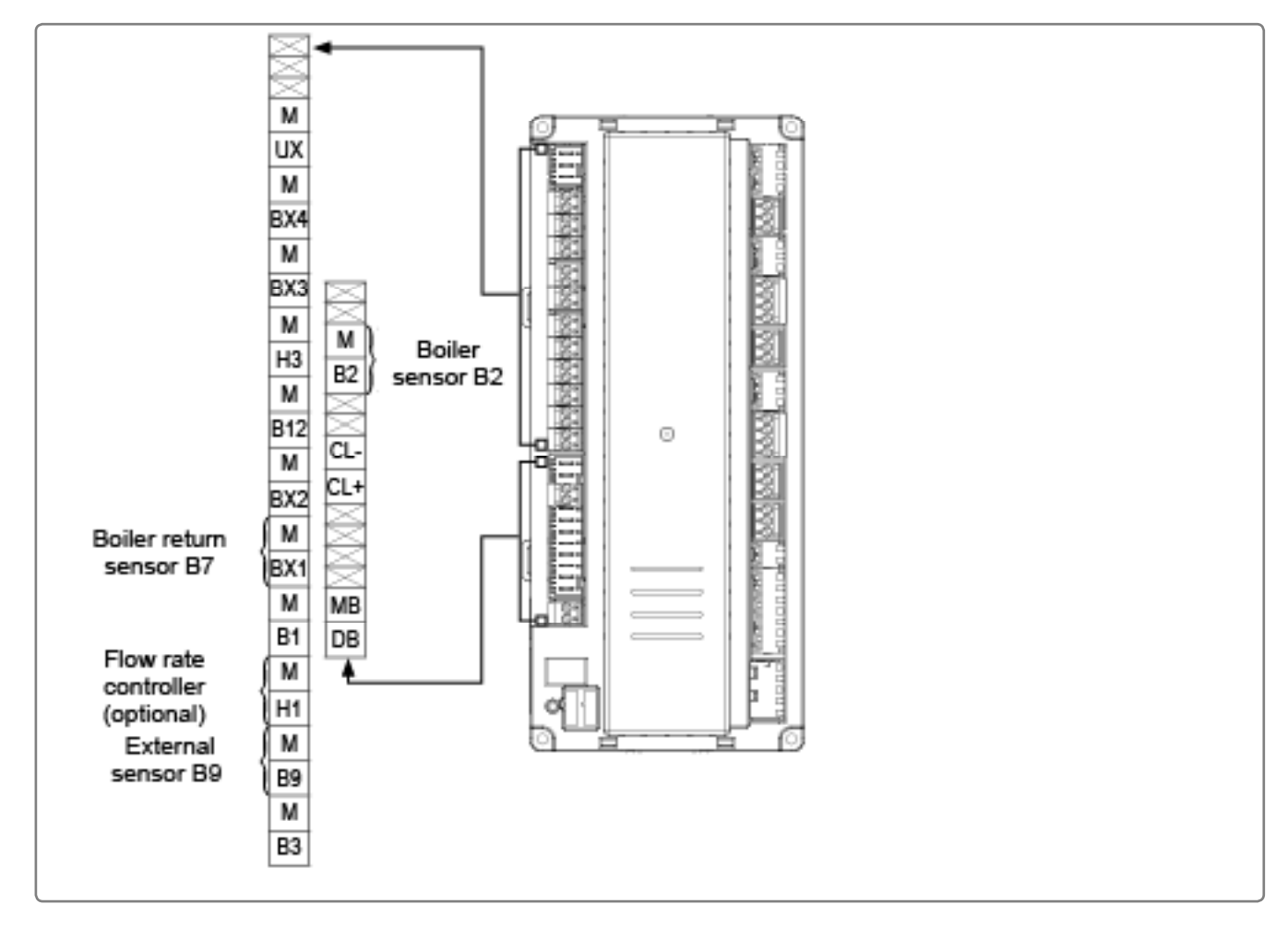

figure 44 - Regulator connection

## C. CONFIGURATION

Make the sensor's electrical connections.

- Start up the boiler.
- Set the date and time:

|                                        | Line No.          | Value |
|----------------------------------------|-------------------|-------|
| <ul> <li>Time and date menu</li> </ul> |                   |       |
| Set the time                           | Hour / minute (1) | HH.MM |
| Set the date                           | Day / month (2)   | DD.MM |
| Set the year                           | Year (3)          | YYYY  |

Configure the hydraulics to the primary network:

| • | Configuration | menu |
|---|---------------|------|
|---|---------------|------|

| Relay output QX2 (5891) | Boiler pump Q1   |
|-------------------------|------------------|
| Sensor input BX1 (5930) | Return sensor B7 |

| Single boiler                                                                                                    | LRP / LRK / LR / LRR, manager<br>protection of returns with action on con<br>elements | nent of<br>suming      | page 3 / 3              |
|----------------------------------------------------------------------------------------------------|---------------------------------------------------------------------------------------|------------------------|-------------------------|
| Configure the boiler according to its type (see page 32, "Burner" and following) and remember to activate defect management.            |                                                                                       |                        |                         |
| • <b>Boiler</b> menu                                                                                                    | Type of boiler (5770)                                                                 | depend                 | ing on the boiler       |
| <ul> <li>Configuration menu</li> </ul>                                                                                                  | Input function EX2 (5982)                                                             | Thermo<br>messag       | stat safety error<br>e  |
| Set the boiler's settings:                                                                                                    |                                                                                       |                        |                         |
| • <b>Boiler</b> menu                                                                                                    |                                                                                       |                        |                         |
| Minimum flow temperature                                                                                                    | Minimum setpoint (2210)                                                               | 60 °C (fe<br>70 °C (fe | or fuel oil)<br>or gas) |
| Maximum flow temperature                                                                                                    | Maximum setpoint (2212)                                                               | 85 °C                  | <b>-</b> <i>i</i>       |
| Protection of returns                                                                                                    | Minimum return setpoint (2270)                                                        | 50°C (fo<br>60°C (fo   | er fuel oil)<br>er gas) |
| Nominal power (Maximum power)                                                                                                    | Nominal power (2330)                                                                  | dependi<br>boiler / t  | ng on the<br>ourner     |
| Basic power (Minimum power)                                                                                                    | Basic power (2331)                                                                    | dependi<br>boiler / t  | ng on the<br>ourner     |
| Removal of load shedding of boiler pump. $\underline{A}$ OEM access $\underline{A}$                                                     | Load shedding at start-up of boiler<br>pump (2261)                                    | stop                   |                         |
| Manage the secondary networks (see page 67, "Management of secondary networks"):<br>essential to guarantee minimum flow temp. setpoint. |                                                                                       |                        |                         |

G On LRKs with flow rate control option:

• Configuration menu

Input function Hx (5950 or 5960) Generator blocked

LRP / LRK / LR / LRR, management of page 1 / 3 SINGLE BOILER - protection of returns without compulsory command of consuming elements

## A. HYDRAULIC DIAGRAM

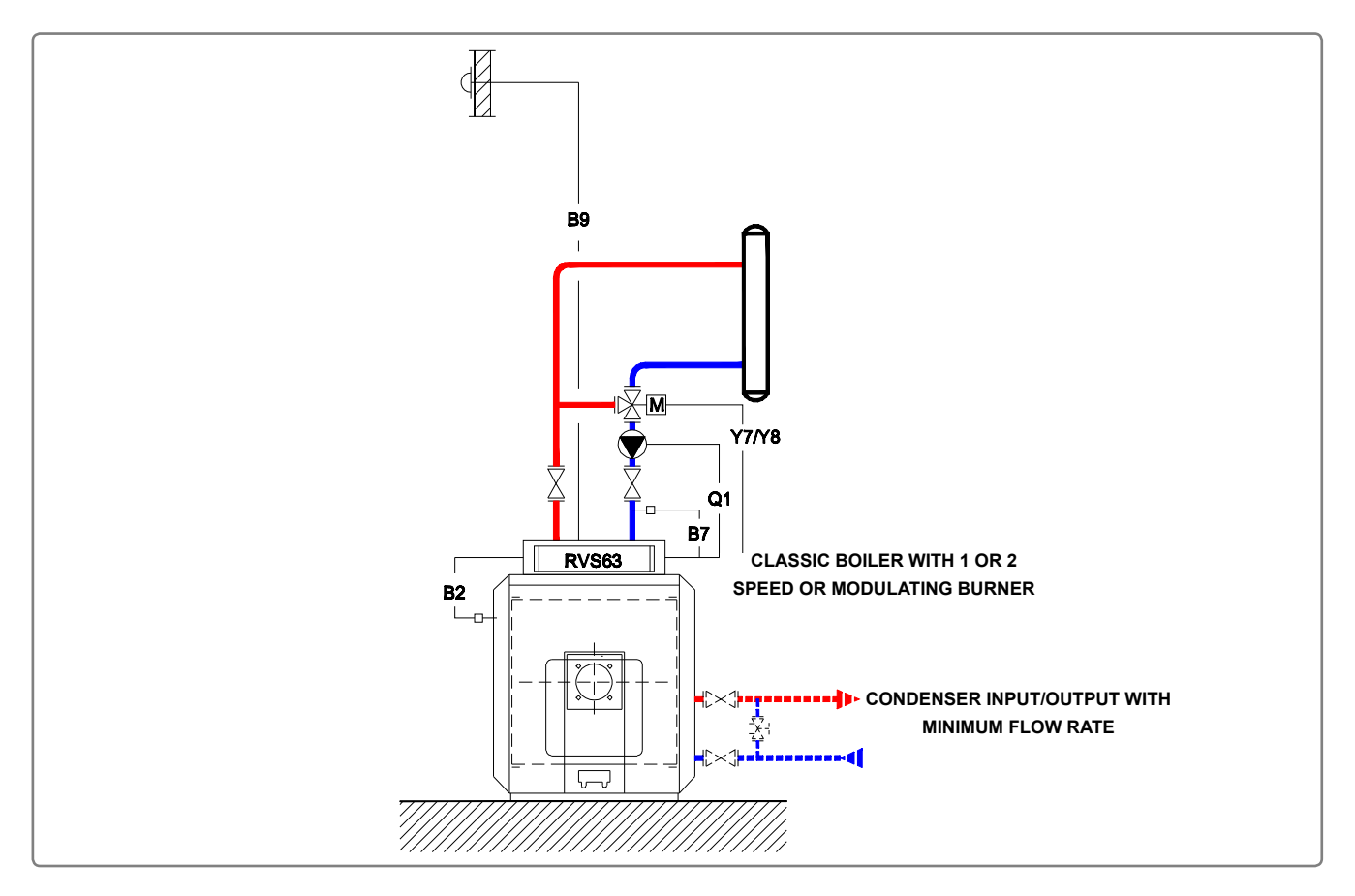

figure 45 - Diagram for single boiler - LRP / LRK / LR / LRR, management of protection of returns with action on consuming elements

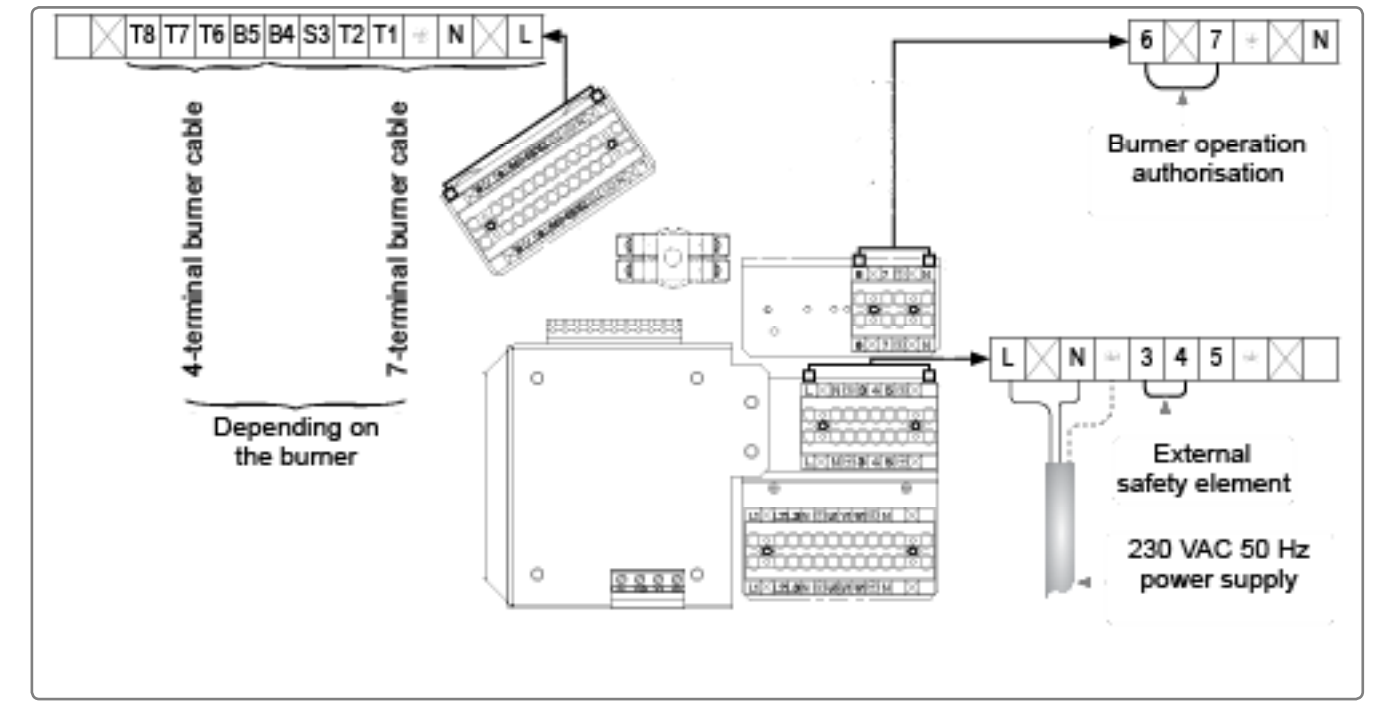

#### figure 46 - Electrical connection

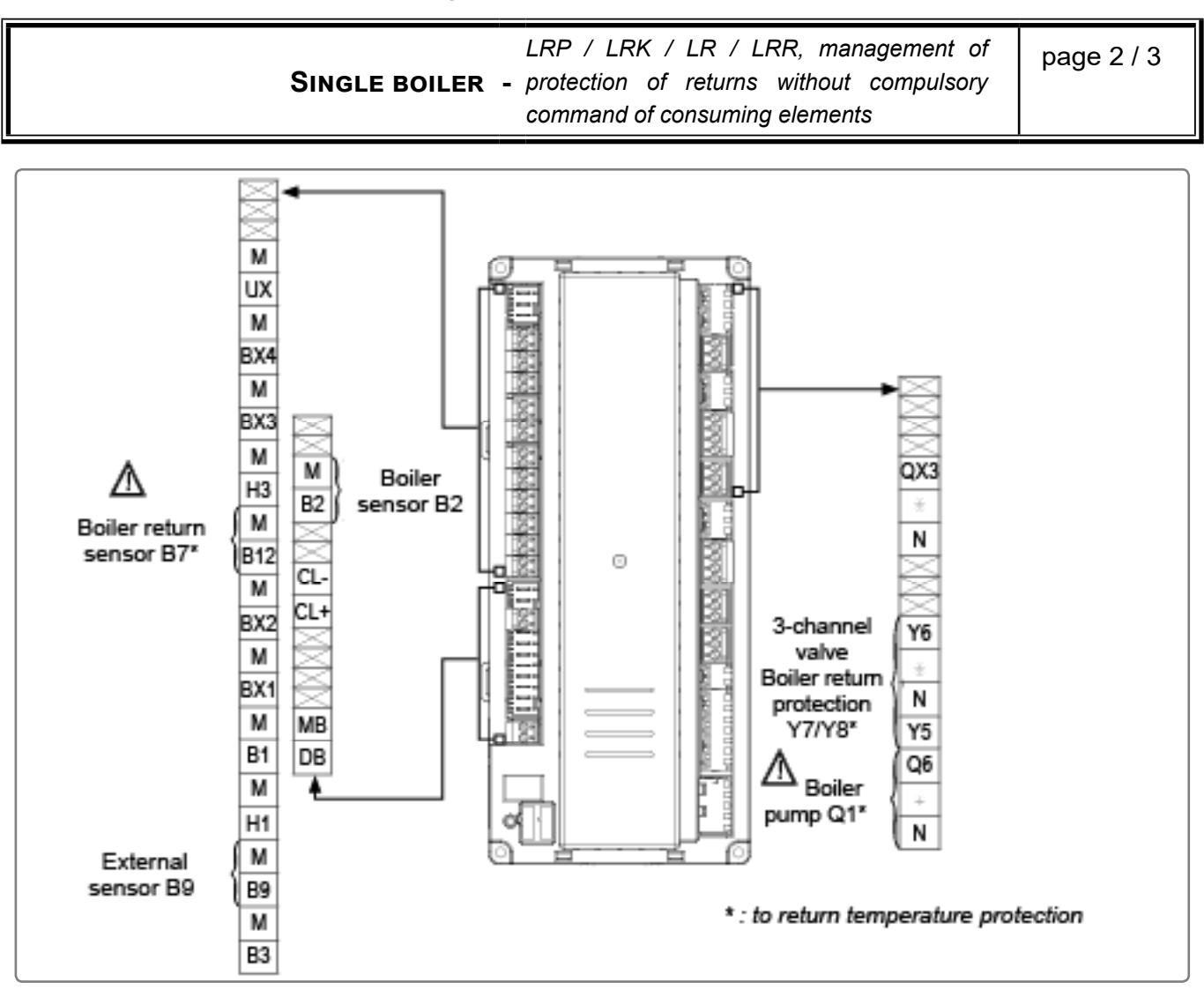

figure 47 - Regulator connection

## C. CONFIGURATION

- Make the sensor's electrical connections.
- Start up the boiler.
- Set the date and time:

| Λ |
|---|
| Λ |
|   |
|   |

Configure the hydraulics to the primary network:

#### Configuration menu

Define management of the 3-channel valve protecting the returns (via RVS63):

| RVS63 | Function of mixing group 2 (6015) | Return Temp regulator |
|-------|-----------------------------------|-----------------------|
|       |                                   |                       |

· / ·

...

| Single boiler                                                                       | <ul> <li>LRP / LRK / LR / LRR, managen</li> <li>protection of returns without com<br/>command of consuming elements</li> </ul> | nent of<br>pulsory    | page 3 / 3             |
|-------------------------------------------------------------------------------------|----------------------------------------------------------------------------------------------------|-----------------------|------------------------|
| Configure the boiler according to its ty activate defect management.                | pe (see page 32, "Burner" and follo                                                                                            | wing) and             | d remember to          |
| • <b>Boiler</b> menu                                                                |                                                                                                    |                       |                        |
|                                                                                     | Type of boiler (5770)                                                                                                    | depend                | ing on the boiler      |
| O a stinue tion and the second                                                      |                                                                                                    | İ.                    |                        |
| • <b>Configuration</b> menu                                                         | Input function EX2 (5982)                                                                                                    | Thermo<br>messag      | stat safety error<br>e |
| Set the boiler's settings:                                                          |                                                                                                    |                       |                        |
| • <b>Boiler</b> menu                                                                |                                                                                                    |                       |                        |
| Minimum flow temperature                                                            | Minimum setpoint (2210)                                                                                                    | 60 °C (f              | or fuel oil)           |
| Maximum flow temperature                                                            | Maximum setpoint (2212)                                                                                                    | 85 °C                 | or guo)                |
| Protoction of roturno                                                               | Minimum roturn action (2272)                                                                                                   |                       | r fuel oil)            |
| Protection of returns                                                               | winimum return setpoint (2270)                                                                                                 | 60°C (fc              | or gas)                |
| Nominal power (maximum power)                                                       | Nominal power (2330)                                                                                                    | dependi<br>boiler / t | ng on the<br>ourner    |
| Basic power (minimum power)                                                         | Basic power (2331)                                                                                                    | dependi<br>boiler / ł | ng on the<br>ourner    |
| Removal of load shedding of boiler pump. $\underline{A}$ OEM access $\underline{A}$ | Load shedding at start-up of boiler pump (2261)                                                                                | stop                  |                        |
| Manage the secondary networks if nece<br>networks").                                | essary (see page 67, "Management                                                                                               | of secon              | dary                   |

G On LRKs with flow rate control option:

Configuration menu

Input function Hx (5950 or 5960) Generator blocked

HOMOGENEOUS CASCADE - LRPK / LRP NT+, management of flow page 1 / 4 protection with action on secondary networks

## A. HYDRAULIC DIAGRAM

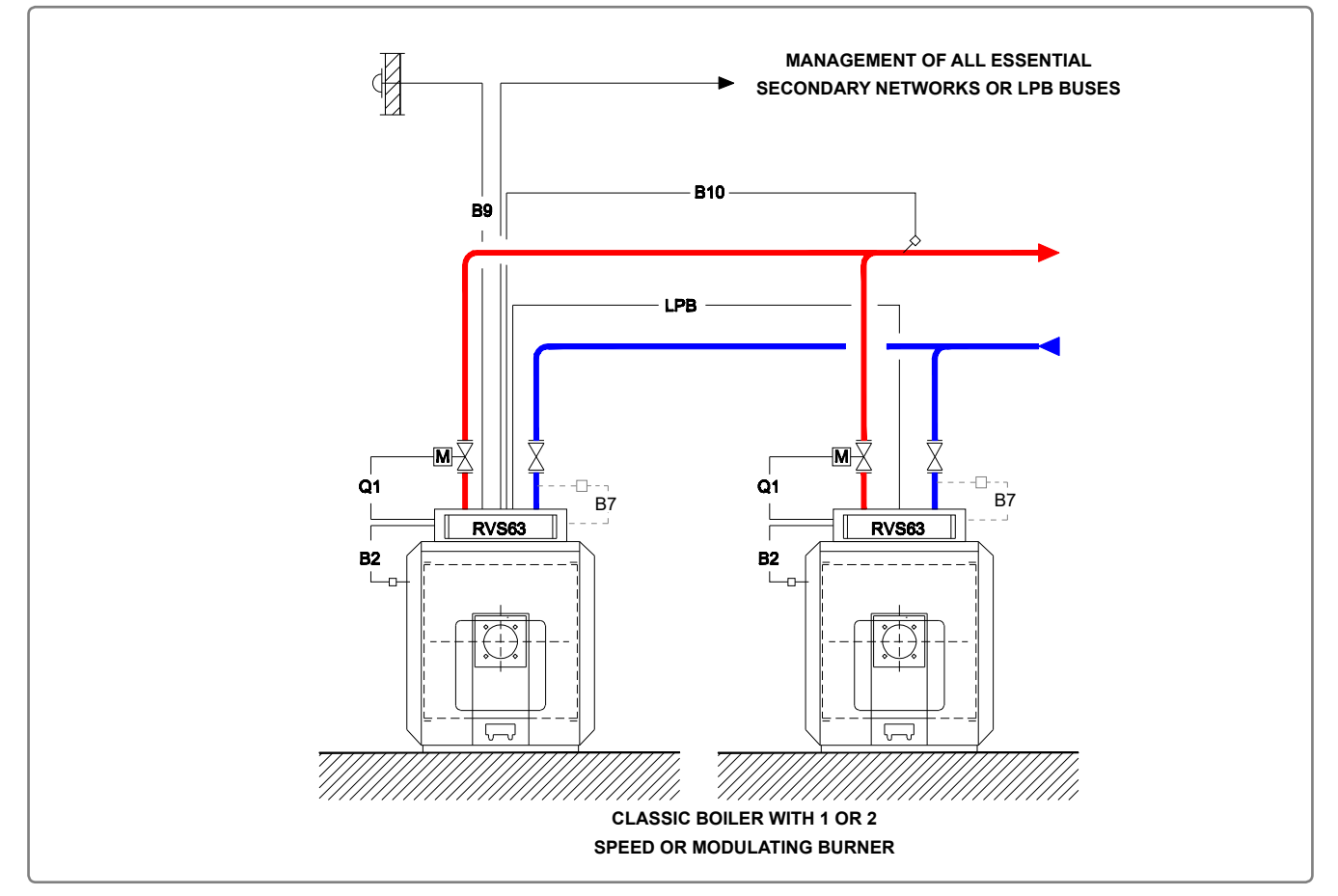

figure 48 - Cascade diagram - LRPK / LRP NT+, management of flow protection with action on secondary networks

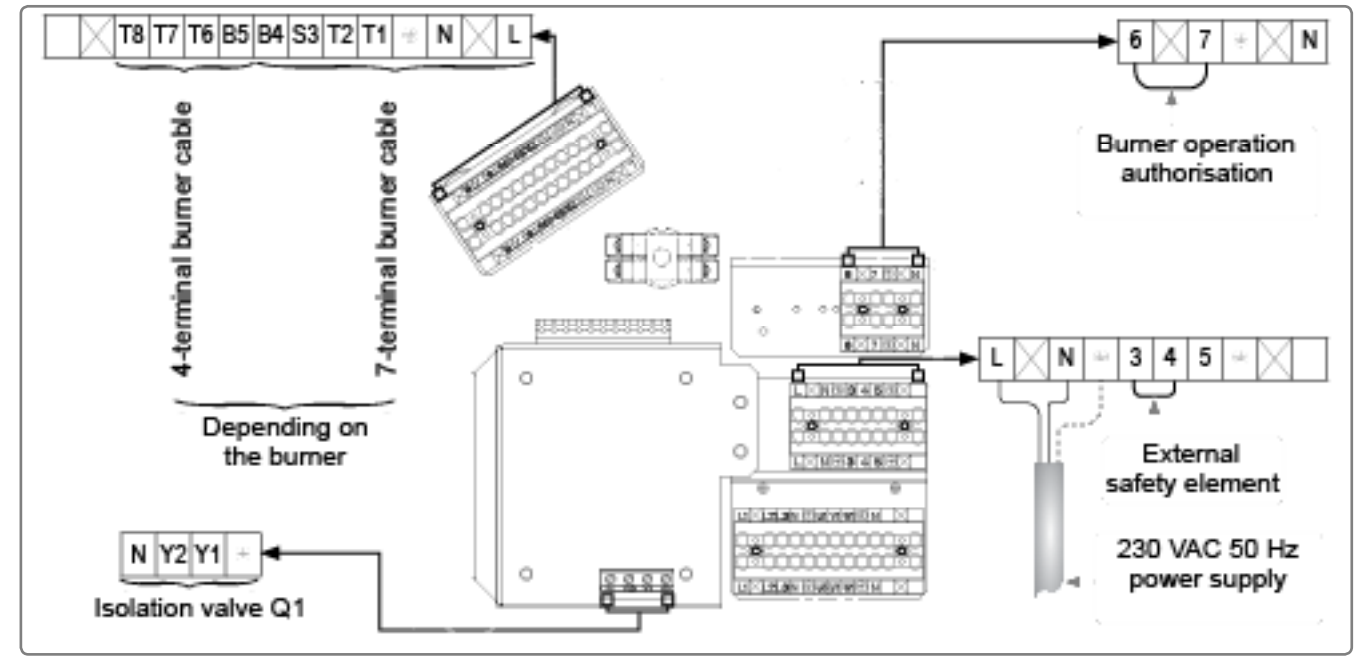

figure 49 - Identical connection for both boilers

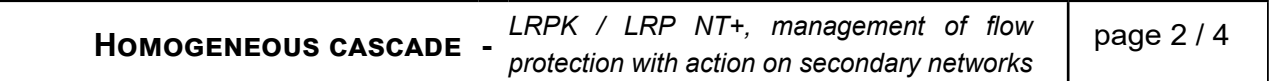

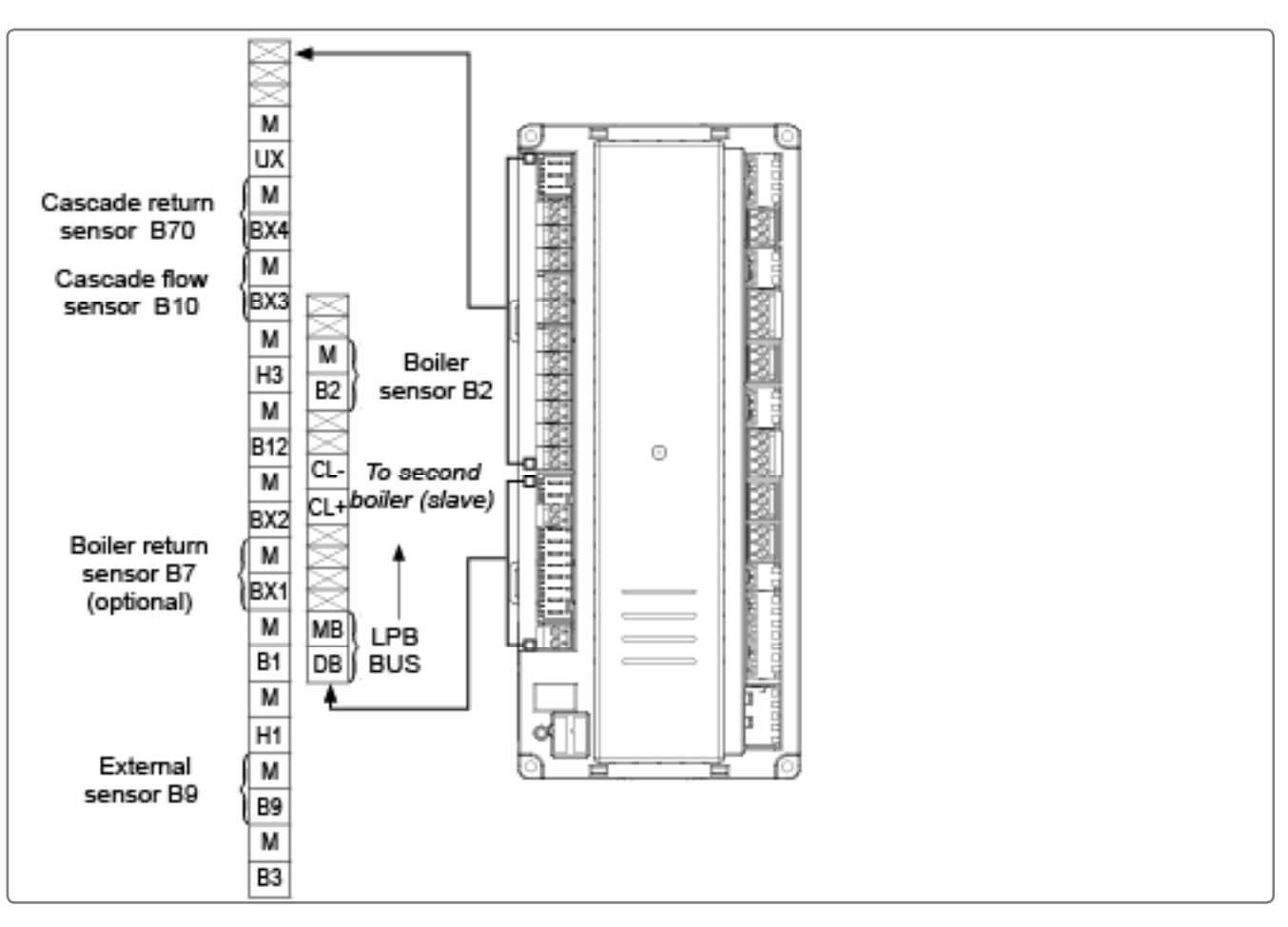

figure 50 - Connection of regulator to the first boiler (master)

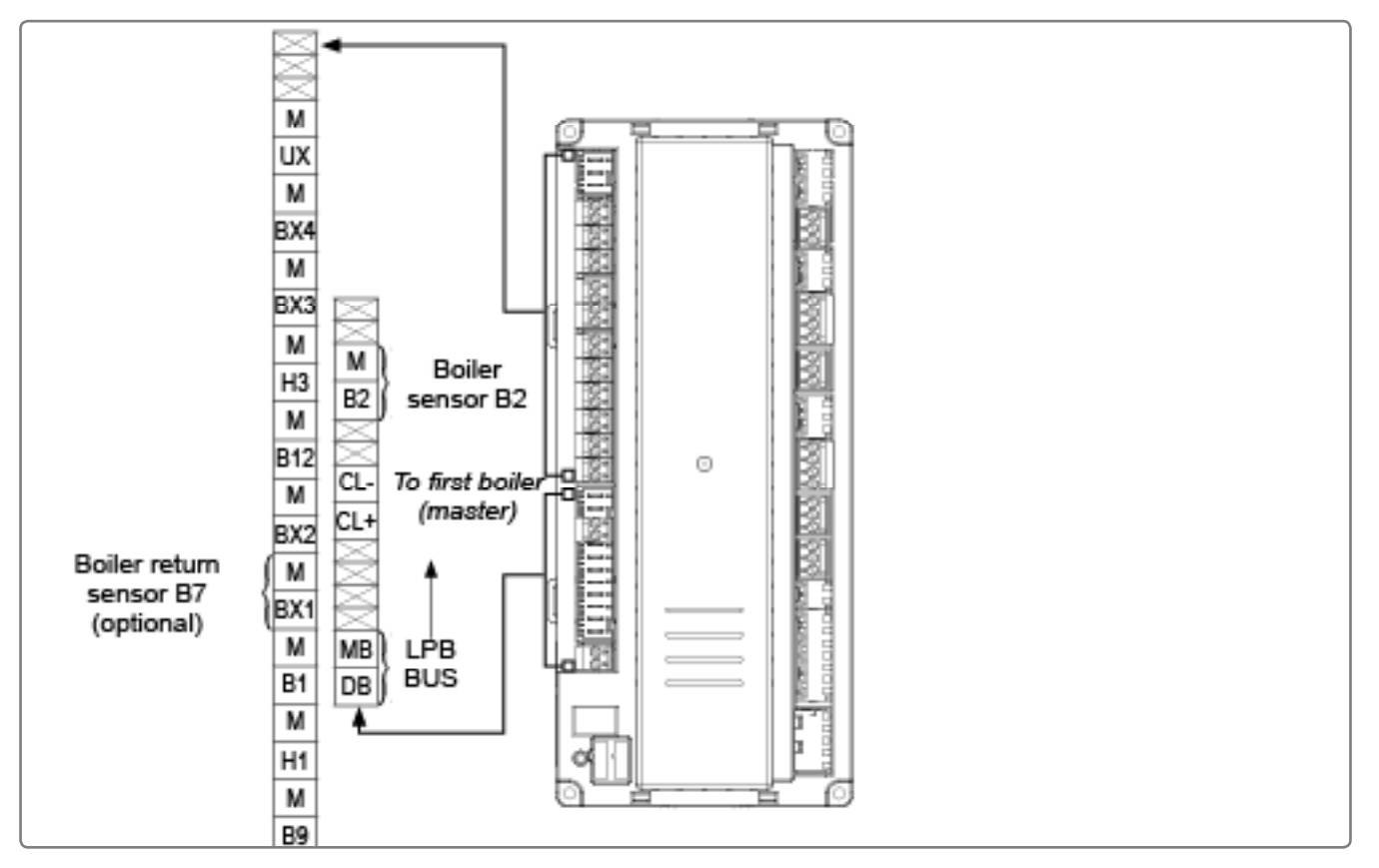

figure 51 - Connection of regulator to the second boiler (slave)

|        | Homogeneous cascade -                                             | LRPK / LRP NT+, management         | of flow<br>etworks | page 3 / 4             |
|--------|-------------------------------------------------------------------|------------------------------------|--------------------|------------------------|
|        |                                                                   |                                    | elworks            |                        |
| C.     | CONFIGURATION                                                     |                                    |                    |                        |
| ON     | EACH BOILER                                                       |                                    |                    |                        |
| (Jan)  | Make the sensor's electrical connections                          |                                    |                    |                        |
| ŝ      | Start up the boiler.                                              |                                    |                    |                        |
| ŝ      | Connect the LPB bus                                               |                                    |                    |                        |
| Ś      | Set the date and time:                                            |                                    |                    |                        |
|        |                                                                   | Line No                            | Value              |                        |
| • Ti   | i <b>me and date</b> menu                                         |                                    |                    |                        |
| S      | Set the time                                                      | Hour / minute (1)                  | НН.ММ              |                        |
| 5      | Set the date                                                      | Day / month (2)                    | DD.MM              |                        |
| S      | Set the year                                                      | Year (3)                           | YYYY               |                        |
| $\sim$ | Configure the hydroyline to the primery                           | a thu a where                      |                    |                        |
| چ<br>• |                                                                   |                                    | 1                  |                        |
| • C    | onfiguration menu                                                 | Delay entruit OV2 (5801)           | Deilern            |                        |
|        |                                                                   | Sensor input BX1 (5030)            |                    | ump Q I                |
|        |                                                                   |                                    |                    |                        |
| ŝ      | Configure the boiler according to its typ                         | e (see page 32, "Burner" and follo | wing) and          | d remember to          |
|        | activate defect management.                                       |                                    |                    |                        |
| •B     | oiler menu                                                        |                                    |                    |                        |
|        |                                                                   | Type of boiler (5770)              | dependi            | ng on the boiler       |
|        |                                                                   |                                    | 1                  |                        |
| ۰C     | onfiguration menu                                                 |                                    |                    |                        |
|        |                                                                   | Input function EX2 (5982)          | hermo<br>messag    | stat safety error<br>e |
|        |                                                                   |                                    | 1 0                |                        |
| ŝ      | Set the boiler's settings:                                        |                                    |                    |                        |
| ·B     | oiler menu                                                        |                                    |                    |                        |
| ľ      | Ainimum flow temperature                                          | Minimum setpoint (2210)            | 50°C (fo           | r fuel oil)            |
|        |                                                                   |                                    | 60°C (fo           | r gas)                 |
| ľ      | Maximum flow temperature                                          | Maximum setpoint (2212)            | 85 °C              |                        |
| 1      | Nominal power (Maximum power)                                     | Nominal power (2330)               | dependi            | ng on the<br>ourner    |
| E      | Basic power (Minimum power)                                       | Basic power (2331)                 | dependi            | ng on the              |
|        |                                                                   |                                    | boiler / t         | burner                 |
|        | Domoval of load abadding of boiler rever                          | l and abordation of start ways     | ater               |                        |
| F<br>( | Semicival of load shedding of poller pump.<br>DEM access $\wedge$ | hoiler nump (2261)                 | stop               |                        |
|        | <u> </u>                                                          |                                    | I                  |                        |

| Homogeneous cascade                                                                                                    | LRPK / LRP NT+, management<br>protection with action on secondary n | of flow page 4 / 4<br>etworks |
|----------------------------------------------------------------------------------------------------|---------------------------------------------------------------------|-------------------------------|
| ON THE MASTER BOILER                                                                                                    |                                                                     |                               |
| $\backsim$ Define the cascade flow and return set                                                                                                    | ensor (option):                                                     |                               |
| <ul> <li>Configuration menu</li> </ul>                                                                                                    |                                                                     |                               |
|                                                                                                    | Sensor input BX3 (5930)                                             | Common flow sensor<br>B10     |
|                                                                                                    | Sensor input BX4 (5930)                                             | Cascade return sensor<br>B70  |
| $\backsim$ Check the connection of the sensors:                                                                                                    |                                                                     |                               |
| <ul> <li>Inputs/outputs test menu</li> </ul>                                                                                                    | Temperature sensor BX3 (7822)<br>Temperature sensor BX4 (7823)      | in °C<br>in °C                |
| Graphic Section Section Secti |                                                                     |                               |
| • LPB network menu                                                                                                    |                                                                     |                               |
|                                                                                                    | Appliance address (6600)                                            | 1                             |
|                                                                                                    | Segment address (6601)                                              | 0                             |
|                                                                                                    | Clock operation (6640)                                              | Master                        |
| Configure the cascade:                                                                                                    |                                                                     |                               |
| • Cascade menu                                                                                                    |                                                                     |                               |
|                                                                                                    | Commutation auto séq.Gen. (3540)                                    | 500                           |
|                                                                                                    | Pilot boiler (3544)                                                 | generator 1                   |
|                                                                                                    | Re-start tempo (3532)                                               | 300                           |
| ∧ OEM access ∧                                                                                                    | Cascade strategy (3533)                                             | 5<br>Switch-on delayed /      |
| ON THE SLAVE BOILER                                                                                                    |                                                                     |                               |
| Configure as slave of the cascade:                                                                                                    |                                                                     |                               |
| · I PB network menu                                                                                                    |                                                                     | 1                             |
|                                                                                                    | Appliance address (6600)                                            | 2                             |
|                                                                                                    | Segment address (6601)                                              | 0                             |
|                                                                                                    | Clock operation (6640)                                              | Slave without readjustment    |

Manage the secondary networks (seesee page 67, "Management of secondary networks"):
 essential to guarantee minimum flow temp. setpoint.

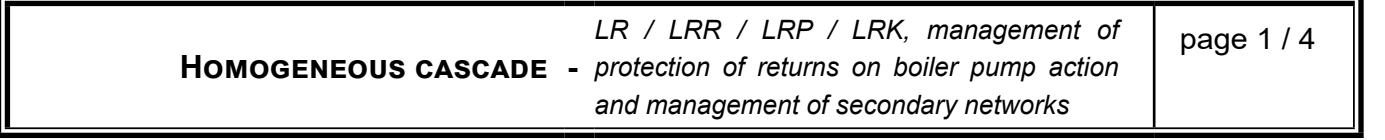

## A. HYDRAULIC DIAGRAM

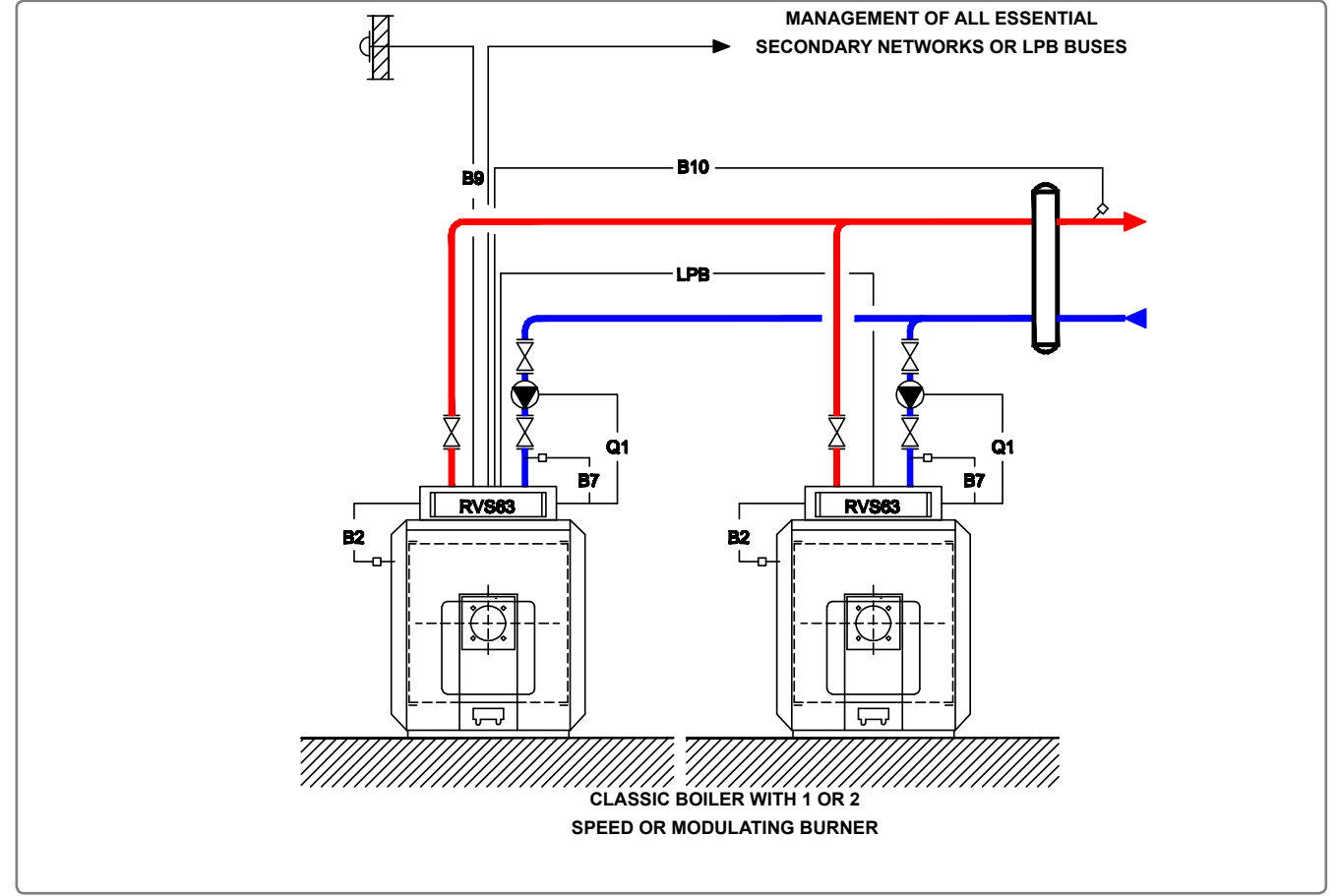

figure 52 - Cascade diagram - LR / LRR / LRP / LRK, management of protection of returns on boiler pump action and management of secondary networks

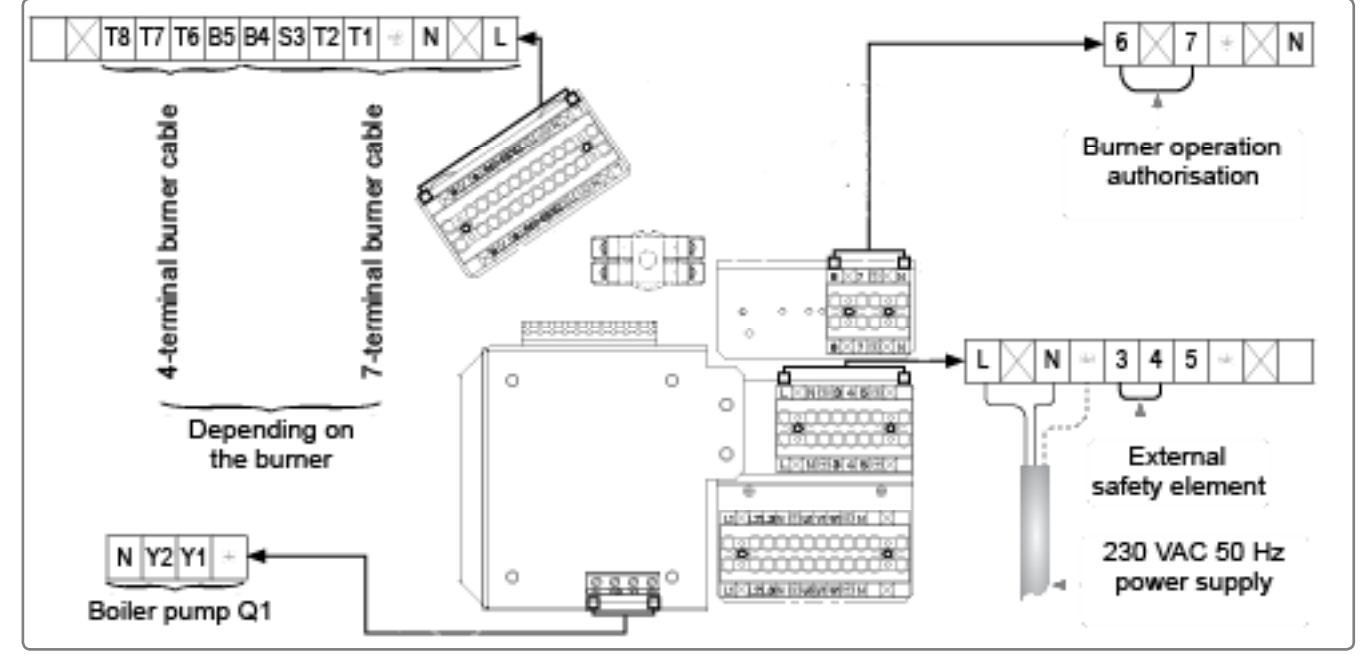

figure 53 - Identical connection for both boilers

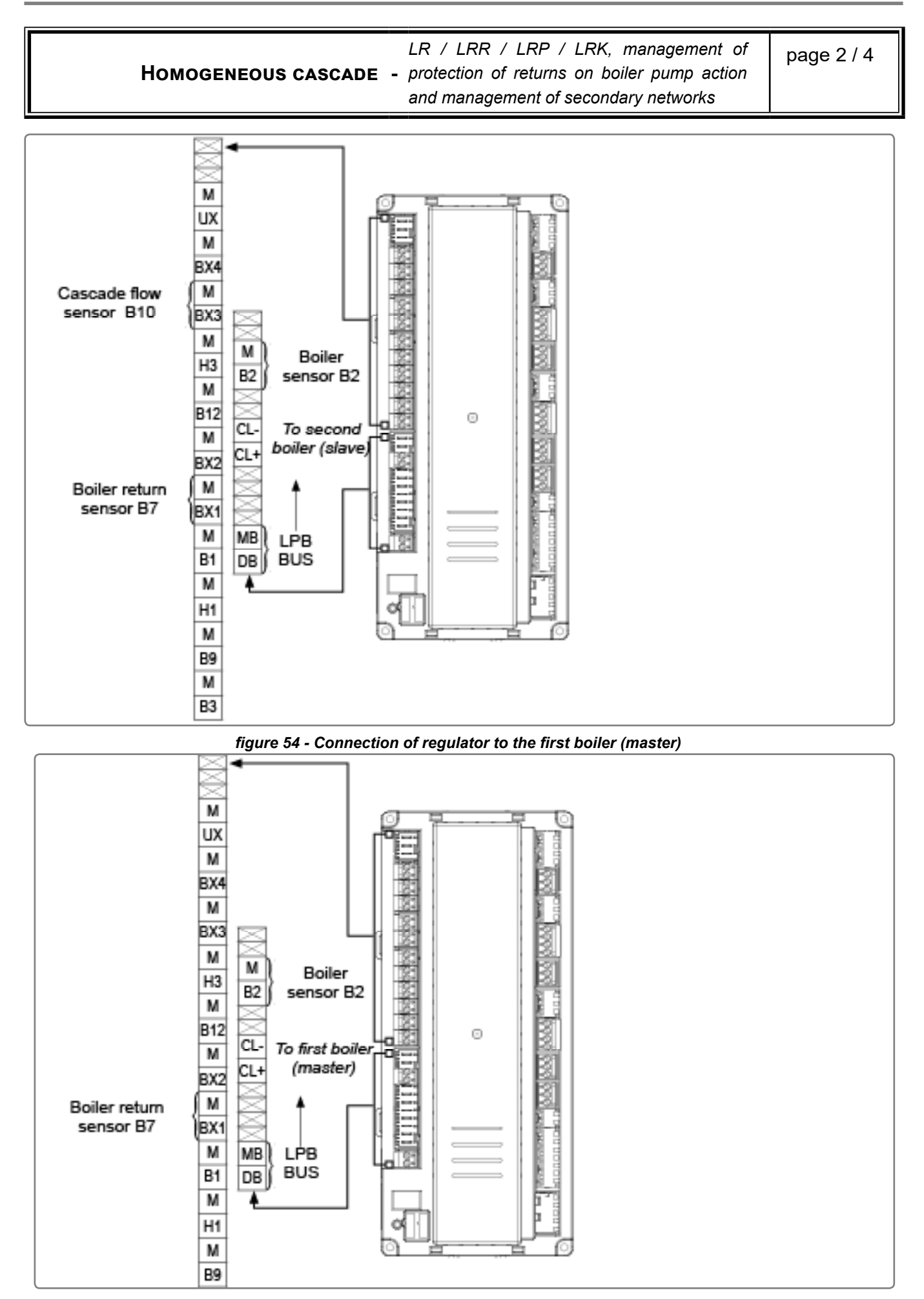

figure 55 - Connection of regulator to the second boiler (slave)

| Homogeneous cascade                                                                                   | LR / LRR / LRP / LRK, manager<br>protection of returns on boiler pump<br>and management of secondary netwo | nent of page 3 / 4<br>o action<br>orks  |
|----------------------------------------------------------------------------------------------------|----------------------------------------------------------------------------------------------------|-----------------------------------------|
| C. CONFIGURATION                                                                                      |                                                                                                    |                                         |
| ON EACH BOILER                                                                                        |                                                                                                    |                                         |
| $\checkmark$ Make the sensor's electrical connections                                                 | Э.                                                                                                    |                                         |
| Start up the boiler.                                                                                  |                                                                                                    |                                         |
| ☞ Connect the LPB bus.                                                                                |                                                                                                    |                                         |
| Set the date and time:                                                                                |                                                                                                    |                                         |
|                                                                                                    | Line No.                                                                                                   | Value                                   |
| • Time and date menu                                                                                  |                                                                                                    |                                         |
| Set the time                                                                                          | Hour / minute (1)                                                                                          | HH.MM                                   |
| Set the date                                                                                          | Day / month (2)                                                                                            | DD.MM                                   |
| Set the year                                                                                          | Year (3)                                                                                                   | ΙΥΥΥΥ                                   |
| Configure the hydraulics to the primary r                                                             | network <sup>.</sup>                                                                                       |                                         |
| Configuration menu                                                                                    |                                                                                                    |                                         |
| eeingwixten mena                                                                                      | Relay output QX2 (5890)                                                                                    | Boiler pump Q1                          |
|                                                                                                    | Sensor input BX1 (5930)                                                                                    | Return sensor B7                        |
| <ul> <li>Configure the boiler according to its typ activate defect management.</li> </ul>             | e (see page 32, "Burner" and follo                                                                         | wing) and remember to                   |
| • <b>Doner</b> menu                                                                                   | Type of boiler (5770)                                                                                      | depending on the boiler                 |
| <ul> <li>Configuration menu</li> </ul>                                                                | Input function EX2 (5982)                                                                                  | Thermostat safety error<br>message      |
| Set the boiler's settings:                                                                            |                                                                                                    |                                         |
| • <b>Boiler</b> menu                                                                                  |                                                                                                    |                                         |
| Minimum flow temperature                                                                              | Minimum setpoint (2210)                                                                                    | 60 °C (for fuel oil)<br>70 °C (for gas) |
| Maximum flow temperature                                                                              | Maximum setpoint (2212)                                                                                    | 85 °C                                   |
| Protection of returns                                                                                 | Minimum return setpoint (2270)                                                                             | 50°C (for fuel oil)                     |
| Nominal power (Maximum power)                                                                         | Nominal power (2330)                                                                                       | depending on the<br>boiler / burner     |
| Basic power (Minimum power)                                                                           | Basic power (2331)                                                                                         | depending on the boiler / burner        |
| Removal of load shedding of boiler pump. $\underline{\mathbb{A}}$ OEM access $\underline{\mathbb{A}}$ | Load shedding at start-up of boiler pump (2261)                                                            | stop                                    |

| Homogeneous cascade                                                                        | LR / LRR / LRP / LRK, manager<br>- protection of returns on boiler pump<br>and management of secondary netwo                      | nent of page 4 / 4<br>action<br>vrks                                  |
|--------------------------------------------------------------------------------------------|----------------------------------------------------------------------------------------------------|-----------------------------------------------------------------------|
| ON THE MASTER BOILER                                                                       |                                                                                                    |                                                                       |
| <ul> <li>Configuration menu</li> </ul>                                                     | Line No.<br>Sensor input BX3 (5930)                                                                                               | Value<br>Common flow sensor<br>B10                                    |
| <ul> <li>Check the connection of the sensors:</li> <li>Inputs/outputs test menu</li> </ul> | I                                                                                                    | 1                                                                     |
| Configure as master of the concode:                                                        | Temperature sensor BX3 (7822)                                                                                                    | in °C                                                                 |
| • LPB network menu                                                                         | Appliance address (6600)<br>Segment address (6601)<br>Clock operation (6640)                                                      | 1<br>0<br>Master                                                      |
| <ul> <li>Configure the cascade:</li> <li>Cascade menu</li> </ul>                           |                                                                                                    |                                                                       |
| ∆ OEM access ∆                                                                             | Commutation auto séq.Gen. (3540)<br>Pilot boiler (3544)<br>Re-start tempo (3532)<br>Start tempo (3533)<br>Cascade strategy (3510) | 500<br>generator 1<br>300<br>5<br>Switch-on delayed /<br>stop delayed |
| ON THE SLAVE BOILER<br>☞ Configure as slave of the cascade:                                |                                                                                                    | 1                                                                     |
| • <i>LPB network</i> menu                                                                  | Appliance address (6600)<br>Segment address (6601)<br>Clock operation (6640)                                                      | 2<br>0<br>Slave without<br>readjustment                               |

#### ON THE MASTER BOILER

Manage the secondary networks (see page 67, "Management of secondary networks"): essential to guarantee minimum flow temp. setpoint.

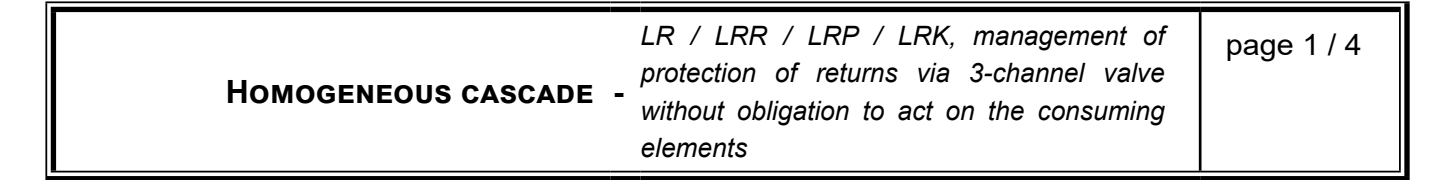

## A. HYDRAULIC DIAGRAM

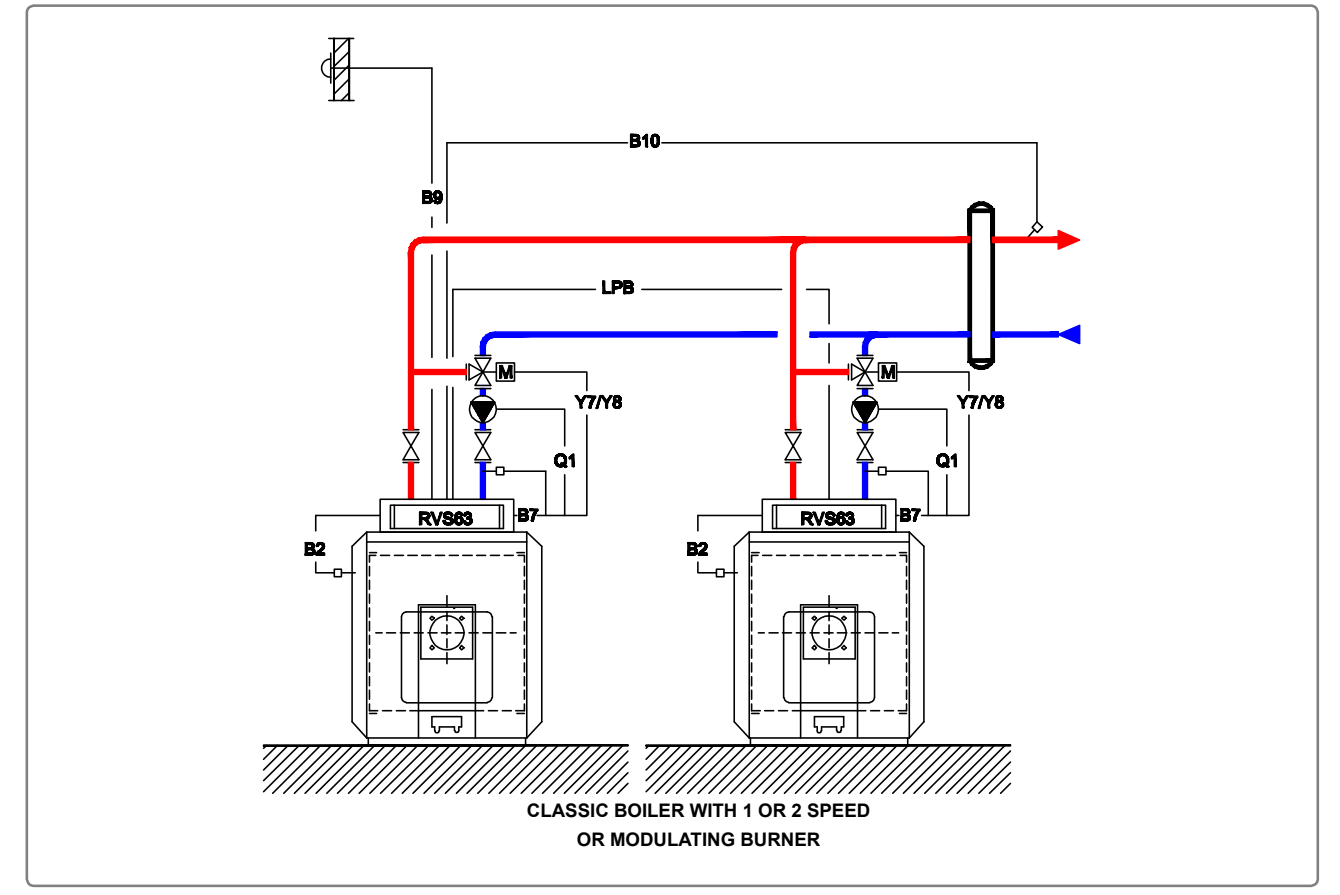

figure 56 - Cascade diagram - LR / LRR / LRP / LRK, management of protection of returns via 3-channel valve without obligation to act on the consuming elements

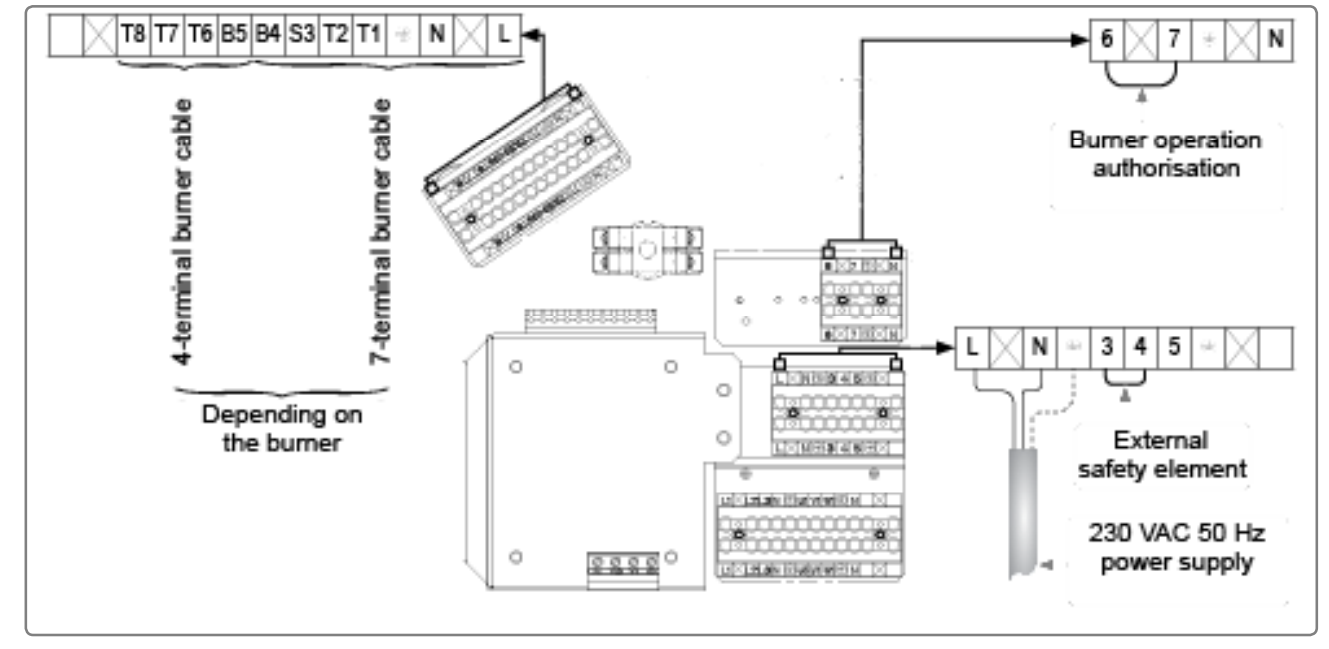

figure 57 - Identical connection for both boilers

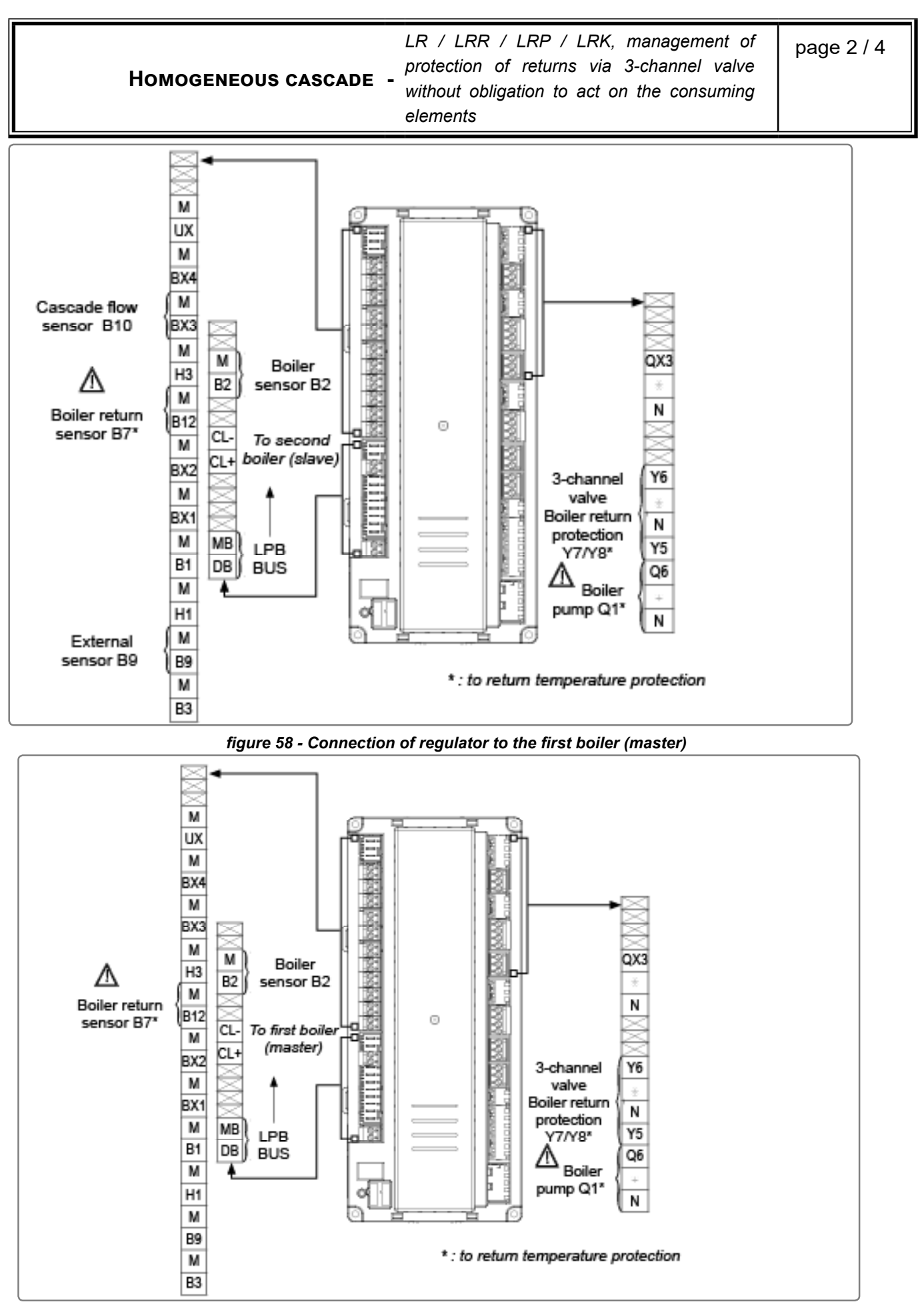

figure 59 - Connection of regulator to the second boiler (slave)

|                                                                                          | NAVISTEM B2000 - Instal                                                                                                    | lation, use and maintenance               |
|------------------------------------------------------------------------------------------|----------------------------------------------------------------------------------------------------|-------------------------------------------|
| Homogeneous cascad                                                                       | <ul> <li>LR / LRR / LRP / LRK, manager</li> <li>protection of returns via 3-channe</li> <li>without obligation to act on the cor</li> <li>elements</li> </ul> | ment of page 3 / 4<br>el valve<br>isuming |
| C. CONFIGURATION                                                                         |                                                                                                    |                                           |
| ON EACH BOILER                                                                           |                                                                                                    |                                           |
| Make the sensor's electrical connect                                                     | ions.                                                                                                    |                                           |
| Start up the boiler.                                                                     |                                                                                                    |                                           |
| Connect the LPB bus.                                                                     |                                                                                                    |                                           |
| Set the date and time:                                                                   |                                                                                                    |                                           |
|                                                                                          | Line No.                                                                                                    | Value                                     |
| <ul> <li>Time and date menu</li> </ul>                                                   |                                                                                                    |                                           |
| Set the time                                                                             | Hour / minute (1)                                                                                                    | HH.MM                                     |
| Set the date                                                                             | Day / month (2)                                                                                                    | DD.MM                                     |
| Set the year                                                                             | Year (3)                                                                                                    | YYYY                                      |
| Configure the hydraulics to the prima<br>Define management of the 3-channel cas<br>RVS63 | ary network.<br>scade valve protecting the returns (via<br>Function of mixing group 2 (6015)                                                                  | RVS63):<br>  Return Temp regulator        |
| Configure the boiler according to its activate defect management.                        | type (see page 32, "Burner" and follo                                                                                                    | owing) and remember to                    |
| • Boiler menu                                                                            |                                                                                                    |                                           |
|                                                                                          | Type of boiler (5770)                                                                                                    | depending on the boiler                   |
| <ul> <li>Configuration menu</li> </ul>                                                   | Input function EX2 (5982)                                                                                                    | Thermostat safety error message           |
| Set the boiler's settings:                                                               |                                                                                                    |                                           |
| • <b>Boiler</b> menu                                                                     |                                                                                                    |                                           |
| Minimum flow temperature                                                                 | Minimum setpoint (2210)                                                                                                    | 60 °C (for fuel oil)<br>70 °C (for gas)   |
| Maximum flow temperature                                                                 | Maximum setpoint (2212)                                                                                                    | 85 °C                                     |
| Protection of returns                                                                    | Minimum return setpoint (2270)                                                                                                    | 50°C (for fuel oil)<br>60°C (for gas)     |
| Nominal power (Maximum power)                                                            | Nominal power (2330)                                                                                                    | depending on the boiler / burner          |
| Basic power (Minimum power)                                                              | Basic power (2331)                                                                                                    | depending on the boiler / burner          |

Removal of load shedding of boiler Load shedding at start-up of boiler pump. △ OEM access △ boiler pump (2261)

stop

| Homogeneous casca                            | LR / LRR / LRP / LRK, manager<br>protection of returns via 3-channe<br>without obligation to act on the cor<br>elements | ment of<br>३। valve<br>าsuming | page 4 / 4           |
|----------------------------------------------|----------------------------------------------------------------------------------------------------|--------------------------------|----------------------|
| ON THE MASTER BOILER                         |                                                                                                    |                                |                      |
| • Configuration menu                         |                                                                                                    | 1                              |                      |
| - comguration menu                           | Sensor input BX3 (5930)                                                                                                 | Commo<br>B10                   | n flow sensor        |
| Check the connection of the sense            | ors:                                                                                                    |                                |                      |
| <ul> <li>Inputs/outputs test menu</li> </ul> | Temperature sensor BX3 (7822)                                                                                           | in °C                          |                      |
| Configure as master of the cascad            | e:                                                                                                    |                                |                      |
| <ul> <li>LPB network menu</li> </ul>         |                                                                                                    |                                |                      |
|                                              | Appliance address (6600)                                                                                                | 1                              |                      |
|                                              | Segment address (6601)                                                                                                  | 0<br>Meeter                    |                      |
|                                              |                                                                                                    | waster                         |                      |
| Configure the cascade:                       |                                                                                                    |                                |                      |
| • Cascade menu                               |                                                                                                    |                                |                      |
|                                              | Commutation auto séq.Gen. (3540)                                                                                        | 500                            |                      |
|                                              | Pilot boiler (3544)<br>Pe start tempo (3532)                                                                            | generato                       | or 1                 |
|                                              | Start tempo (3533)                                                                                                    | 5                              |                      |
| $\mathbb{A}$ OEM access $\mathbb{A}$         | Cascade strategy (3510)                                                                                                 | Switch-c<br>stop dela          | on delayed /<br>ayed |
|                                              |                                                                                                    |                                |                      |
| ON THE SLAVE BOILER                          |                                                                                                    |                                |                      |
| Configure as slave of the cascade            |                                                                                                    | 1                              |                      |
| <ul> <li>LPB network menu</li> </ul>         |                                                                                                    |                                |                      |
|                                              | Appliance address (6600)                                                                                                |                                |                      |
|                                              | Clock operation (6640)                                                                                                  | Slave w                        | ithout               |
|                                              |                                                                                                    | readjust                       | ment                 |
|                                              |                                                                                                    |                                |                      |

### ON THE MASTER BOILER

Manage the secondary networks if necessary (see page 67, "Management of secondary networks").

MIXED CASCADE - LRP NT+ with LRP / LR, protection of returns via 3-channel valve

page 1 / 6

## A. HYDRAULIC DIAGRAM

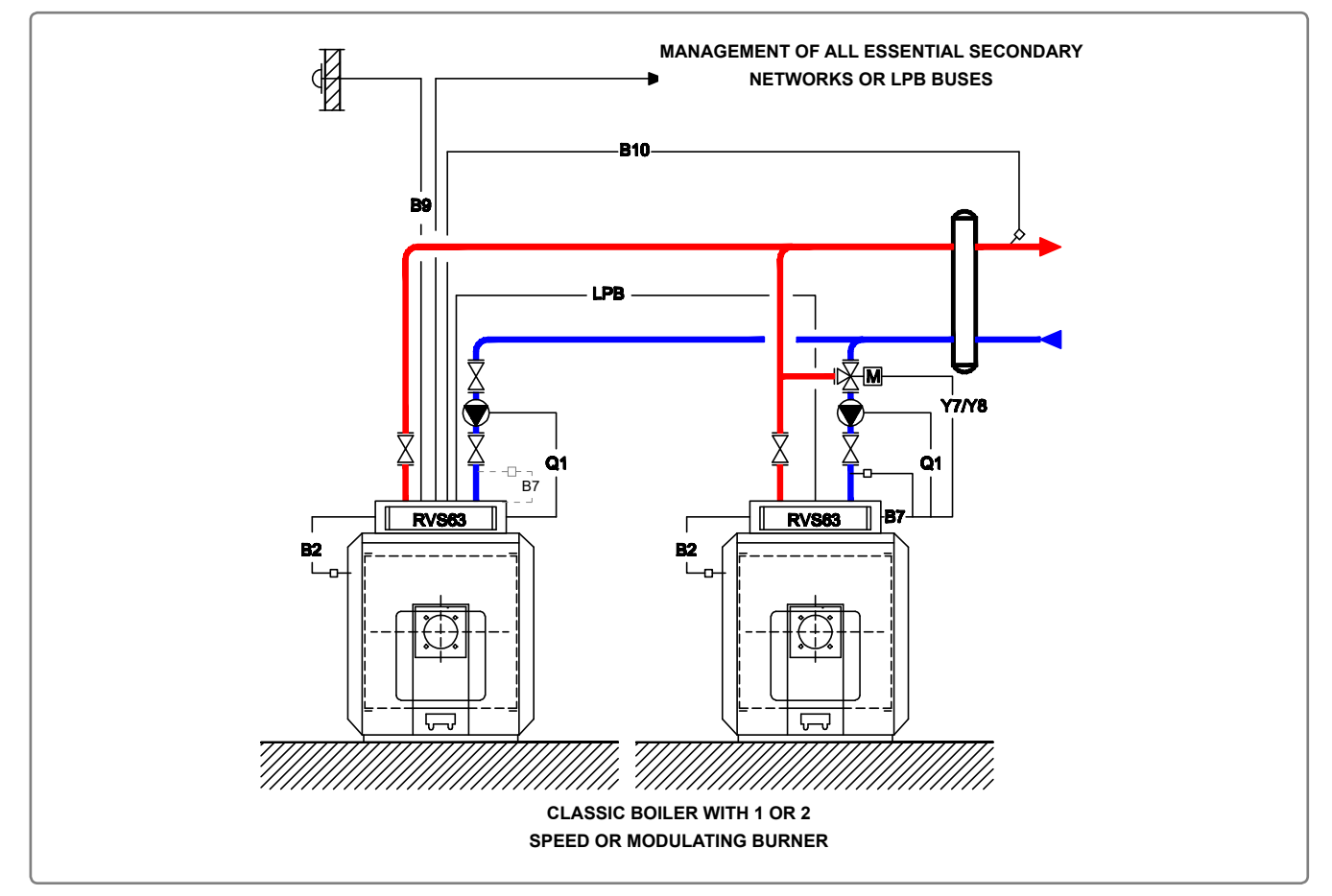

figure 60 - Cascade diagram - LRP NT+ with LRP / LR, protection of returns via 3-channel valve

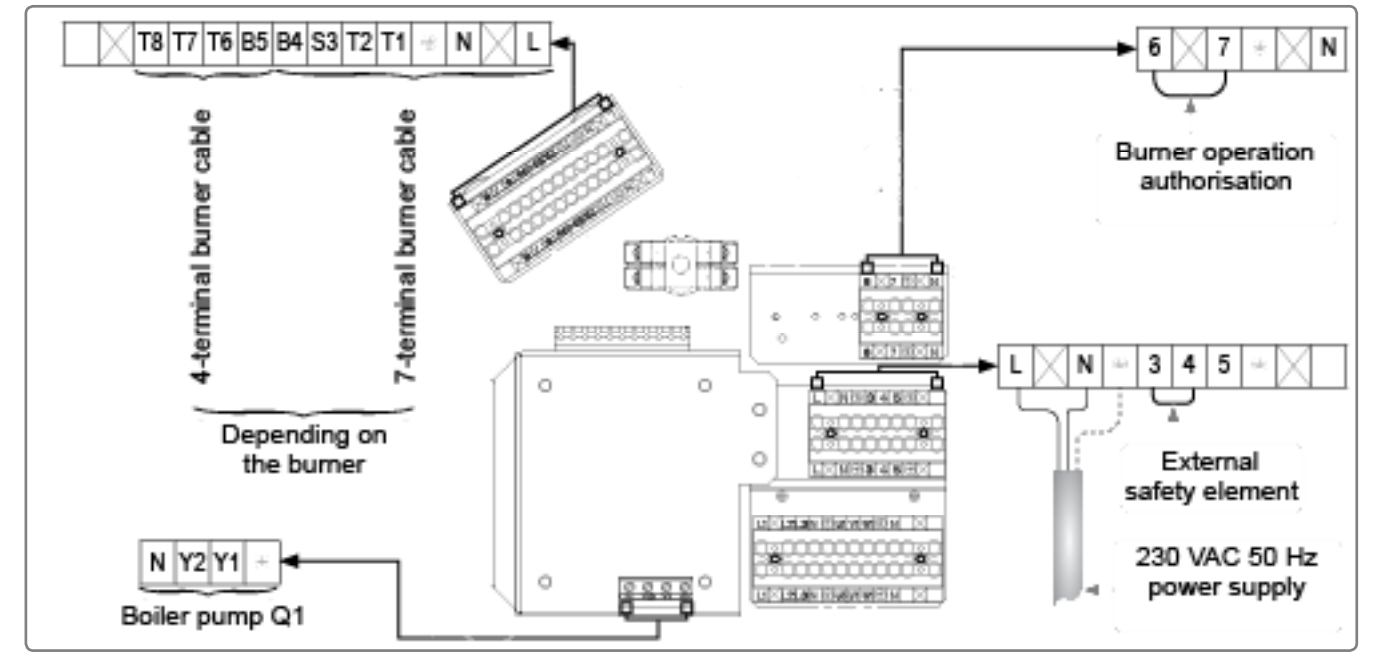

figure 61 - Connection of the first boiler (LRP NT+)

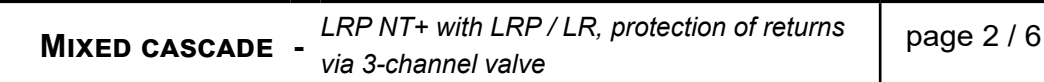

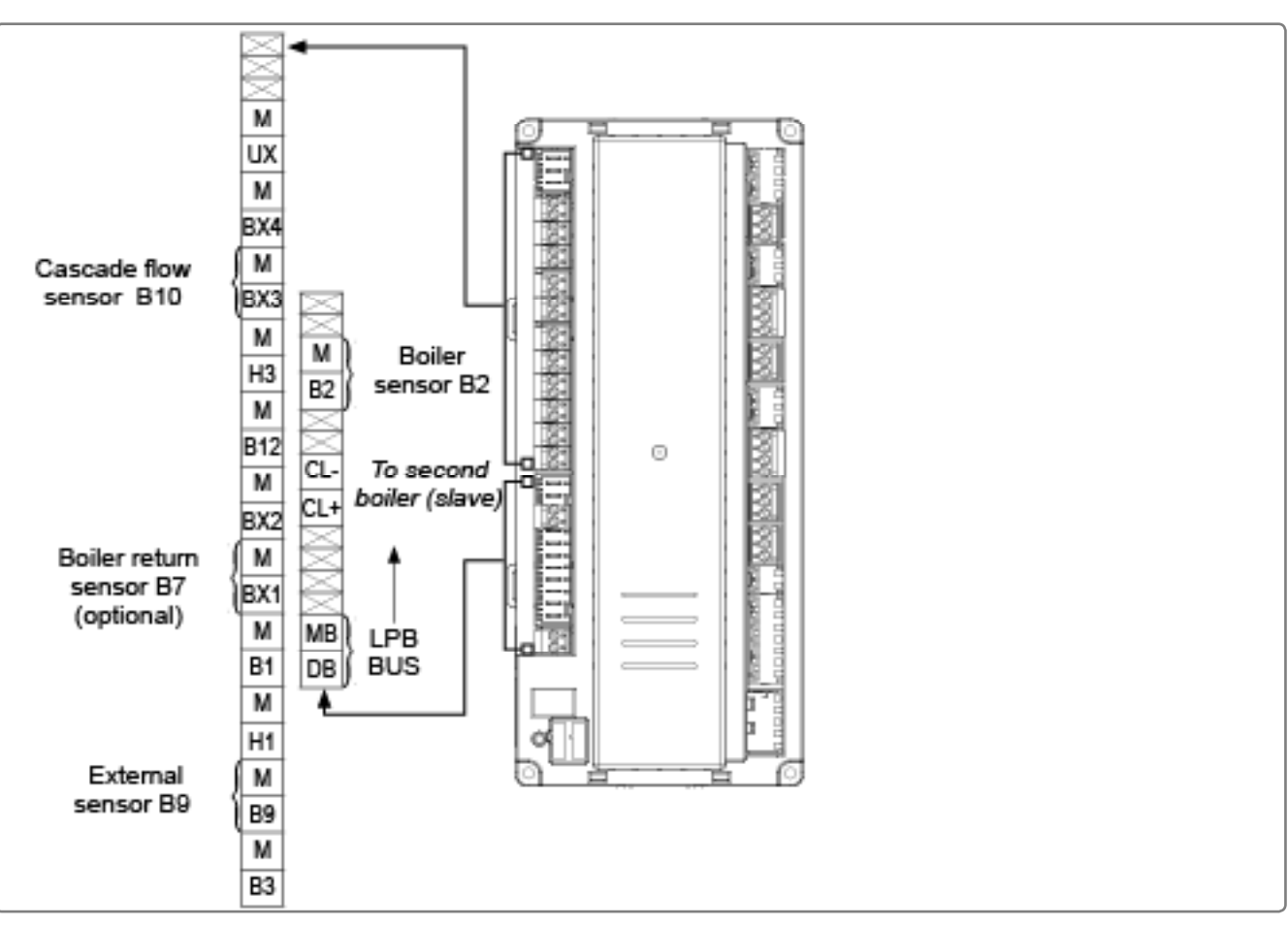

figure 62 - Connection of regulator on the first boiler (LRP NT+)

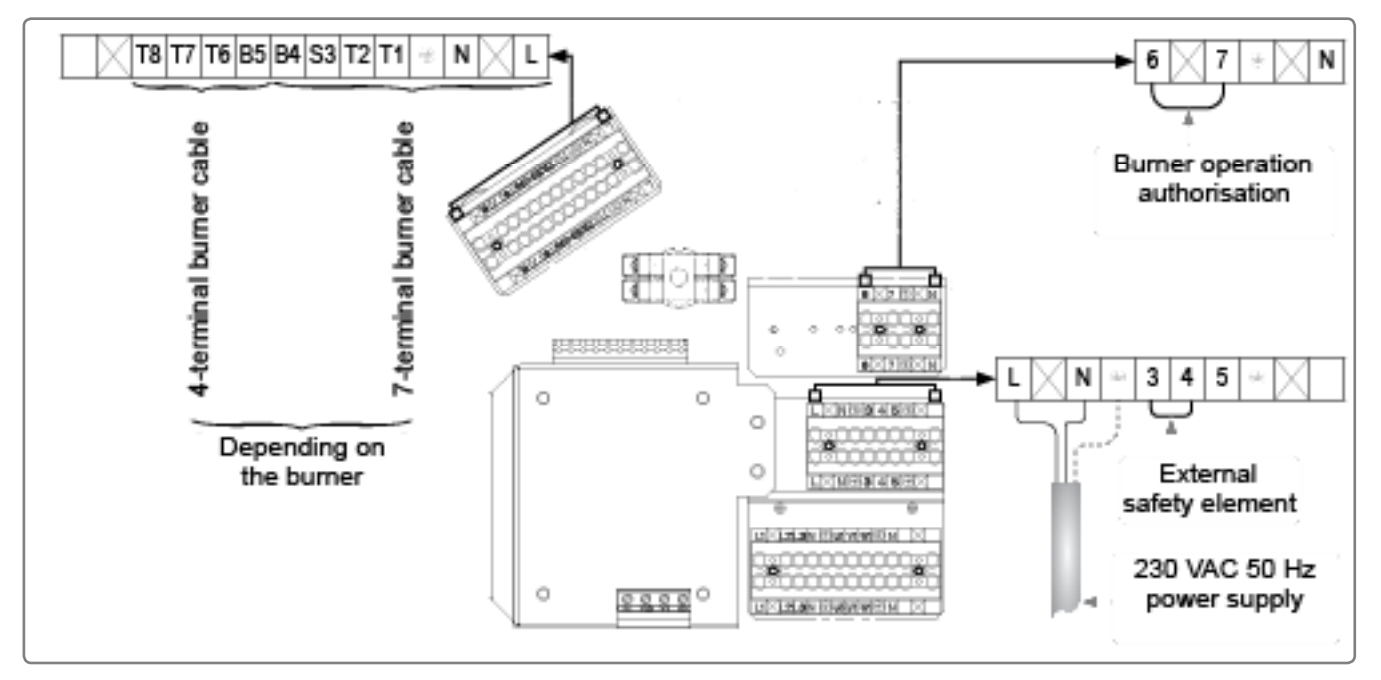

figure 63 - Connection of the second boiler (LRP / LR)

**MIXED CASCADE** - *LRP NT+ with LRP / LR, protection of returns* via 3-channel valve

page 3 / 6

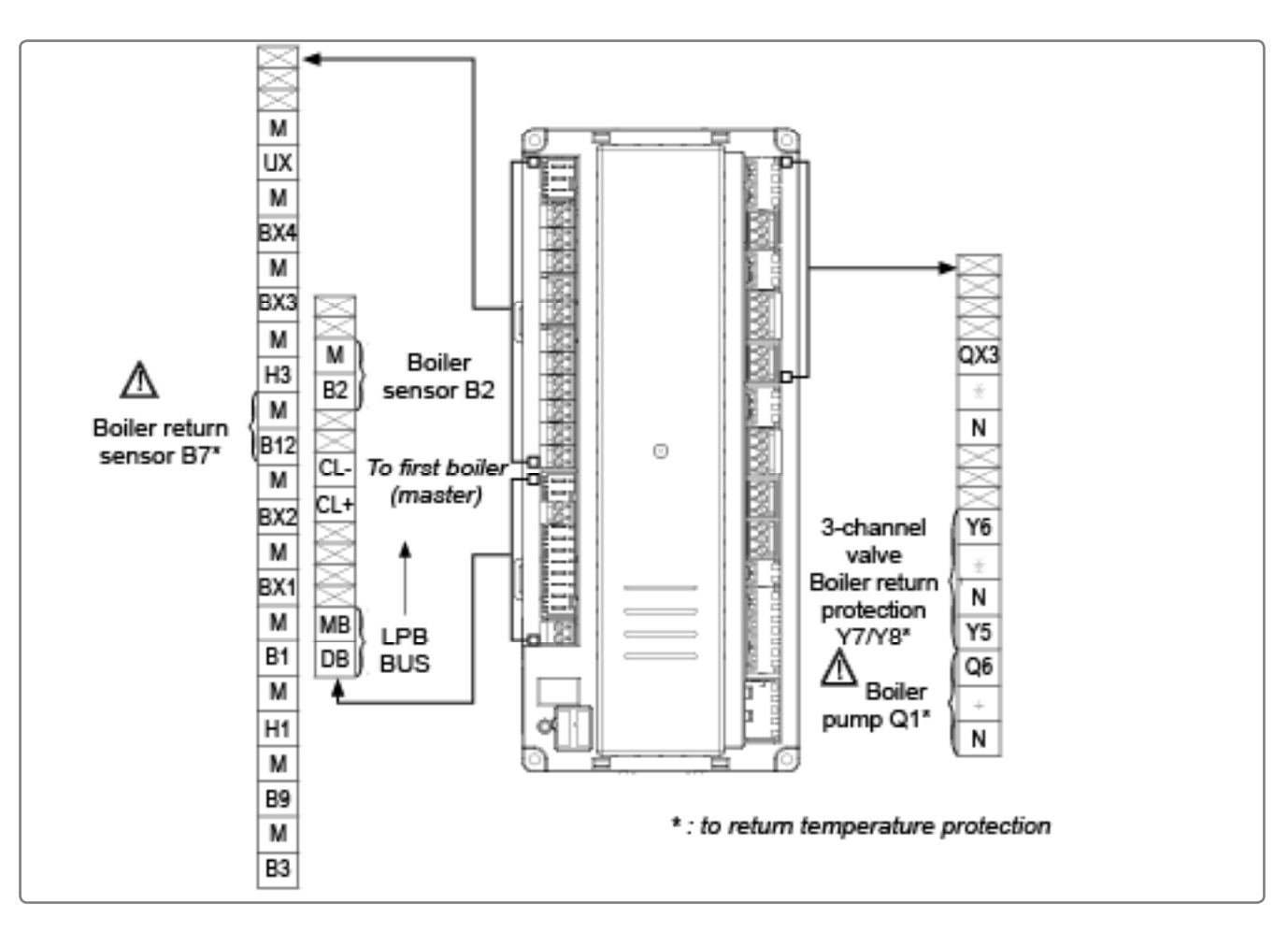

figure 64 - Connection of regulator on the second boiler (LRP / LR)

## C. CONFIGURATION

### **ON LRP NT+ BOILER (master boiler)**

- Start up the boiler.
- rightarrow Set the date and time:

|                                        | Line No.          | Value |
|----------------------------------------|-------------------|-------|
| <ul> <li>Time and date menu</li> </ul> |                   |       |
| Set the time                           | Hour / minute (1) | HH.MM |
| Set the date                           | Day / month (2)   | DD.MM |
| Set the year                           | Year (3)          | YYYY  |
|                                        |                   |       |

Configure the hydraulics to the primary network:

#### • Configuration menu

| Relay output QX2 (5890) | Boiler pun    | np Q1 |        |
|-------------------------|---------------|-------|--------|
| Sensor input BX3 (5930) | Common<br>B10 | flow  | sensor |

| Mixed cascad                                                                              | E - LRP NT+ with LRP / LR, protection of<br>via 3-channel valve                  | f returns                  | page 4 / 6             |
|-------------------------------------------------------------------------------------------|----------------------------------------------------------------------------------|----------------------------|------------------------|
| <ul> <li>Check the connection of the sensors</li> <li>Inputs/outputs test menu</li> </ul> | Temperature sensor BX3 (7822)                                                    | in °C                      |                        |
| Configure the boiler according to its activate defect management.                         | type (see page 32, "Burner" and follo                                            | owing) and                 | d remember to          |
| • <b>Boiler</b> menu                                                                      | Type of boiler (5770)                                                            | dependi                    | ng on the boiler       |
| <ul> <li>Configuration menu</li> </ul>                                                    | Input function EX2 (5982)                                                        | Thermo<br>messag           | stat safety error<br>e |
| Set the boiler's settings:                                                                |                                                                                  |                            |                        |
| • Boiler menu                                                                             |                                                                                  |                            |                        |
| Minimum flow temperature                                                                  | Minimum setpoint (2210)                                                          | 50°C (fo<br>60°C (fo       | r fuel oil)<br>r gas)  |
| Maximum flow temperature                                                                  | Maximum setpoint (2212)                                                          | 85 °C                      |                        |
| Nominal power (Maximum power)                                                             | Nominal power (2330)                                                             | dependi<br>  boiler / h    | ng on the<br>ourner    |
| Basic power (Minimum power)                                                               | Basic power (2331)                                                               | dependi<br>boiler / b      | ng on the<br>ourner    |
| Removal of load shedding of boiler pur OEM access $\underline{\mathbb{A}}$                | mp. A Load shedding at start-up of boiler pump (2261)                            | stop                       |                        |
| Configure as master of the cascade:                                                       |                                                                                  |                            |                        |
| <ul> <li>LPB network menu</li> </ul>                                                      |                                                                                  |                            |                        |
|                                                                                           | Appliance address (6600)                                                         | 1                          |                        |
|                                                                                           | Segment address (6601)                                                           | 0<br>Moster                |                        |
|                                                                                           |                                                                                  | Iviaster                   |                        |
| Configure the cascade:                                                                    |                                                                                  |                            |                        |
| • Cascade menu                                                                            |                                                                                  |                            |                        |
|                                                                                           | Commutation auto séq.Gen. (3540)<br>Pilot boiler (3544)<br>Re-start tempo (3532) | <br>generato<br>300        | r 1                    |
| $_{\mathbb{A}}$ OEM access $_{\mathbb{A}}$                                                | Start tempo (3533)<br>Cascade strategy (3510)                                    | 5<br>Switch-o<br>stop dela | n delayed /<br>ıyed    |

|                | LRP NT+ with LRP / LR, protection of returns |
|----------------|----------------------------------------------|
| WIIXED CASCADE | via 3-channel valve                          |

page 5 / 6

#### ON LRP / LR BOILER (back-up boiler)

- I Make the sensor's electrical connections.
- Start up the boiler.
- $\bigcirc$  Set the date and time:

#### • Time and date menu

| Set the time | Hour / minute (1) | HH.MM |
|--------------|-------------------|-------|
| Set the date | Day / month (2)   | DD.MM |
| Set the year | Year (3)          | YYYY  |

Configure the hydraulics to the primary network.

#### • Boiler menu

Define management of the 3-channel cascade valve protecting the returns (via RVS63):

Function of mixing group 2 (6015) Return Temp regulator

ī

Configure the boiler according to its type (see page 32, "Burner" and following) and remember to activate defect management.

| • <b>Boiler</b> menu                                              | Type of boiler (5770)                           | depending on the boiler                 |
|-------------------------------------------------------------------|-------------------------------------------------|-----------------------------------------|
| <ul> <li>Configuration menu</li> </ul>                            | Input function EX2 (5982)                       | Thermostat safety error<br>message      |
| Set the boiler's settings:                                        |                                                 |                                         |
| • <b>Boiler</b> menu                                              |                                                 |                                         |
| Minimum flow temperature                                          | Minimum setpoint (2210)                         | 60 °C (for fuel oil)<br>70 °C (for gas) |
| Maximum flow temperature                                          | Maximum setpoint (2212)                         | 85 °C                                   |
| Protection of returns                                             | Minimum return setpoint (2270)                  | 50°C (for fuel oil)<br>60°C (for gas)   |
| Nominal power (Maximum power)                                     | Nominal power (2330)                            | depending on the boiler / burner        |
| Basic power (Minimum power)                                       | Basic power (2331)                              | depending on the boiler / burner        |
| Removal of load shedding of boiler pump. $_{A}$ OEM access $_{A}$ | Load shedding at start-up of boiler pump (2261) | stop                                    |

| MIXED CASCADE - | LRP NT+ with LRP / LR, protection of returns |
|-----------------|----------------------------------------------|
|                 | via 3-channel valve                          |

page 6 / 6

☞ Configure as slave of the cascade:

• LPB network menu

| Appliance address | (6600) | 2                          |
|-------------------|--------|----------------------------|
| Segment address   | (6601) | 0                          |
| Clock operation   | (6640) | Slave without readjustment |

#### **ON LRP NT+ BOILER**

Manage the secondary networks (see page 67, "Management of secondary networks"): essential to guarantee minimum flow temp. setpoint.

|  | HEAT REQUEST | - Management of secondary networks | page 1 / 5 |
|--|--------------|------------------------------------|------------|
|--|--------------|------------------------------------|------------|

The heat requests sent to the boiler(s) may differ. They may originate from one or several of the following applicants:

- Heating circuit controlled by the controller
- DHW circuit controlled by the controller
- Consumer request not controlled by the controller via a 0...10V signal
- Constant temperature request
- External temperature request via the LPB bus

## A. HYDRAULIC DIAGRAM

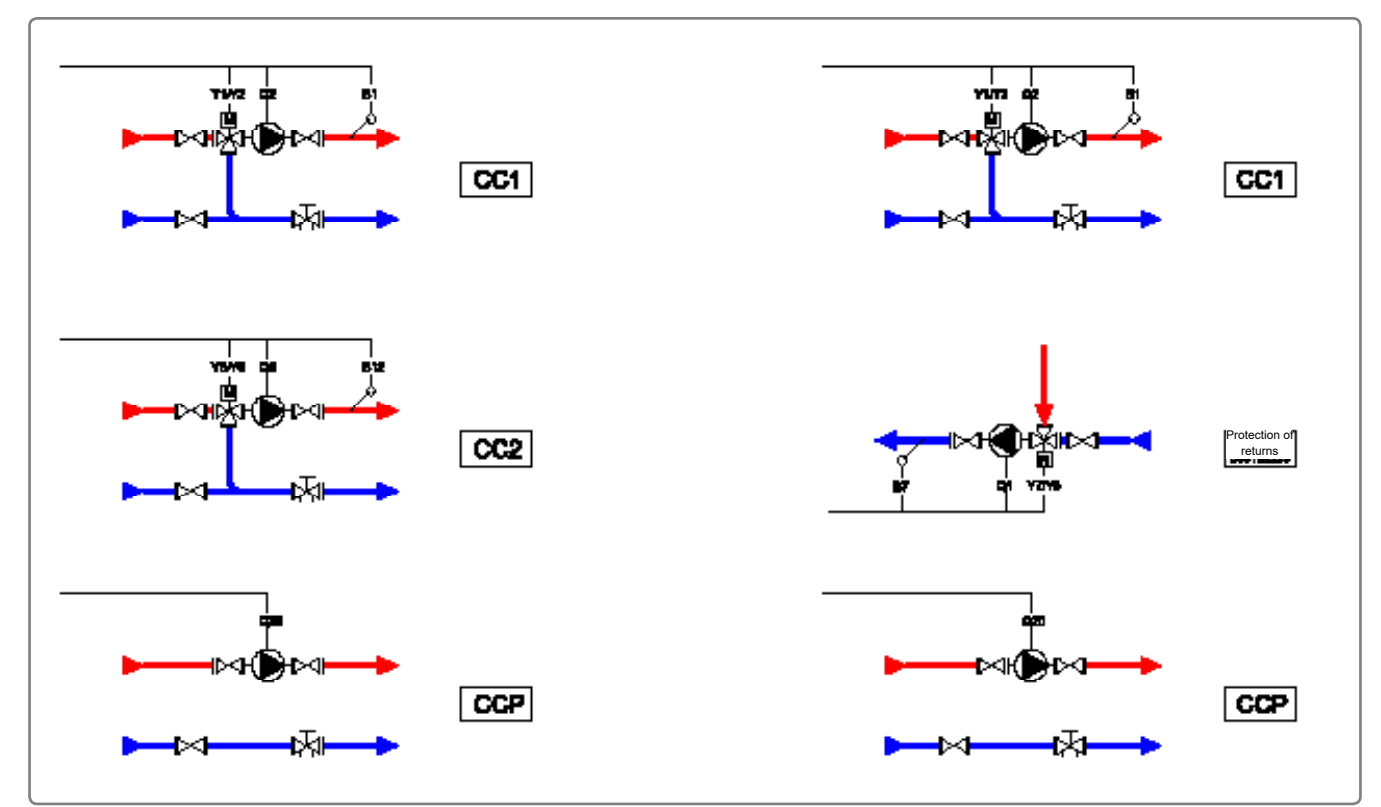

figure 65 - Heat request diagram - RVS63

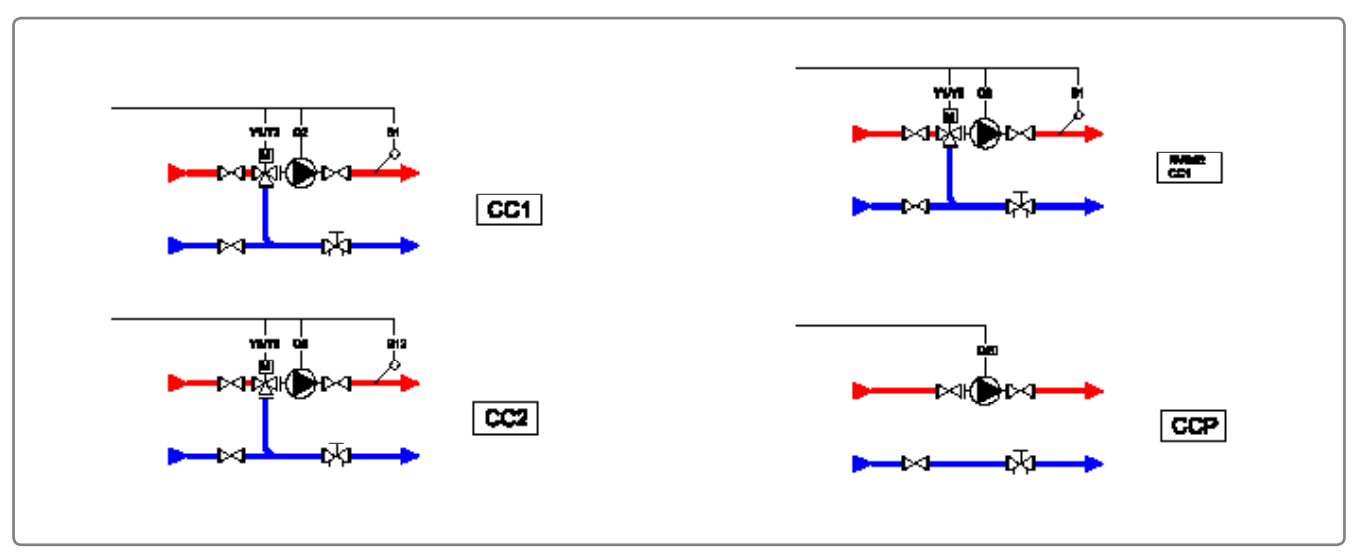

figure 66 - Heat request diagram - RVS63 + options

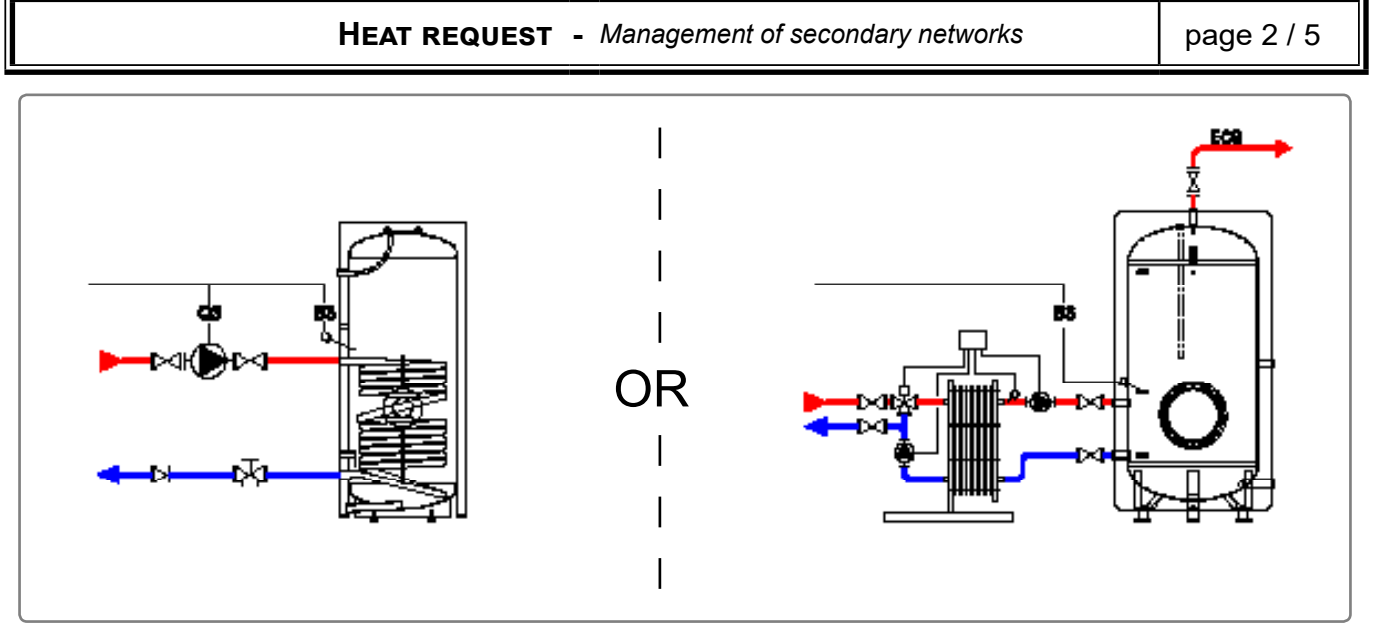

figure 67 - Heat request diagram- DHW production

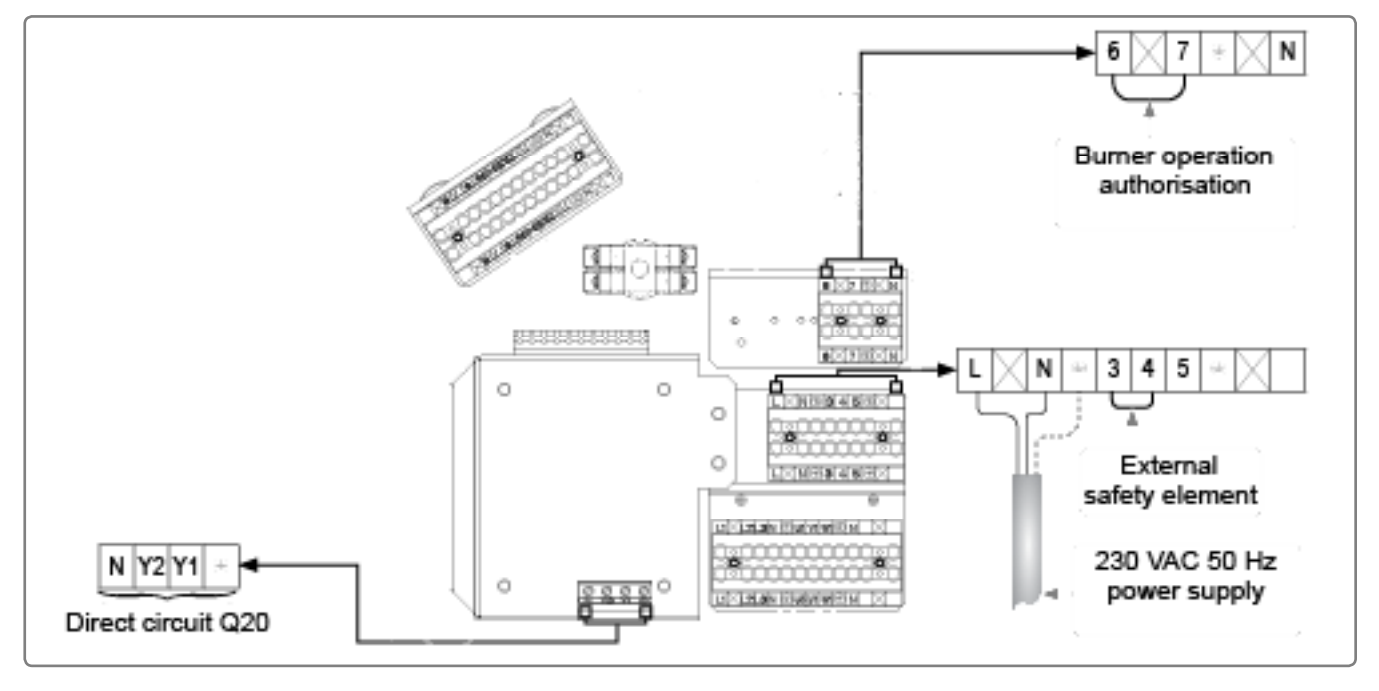

figure 68 - Electrical connection and connection of direct circuit

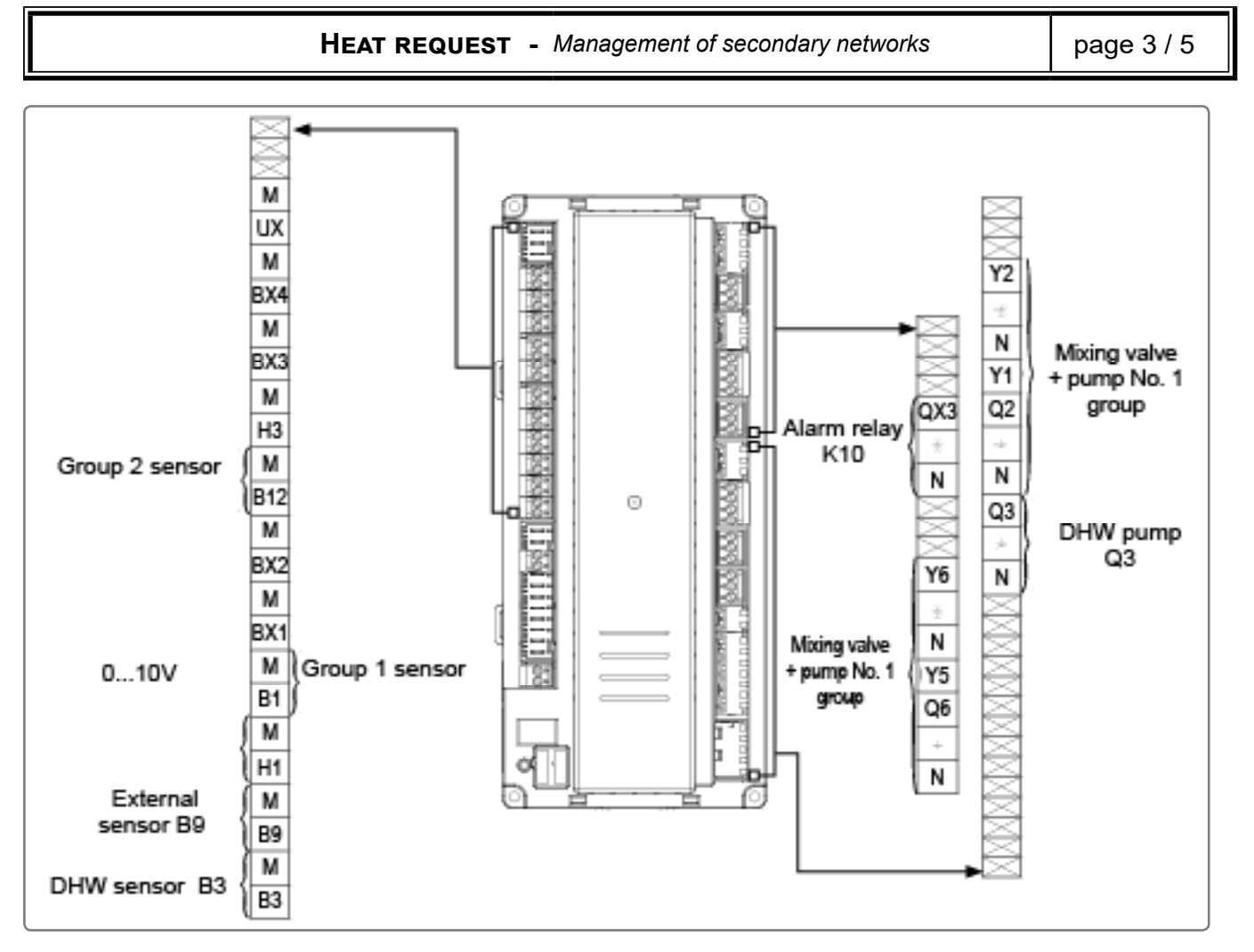

figure 69 - Regulator connection

## C. CONFIGURATION

# Regulation of secondary networks by another machine and sending of a temperature setpoint via a 0...10V signal

Grace Generation Generation Generatio Generation Generation Generation Generation Generation Gener

| ) Heat request 10V                                        |                                                                                                    |
|-----------------------------------------------------------|----------------------------------------------------------------------------------------------------|
| ) 100°C (or other depending on the boiled room regulator) | .,<br>r                                                                                              |
| )<br> <br>                                                | <ul> <li>Heat request 10V</li> <li>100°C (or other depending on the boile room regulator)</li> </ul> |

# Regulation of secondary networks by another machine and sending of a temperature setpoint via the LPB bus

Connect the bus between the 2 regulators:

**HEAT REQUEST** - Management of secondary networks

page 4 / 5

## Constant flow temperature from generators or low level setting

Grace Generation Generation Generatio Generation Generation Generation Generation Generation Gener

|                                                                          | Line No.                                  | Value                                         |
|--------------------------------------------------------------------------|-------------------------------------------|-----------------------------------------------|
| <ul> <li>Configuration menu</li> </ul>                                   |                                           | NAin in the C                                 |
|                                                                          | Input function H1 (5950)                  | temperature setpoint                          |
|                                                                          | Contact action (5951)                     | Standby if no shunt /<br>On if shunt in place |
| Minim                                                                    | um flow temperature setpoint H1 (5952)    | Depending on<br>requirement                   |
| DHW                                                                      |                                           |                                               |
| DHW production can be summarised i                                       | n 2 hydraulic diagrams:                   |                                               |
| without charging pump but                                                | with RUBIS plate heat exchanger           |                                               |
| With charging pump:                                                      |                                           |                                               |
| Connect the DHW sensor and the                                           | e charging pump                           |                                               |
| Test the connections                                                     |                                           |                                               |
|                                                                          | Relay test (7700)                         | Q3 DHW charging                               |
| Remember to reset the paramete                                           | r to "no test" mode                       |                                               |
| Test the sensor                                                          |                                           |                                               |
|                                                                          | B3 DHW temperature (7750)                 | B3 DHW sensor                                 |
| G Gonfigure the DHW and associate                                        | ed functions                              |                                               |
| • <b>DHW</b> menu                                                        |                                           |                                               |
|                                                                          | Comfort setpoint (1610)                   |                                               |
|                                                                          | Reduced setpoint (1612)<br>Release (1620) | <br>According to the                          |
| Adjust the DHW charging priority<br>Prioritise a shifting priority where | possible:                                 |                                               |
| 51 5                                                                     | DHW charging priority (1630)              | shifting/valve, absolute/                     |
| • <b>DHW storage tank</b><br>menu                                        |                                           |                                               |
|                                                                          | Raising of flow temp. setpoint (5020)     | 16 °C                                         |
| <ul> <li>clock4/DHW programme<br/>menu</li> </ul>                        |                                           |                                               |
|                                                                          | Pre-selection (560)                       |                                               |
|                                                                          | start/stop phases (561566)                |                                               |
| Change the DHW mode                                                      |                                           | Ŧ                                             |

**HEAT REQUEST** - Management of secondary networks

page 5 / 5

☞ Configure an anti-Legionella function:

| Line No.                                 | Value |
|------------------------------------------|-------|
| Anti-Legionella function (1640)          |       |
| Periodic Legionella function (1641)      |       |
| Legionella function per day week (1642)  |       |
| Anti-Legionella setpoint (1645)          |       |
| Anti-Legionella function duration (1646) |       |

### Without charging pump but with RUBIS plate heat exchanger:

This refers to the definition of a low level setting of the flow temperature setpoint.

| <ul> <li>Configuration menu</li> </ul> |                                             |                                               |
|----------------------------------------|---------------------------------------------|-----------------------------------------------|
|                                        | Input function H1 (5950)                    | Minimum flow temperature setpoint             |
|                                        | Contact action (5951)                       | Standby if no shunt /<br>On if shunt in place |
|                                        | Minimum flow temperature setpoint H1 (5952) | 65 °C                                         |
| • <b>DHW</b> menu                      |                                             |                                               |
|                                        | Comfort setpoint (1610)                     |                                               |
|                                        | Release (1620)                              | 24/day                                        |
| •DHW storage tank                      |                                             |                                               |
| menu                                   |                                             |                                               |
|                                        | raising of flow temp. setpoint (5020)       | 16 0                                          |
| Change the DHW mode                    |                                             | - <b>-</b>                                    |

## 7. SPARE PARTS LIST

| Reference | Description                                             |
|-----------|---------------------------------------------------------|
| 76320     | Switch                                                  |
| 76321     | Thermometer                                             |
| 76322     | Thermostat (without knurled wheel)                      |
| 76323     | Safety thermostat                                       |
| 76324     | Indicator                                               |
| 76130     | Fuse holders                                            |
| 71898     | Fuses                                                   |
| 76325     | Regulator thermostat knurled wheel with adjustment stop |
| 72367     | AVS37 display with AVS92 cover                          |
| 76148     | AVS37 - RVS63 display ribbon                            |
| 72357     | RVS63 without connectors                                |
| 76328     | NAVISTEM B2000 regulation plate                         |
| 72359     | RVS46                                                   |
| 72358     | QAA75 ambience unit                                     |
| 71122     | QAD36 surface contact temperature sensor                |
| 62864     | QAZ36 wired sensor                                      |
| 62860     | QAC34 exterior sensor                                   |
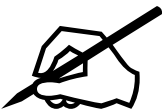

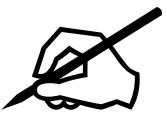

| <br> | <br> |
|------|------|
|      |      |
|      |      |
|      |      |
|      |      |
|      |      |
|      |      |
|      |      |
|      |      |
|      |      |
|      |      |
|      |      |
|      |      |
|      |      |
|      |      |
|      |      |
|      |      |
|      |      |
|      |      |
|      |      |
|      |      |
|      |      |
|      |      |
| <br> |      |
|      |      |
|      |      |
|      |      |

| _/ |
|----|
|    |
|    |
|    |

# <mark>ATLAN</mark>TIC BELGIUM SA

Avenue du Château Jaco, 1 1410 WATERLOO Tel. : 02/357 28 28 Fax : 02/351 49 72 *www.ygnis.be* 

## YGNIS ITALIA SPA

Via Lombardia, 56 21040 CASTRONNO (VA) Tel.: 0332 895240 r.a. Fax : 0332 893063 *www.ygnis.it* 

### ATLANTIC IBERICA SAU

Servicio de Asistencia Técnica Ygnis Calle Molinot 59-61 Pol Ind Camí Ral 08860 CASTELLDEFELS (BARCELONA) Tel. : 902 45 45 22 Fax : 905 45 45 20 callcenter@groupe-atlantic.com www.ygnis.es

# SATC ATLANTIC SOLUTIONS CHAUFFERIE

1 route de Fleurville 01190 PONT DE VAUX Tél. : 03 51 42 70 03 Fax : 03 85 51 59 30 *www.atlantic-guillot.fr* 

### YGNIS AG

Wolhuserstrasse 31/33 6017 RUSWIL CH Tel.: +41 (0) 41 496 91 20 Fax : +41 (0) 41 496 91 21 Hotline : 0848 865 865 www.ygnis.ch

### HAMWORTHY HEATING LIMITED

Customer Service Center Fleets Corner, POOLE, Dorset BH17 0HH Tel.: 0845 450 2865 Fax.: 01202 662522 service@hamworthy-heating.com www.hamworthy-heating.com

Others countries, contact your local retailer

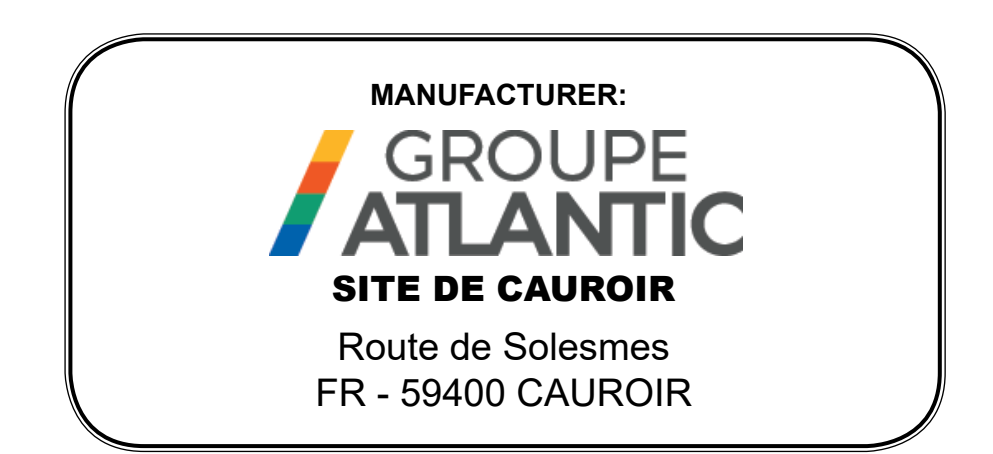